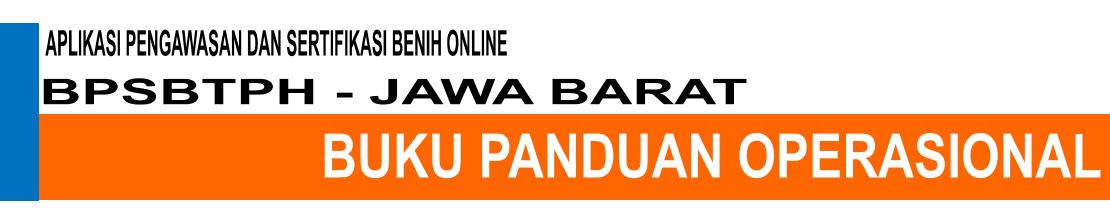

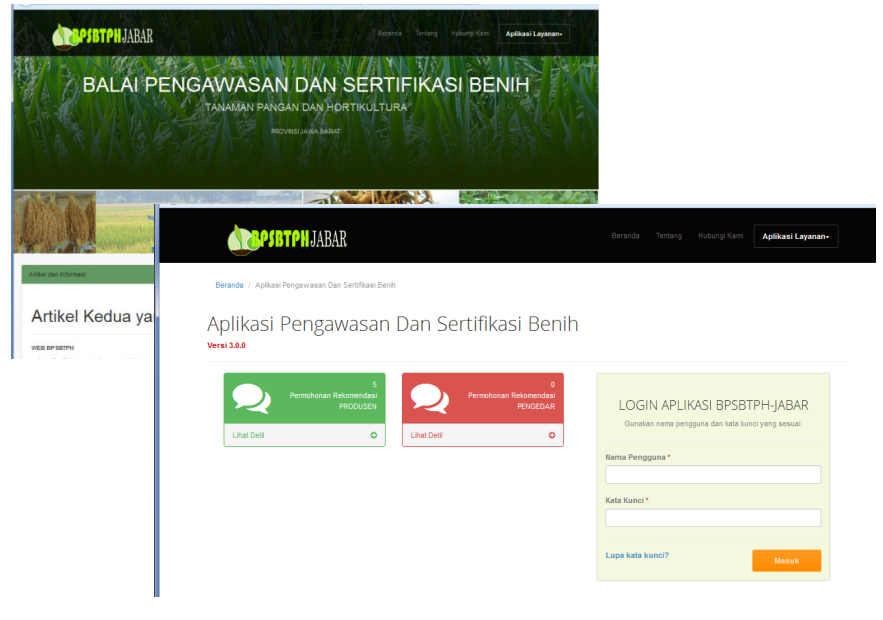

## **DAFTAR ISI**

| CONTENTS                                              |
|-------------------------------------------------------|
| DAFTAR ISI                                            |
| A. PENDAHULUAN                                        |
| A.1. OVERVIEW SISTEM                                  |
| B. BAGIAN ADMINISTRATOR                               |
| B.1. ADMINISTRASI PENGGUNA                            |
| B.2. PENGELOLAAN DATA MASTER9                         |
| B.2.1. DATA PRODUSEN                                  |
| B.2.2. DATA PENGEDAR                                  |
| B.2.3. DATA JENIS                                     |
| B.2.4. DATA VARIETAS12                                |
| B.2.5. DATA KELAS BENIH                               |
| B.2.6. DATA MUSIM TANAM14                             |
| B.2.7. DATA INSTALASI15                               |
| B.2.8. DATA DESA                                      |
| B.2.9. DATA KAMPUNG17                                 |
| B.2.10. DATA KECAMATAN                                |
| B.2.11. DATA KABUPATEN                                |
| B.2.12. DATA PETUGAS                                  |
| C. BAGIAN PRODUSEN/PENGEDAR                           |
| C.1. PERMOHONAN SERTIFIKASI (produsen)22              |
| C.1.1. PERMOHONAN SERTIFIKASI                         |
| C.1.2. PERMOHONAN PEMERIKSAAN                         |
| C.1.3. PERMOHONAN UJI LABORATORIUM                    |
| C.1.4. PERMOHONAN NOMOR SERI LABEL                    |
| C.2. PERMOHONAN REKOMENDASI ULANG (PRODUSEN/PENGEDAR) |
| C.3. PERMOHONAN LABEL ULANG (PRODUSEN/PENGEDAR)28     |

# Sertifikasi online versi 3.0 **2018**

| C.4. PENGADAAN BENIH (PRODUSEN/PENGEDAR)  | 29 |
|-------------------------------------------|----|
| C.5. PENYALURAN BENIH (PRODUSEN/PENGEDAR) |    |
| D. BAGIAN PETUGAS                         |    |
| D.1. SERTIFIKASI BENIH                    |    |
| D.1.1. Verifikasi Permohonan Baru         |    |
| D.2. PEMERIKSAAN LAPANGAN                 |    |
| D.2.1. PEMERIKSAAN PENDAHULUAN            |    |
| D.2.2. PEMERIKSAAN VEGETATIF              |    |
| D.2.3. PEMERIKSAAN BERBUNGA               |    |
| D.2.4. PEMERIKSAAN MASAK                  |    |
| D.2.5. PEMERIKSAAN LAPANGAN 1             |    |
| D.2.6. PEMERIKSAAN LAPANGAN 2             |    |
| D.2.7. PEMERIKSAAN ALAT PANEN             | 40 |
| D.2.8. PEMERIKSAAN HAMA PENYAKIT          | 41 |
| D.2.9. PEMERIKSAAN DIGUDANG               | 42 |
| D.2.10. UJI LABORATORIUM SERTIFIKASI      | 43 |
| D.2.11. NO SERI LABEL BENIH               | 47 |
| D.3. REKOMENDASI PRODUSEN                 |    |
| D.3.1. VERIFIKASI PERMOHONAN              |    |
| D.3.2. PENILAIAN REKOMENDASI              |    |
| D.3.3. REKOMENDASI FINAL                  | 50 |
| D.4. REKOM ULANG PRODUSEN                 | 51 |
| D.5. REKOMENDASI PENGEDAR                 | 52 |
| D.4.1. VERIFIKASI PERMOHONAN              | 52 |
| D.4.2. PENILAIAN REKOMENDASI              | 53 |
| D.4.3. REKOMENDASI FINAL                  | 54 |
| D.6. REKOM ULANG PENGEDAR                 | 55 |
| D.7. LABEL ULANG                          | 56 |
| D.7.1. VERIFIKASI PERMOHONAN              | 56 |

# Sertifikasi online versi 3.0 **2018**

| D.7.2. PENGAMBILAN SAMPEL               | 57 |
|-----------------------------------------|----|
| D.7.3. HASIL UJI LABORATORIUM           | 58 |
| D.7.4. NO SERI LABEL ULANG              | 59 |
| D.8. CEK MUTU BENIH                     | 60 |
| D.8.1. REGISTRASI                       | 60 |
| D.8.2. HASIL UJI LABORATORIUM           | 61 |
| E. BAGIAN CALON PRODUSEN/PENGEDAR BENIH | 61 |

## A. PENDAHULUAN

### A.1. OVERVIEW SISTEM

Untuk memulai aplikasi ketikkan alamat website sebagai berikut : http://www.bpsbtph-jabar.pe.hu/

Selanjutnya pada browser akan tampil halaman pertama aplikasi atau beranda dari website sebagai berikut :

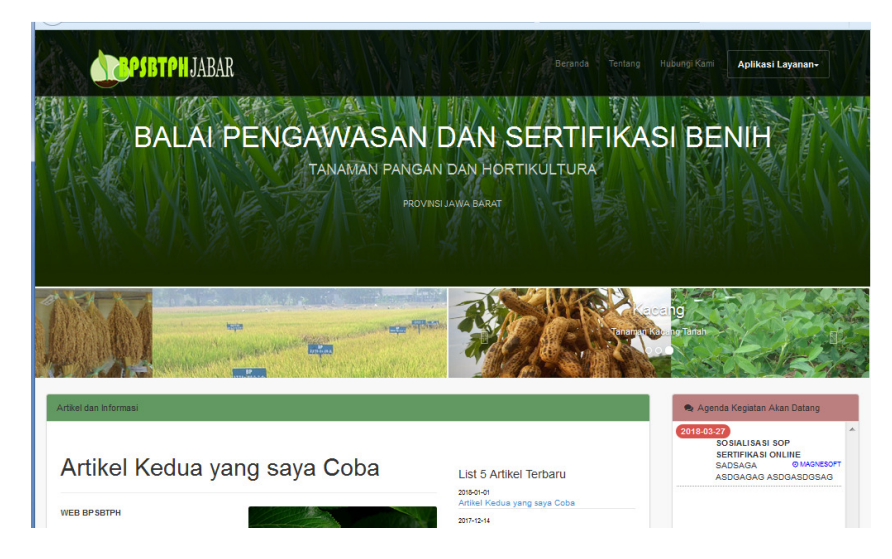

Untuk masuk ke aplikasi, arahkan ke menu navigasi [Pengawasan dan Sertifikasi Benih] berikut :

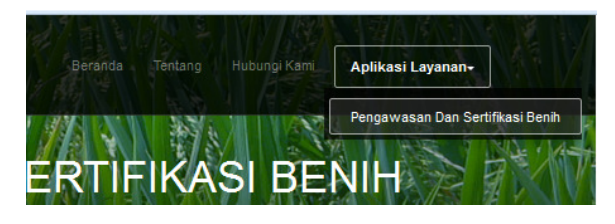

Setelah menu tersebut diklik, akan tampil halaman login aplikasi utama seperti dibawah ini :

| <b>OBPSBTPH</b> JABAR                                                                                          | Beranda Tentang Hubungi Kami Aplikasi Layanan-                                                         |
|----------------------------------------------------------------------------------------------------|----------------------------------------------------------------------------------------------------|
| Beranda / Apikasi Pengawasan Dan Sertifikasi Benih<br>Aplikasi Pengawasan Dan Sertifikasi Benih<br>Versi 3.0.0 |                                                                                                    |
| S<br>Permohonan Ratomandasi<br>PRODUSSH<br>Lhat Dedi                                                           | LOGIN APLIKASI BPSBTPH-JABAR<br>Gunakan nama pengguna dan kata kunci yang sesuat<br>Mama Pengguna*<br> |

Masukkan nama pengguna dan password yang sesuai agar aplikasi dapat mengarahkan anda sesuai klasifikasi pengguna yang terdaftar.

## **B. BAGIAN ADMINISTRATOR**

Menu yang disediakan untuk administrator adalah sebagai berikut :

• Grup Menu Permohonan

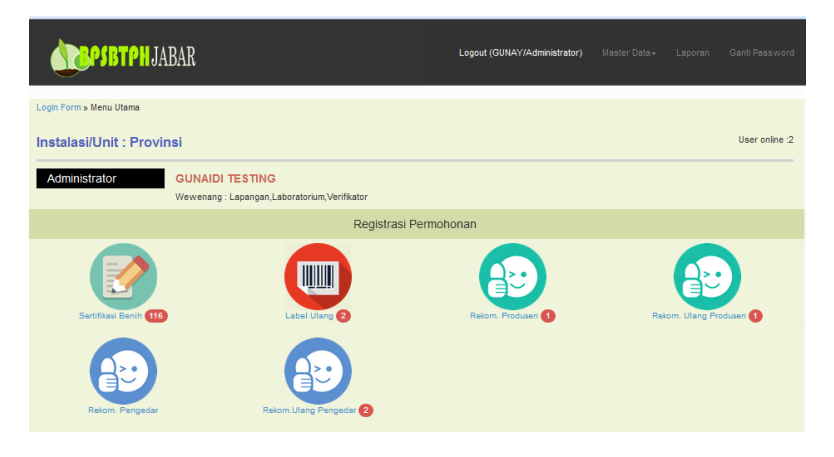

• Grup Menu Pemeriksaan Lapangan

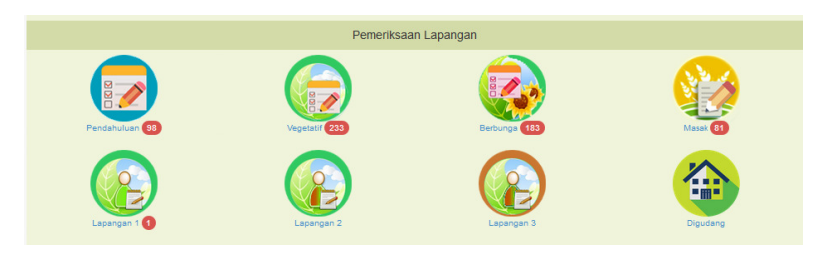

• Grup Menu Pengawasan Distribusi Benih

|                  | Pengawasan Distribusi Benih |  |
|------------------|-----------------------------|--|
| Peryaluran Benih | Pengadaan Benih             |  |

• Grup Menu Mutu Benih Dan Legalisasi Label

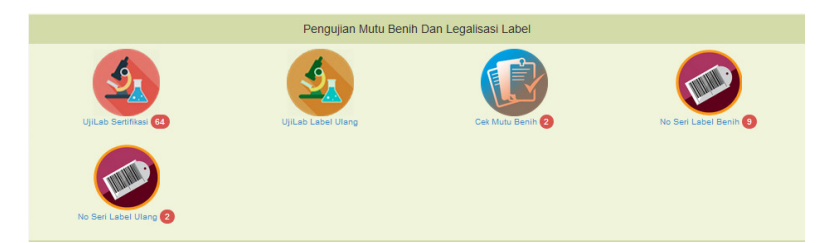

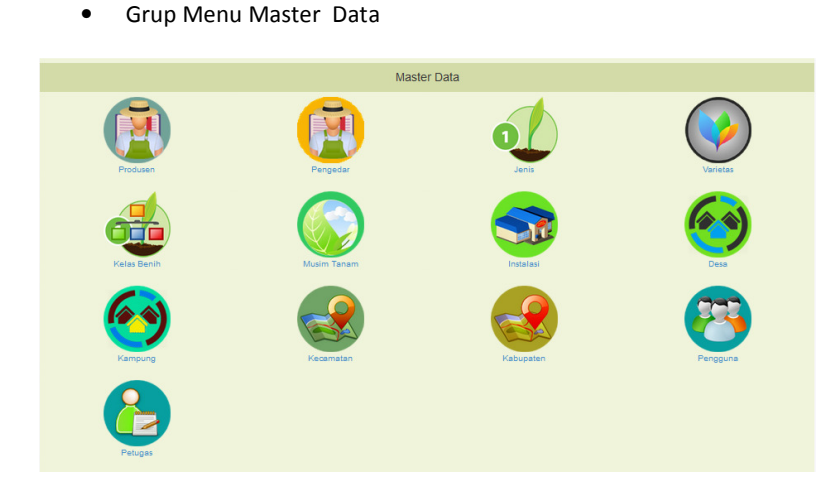

## **B.1. ADMINISTRASI PENGGUNA**

Tipe pengguna yang dikenal di aplikasi ini terdiri dari :

• Administrator

Tipe ini secara default disediakan oleh aplikasi hanya beberapa orang yang sudah ditanamkan dan tidak dapat dihapus. Wewenangnya adalah mengelola data pengguna (tipe petugas/produsen/pengedar) dan mengatur ke hak akses modul sesuai wewenangnya (verifikator/lapangan/laboratorium dll).

Petugas

Tipe ini hanya dapat dibuat dan diaktifkan oleh Administrator.

• Produsen/Pengedar

Tipe ini secara otomatis akan dibuatkan oleh aplikasi melalui proses rekomendasi produsen/pengedar.

Untuk akses ke Modul Data Pengguna, arahkan kursor ke grup Master Data lalu klik pada ikon berikut :

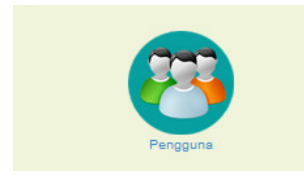

Aplikasi selanjutnya akan menampilkan halaman pengelolaan data pengguna sebagai berikut :

|          | dev_mod_err : | Home | Besbren JA     | BAR      |                                 |          | Logout (GUNAY/A                                   | dministrator) Kembali |                        |
|----------|---------------|------|----------------|----------|---------------------------------|----------|---------------------------------------------------|-----------------------|------------------------|
|          |               | Da   | ata Pengg      | una      |                                 |          | Pencarian data (Nama/Tipe/Instalasi)<br>Cari data | Mulai Cari            | 3                      |
|          |               | Tam  | ibah Data Baru |          |                                 |          |                                                   |                       | $\bigcirc$             |
| $\frown$ |               | 1    | 10002017001    | Produsen | PT. TANI MAKMUR SEJAHTERA       | Provinsi | Tipe Petugas                                      | Reset Hapus           | <u>    (    4    )</u> |
| ( 2 )    |               | 2    | 11012016001    | Produsen | PT. AGRO FARMAKA NUSANTARA      | Provinsi |                                                   | Reset Hapus           |                        |
|          |               | 3    | 11012016002    | Produsen | CV. MANDIRI                     | Provinsi |                                                   | Reset Hapus           | _                      |
|          |               | 4    | 11012016003    | Produsen | KT. RIZKI TANI                  | Provinsi |                                                   | Reset Hapus           |                        |
|          |               | 5    | 11012016004    | Produsen | CV. DWI CENDANA                 | Provinsi | -                                                 | Reset apus            | <u> </u>               |
|          |               | 6    | 11012016005    | Produsen | KT. NARINGGUL                   | Provinsi |                                                   | Reset Hapus           | $\smile$               |
|          |               | 7    | 11012016006    | Produsen | KT. SUGIH TANI                  | Provinsi |                                                   | Reset Hapus           |                        |
|          |               | 8    | 11012016007    | Produsen | KT. LINGKUNGSARI                | Provinsi | -                                                 | Reset Hapus           |                        |
|          |               | 9    | 11012016008    | Produsen | BPB PADI                        | Provinsi | 1.00                                              | Reset Hapus           |                        |
|          |               | 10   | 11012016009    | Produsen | SRI POHACI                      | Provinsi | 1.00                                              | Reset Hapus           |                        |
|          |               | 11   | 11012016010    | Produsen | BB DAN KEBUN PRODUKSI SUKAMULYA | Provinsi | (32)                                              | Reset Hapus           |                        |
|          |               | 12   | 11012016011    | Produsen | KT. SAWARGI                     | Provinsi |                                                   | Reset Hapus           |                        |
|          |               | 13   | 11012016012    | Produsen | KT. SAWARGI                     | Provinsi |                                                   | Reset Hapus           |                        |
|          |               | 14   | 11012018013    | Produsen | KT. MEKAR HARAPAN               | Provinsi |                                                   | Reset Hapus           |                        |
|          |               | 15   | 11012018014    | Produsen | KT. CIBOGO                      | Provinsi | -                                                 | Reset Hapus           |                        |
|          |               | 16   | 11012016015    | Produsen | KT. ORYZA SATIVA                | Provinsi |                                                   | Reset Hapus           |                        |

Keterangan tombol menu :

- Tombol 1 digunakan untuk menambah data Pengguna baru
- Tombol 2 digunakan untuk mengedit data Pengguna
- Tombol 3 digunakan untuk pencarian data Pengguna
- Tombol 4 digunakan untuk menghapus data Pengguna
- Tombol 5 digunakan untuk me-Reset password Pengguna

Penambahan dan pengeditan data pengguna ini hanya berlaku untuk tipe PETUGAS, oleh sebab itu opsi yang disediakan merujuk pada kewenangan serta batasan akses modul aplikasi sebagai berikut :

| Form Edit F                     | Pengguna                      |                           |              |
|---------------------------------|-------------------------------|---------------------------|--------------|
| Informasi Pengguna              |                               |                           |              |
| Login Pengguna<br>Tipe Pengguna | 196003021983031017<br>Petugas | Nama Lengkap<br>Hak Kelas | DODI SUDIANA |
|                                 |                               |                           |              |
| Opsi Hak Akses Petugas          |                               |                           |              |

Kewenangan dan batasan hak akses modul dapat diatur sedemikian rupa melalui opsi Tipe Petugas dan opsi Tipe Verifikator.

## **B.2. PENGELOLAAN DATA MASTER**

## B.2.1. DATA PRODUSEN

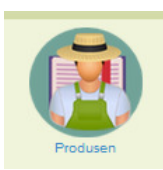

Untuk akses ke Modul Data Produsen, arahkan kursor ke grup **Master Data** lalu klik pada ikon **Produsen**.

Aplikasi selanjutnya akan menampilkan halaman pengelolaan data produsen sebagai berikut :

|          | Login      | Form » Menu Utama » De | ata Produsei  | n                                |      |              |            |                                                   |        |  |
|----------|------------|------------------------|---------------|----------------------------------|------|--------------|------------|---------------------------------------------------|--------|--|
|          | <b>D</b> . | -t- Desile             |               |                                  |      |              | P          | ancarian Data Produsen                            |        |  |
|          | Da         | ata Produ              | sen           |                                  | N    | ama Produsen | Mulai Cari |                                                   |        |  |
|          |            |                        |               |                                  | A    | Jamat        | Mulai Cari |                                                   |        |  |
|          |            |                        |               |                                  |      |              |            |                                                   |        |  |
|          | 1          | 2131415161 12156       | laniutova > I | Akhir >>                         |      |              |            |                                                   |        |  |
|          |            |                        |               |                                  |      |              |            |                                                   |        |  |
| <b>`</b> |            | Delementeri            |               | Name Destinant                   | Hale | 61           | Kadabaaaa  | Alexant                                           | Tologo |  |
|          |            | PROD.12012016010       | 🏦 Hapus       | AGUNG TANI TES                   | В    | Operator     | 2016-08-30 | Pakisjaya - Karawang                              | 123124 |  |
|          | 2          | PROD.13012016013       | \rm Hapus     | ARTHA TANI                       | в    | Operator     | 2010-04-09 | Ds. Cigugur Kec. Pusakajaya Kab. Subang           | 12131  |  |
|          | 3          | PROD.13012016016       | 🕇 Hapus       | BAGUS TANI                       | в    | Operator     | 2016-04-09 | Ds. Pusakajaya Kec. Pusakajaya Kab. Subang        |        |  |
|          | 4          | PROD.15032016001       | 🎁 Hapus       | BANGKIT TANI                     | в    | Operator     | 2016-04-09 | Kel. Urug Keo. Kawalu Kota Tasikmalaya            |        |  |
|          | 5          | PROD.11012010010       | Hapus 🕈       | BB DAN KEBUN PRODUKSI SUKAMULYA  | в    | Operator     | 2016-06-06 | Warungkondang - Cianjur                           |        |  |
|          | 6          | PROD.13022016010       | 📋 Hapus       | BINA TANI                        | с    | Operator     | 2016-04-09 | Ds. Plosokerep Kec. Terisi Kab. Indramayu         |        |  |
|          | 7          | PROD.11012016008       | 🛱 Hapus       | BPB PADI                         | А    | Operator     | 2016-04-14 | JI. Terusan Moch. Ali - Bojongpicung - Cianjur    |        |  |
|          | 8          | PROD.15032016003       | 🛱 Hapus       | BPB PADI SUB UNIT KAWALU         | в    | Operator     | 2016-04-09 | Kel. Sambongpari Kec. Mangkubumi Kota Tasikmalaya |        |  |
|          | 9          | PROD.14042016002       | 🕇 Hapus       | BPB PALAWIJA                     | A    | Operator     | 2016-04-08 | JIn. Raya Plumbon KM. 12 - Cirebon                |        |  |
|          | 10         | PROD.15042016010       | 🎁 Hapus       | BPB PALAWIJA SUB UNIT PANAWANGAN | A    | Operator     | 2016-04-20 | Panawangan - Ciamis                               |        |  |
|          | 11         | PROD.12022016001       | î Hapus       | BPBP IN STALASI CAMPAKA          | в    | Operator     | 2016-04-09 | Campaka - Purwakarta                              |        |  |
|          | 12         | PROD.12032016001       | 🕇 Hapus       | BPBP SUB UNIT CIKARANG           | в    | Operator     | 2016-04-09 | Ds. Karangmukti Kec. Karangbahagia Kab. Bekasi    |        |  |
|          |            | PPOD 14012018008       | Henus         | 0000 000 000 000000              |      |              |            |                                                   |        |  |

Keterangan tombol menu :

- Tombol 1 digunakan untuk mengedit data Produsen
- Tombol 2 digunakan untuk menghapus Produsen
- Tombol 3 digunakan untuk pencarian data Produsen

Berikut adalah formulir isian data produsen :

| i Produzen                |                     |                               |                           |                                          |
|---------------------------|---------------------|-------------------------------|---------------------------|------------------------------------------|
| Nomor Registree           | PROD.12012016010    |                               | Id. Produsen              | PROD.12012016010                         |
| Irpe Produsen             | PERORANGAN          | _                             | Produsen                  | AGUNG TANI TES                           |
| Nama Pergenan             | Marsudi             |                               | Alarrat Langkap           | Pakisjaya - Karawang                     |
| Keperndan                 | Pakisjaya           |                               | No. Telpon                | 123124                                   |
| Kabupaten                 | Karawang            |                               | Egil. Nekomendise(Update) | 2016-08-30                               |
| Igl. Kadaluana            | 2016-08-30          |                               | Halt Kelser               | В                                        |
| Oper Akter                |                     |                               | Informer Untuk Produsen   | data rencana kerja harap segera dilengka |
|                           |                     |                               |                           |                                          |
| n Dokumen (File digital f | ormat JPG atau POP) |                               |                           |                                          |
|                           | Fotokopi Ka         | rtu Tanda Penduduk Preview    | Brovac                    |                                          |
|                           | Fat                 | okopi Akte Pendrian Preview   | Grovan                    |                                          |
|                           | Fala                | Joran 4x8 2 lember Preven     | Grovac                    |                                          |
|                           | Falakagi Name       | or Pokok Wajb Pajak No File   | Grovac                    |                                          |
|                           |                     | ncana Kerja Tahunan No File   | Srovac. No file selected. |                                          |
|                           | Keterange           | n Penguasaan Lahan No File    | Grovag                    |                                          |
|                           | Katr Perguasas      | n Sarana Peng Banh No File    | Srovac. No file selected. |                                          |
|                           | Keir Perguss        | en Sarana Penunjang No File   | Tenar No De selecter      |                                          |
|                           | Jumish dan Komp     | petanai Tenaga Karja 🖉 Preven | Brovac No file selected.  |                                          |
|                           |                     |                               |                           |                                          |
| souka tanunan             |                     |                               |                           |                                          |
|                           | Tabura              | Varietas                      | .lenis                    | Produksi                                 |

## B.2.2. DATA PENGEDAR

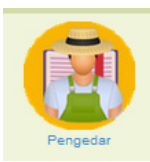

Untuk akses ke Modul Data Pengedar, arahkan kursor ke grup **Master Data** lalu klik pada ikon **pengedar**.

Aplikasi selanjutnya akan menampilkan halaman pengelolaan data pengedar sebagai berikut :

| Home | iome » Menu Utama » Data Pengedar |              |                         |               |            |            |                                          |                                           |  |  |  |
|------|-----------------------------------|--------------|-------------------------|---------------|------------|------------|------------------------------------------|-------------------------------------------|--|--|--|
| D    | ata Dor                           | and          | or                      |               |            |            | Pencarian Data Pengedar                  |                                           |  |  |  |
| D    | ala rei                           | igeu         | ai                      | Nama Pengedar | Mulai Cari |            |                                          |                                           |  |  |  |
|      |                                   |              |                         |               |            |            | Alamat                                   | Mulai Cari                                |  |  |  |
|      |                                   |              |                         |               |            |            |                                          |                                           |  |  |  |
| 1    | 1213141 4150                      | anistova » I | Althir sa               |               |            |            |                                          |                                           |  |  |  |
|      | 12101414100                       | anjourya > j |                         |               |            |            |                                          |                                           |  |  |  |
|      |                                   |              |                         |               |            |            |                                          |                                           |  |  |  |
| No   | Rekomendasi                       | # Hanus      | Nama Pengedar           | Hak           | Akun       | Kadaluarsa | Alamat                                   |                                           |  |  |  |
| 1    | 20171500001                       | •            | CV BUMI LESTARI         |               | OPERATOR   | 2017-12-22 | Dusun Padasuka RT 03 RW 19 Desa Wo       | onoharjo Kec./Kab. Pangandaran            |  |  |  |
| 2    | 20171101007                       | Hapus        | CV DUTA PUTRA UTAMA     |               | OPERATOR   | 2017-09-25 | Komp BTN Cipendawa Blok E-8nKec. P       | Pacet Kab Cianjur                         |  |  |  |
| 3    | 20171101008                       | Hapus        | CV RIZKI AKSATA (RAKSA) |               | OPERATOR   | 2017-09-25 | Kp. Ciselang RT 02 RW 01 Desa Sukasi     | ima Kec. Sukaluyu Kab. Cianjur            |  |  |  |
|      | 20171503014                       | 🏛 Hapus      | CV SELOVENA             |               | Buat Akun  | 2017-02-27 | Perum Winayajaya Blok B-2 RT01 RW0       | 3 Kel Sambongjaya Kec. Mangkubumi Kots    |  |  |  |
| 5    | 20171101005                       | î Hapus      | CV. ADIPATI KARNA       |               | Buat Akun  | 2017-08-01 | Kp Tajurhalang RT 02 RW 05 Desa Sin      | danglaka Kec Karangtengah Kab. Cianjur    |  |  |  |
| 6    | 20161502023                       | 📋 Hapus      | CV. ADY JAYA MUKTI      |               | Buat Akun  | 2017-01-18 | Kp. Gedugan Rt.18 Rw.08 Ds. Cikunten     | Kec. Singaparna Kab. Tasikmalaya          |  |  |  |
| 7    | 20151503003                       | 💼 Hapus      | CV. ADY KARYA           |               | Buat Akun  | 2015-10-29 | Perum Griya Salsabila Permai - Kel. Ka   | ahuripan - Keo. Tawang - Kota Tasikmalaya |  |  |  |
| •    | 201745030                         | 🏛 Hapus      | CV. AL HADAD            |               | Buat Akun  | 2017-02-27 | Perum Griya Taman Abadi Negara Blok      | C.7 Kel. Tamanjaya, Kec. Tamansari Kota   |  |  |  |
| 9    | 20161502017                       | 📋 Hapus      | CV. ALAM PUTRA          |               | Buat Akun  | 2018-07-27 | Ds. Sodonghilir - Kec. Sodonghilir - Kat | b. Tasikmalaya                            |  |  |  |
| 10   | 20151502002                       | 📋 Hapus      | CV. ANNI SA PUTRI UTAMA |               | Buat Akun  | 2015-10-28 | Ds. Cilampunghilir - Kec. Padakembang    | g - Kab. Tasikmalaya                      |  |  |  |
| 11   | 20161502019                       | 🏛 Hapus      | CV. ARTA PUTRI          |               | Buat Akun  | 2017-07-18 | Ds. Ereunpalay - Kec. Cibalong - Kab. 1  | Fasikmalaya                               |  |  |  |
| 12   | 20161503010                       | 📋 Hapus      | CV, ATAKINDO            |               | Buat Akun  | 2016-04-04 | Pondok Awi Lega - Kel. Gunung Gede -     | - Kec. Kawalu - Kota Tasikmalaya          |  |  |  |
|      | 00474800000                       | Hanur        |                         |               |            |            |                                          |                                           |  |  |  |

Keterangan tombol menu :

- Tombol 1 digunakan untuk mengedit data Pengedar
- Tombol 2 digunakan untuk menghapus Pengedar
- Tombol 3 digunakan untuk pencarian data Pengedar

Berikut adalah formulir isian data pengedar :

| formasi Pengedar                                                                            |                                                                                                    |                                                                                                    |                                                                                                    |                                             |
|---------------------------------------------------------------------------------------------|----------------------------------------------------------------------------------------------------|----------------------------------------------------------------------------------------------------|----------------------------------------------------------------------------------------------------|---------------------------------------------|
| Nomor Registrasi                                                                            | Peng.20171506001                                                                                                    |                                                                                                    | ld. Pengedar                                                                                                    | 20171506001                                 |
| Tipe Pengedar                                                                               | SWASTA                                                                                                    | -                                                                                                    | Pengedar                                                                                                    | CV BUMI LESTARI                             |
| Nama Pimpinan                                                                               | Budianto                                                                                                    |                                                                                                    | Alamat Lengkap                                                                                                    | Dusun Padasuka RT 03 RW 19 Desa Wonoharjo k |
| Kecamatan                                                                                   | Pangandaran                                                                                                    |                                                                                                    | No. Telpon                                                                                                    |                                             |
| Kabupaten                                                                                   | Pangandaran                                                                                                    |                                                                                                    | Tgl. Registrasi(Update)                                                                                                    | 0000-00-00                                  |
| Tgl. Kadaluarsa                                                                             | 2017-12-22                                                                                                    |                                                                                                    | Hak Kelas                                                                                                    |                                             |
| Opsi Aktif                                                                                  | $\checkmark$                                                                                                    |                                                                                                    | Informasi Untuk Pengedar                                                                                                    |                                             |
| tengkapan Dokumen (File dig                                                                 | stal format JPG atau PDP)                                                                                                    |                                                                                                    |                                                                                                    |                                             |
| Nandrasa Dekman (Ella fö                                                                    | NY formal ISA stra SOE                                                                                                    |                                                                                                    |                                                                                                    |                                             |
| tlengkapan Dokumen (File dig                                                                | stal format UPG atau POP)<br>Potekopi Kartu Tanca                                                                                                    | Penduduk Preview                                                                                                    | Browse. No file selected.                                                                                                    |                                             |
| elengkapan Dokumen (File olg                                                                | jtar format "PG also PDP)<br>Potokoji Karlu Tavla<br>Potokoji Alas                                                                                                    | Penduduk Preview                                                                                                    | Browne                                                                                                    |                                             |
| elengkapan Dokumen (File olg                                                                | ptar format "PG atou POP)<br>Potologi kartu Tono<br>Potologi Atte<br>Pro Logi Atte                                                                                                    | Penduduk Prevšev<br>Pendirlan No File                                                                                                    | Browse. No file selected.                                                                                                    |                                             |
| slengkapan Dokumen (File dig                                                                | jtel format "Pilg abou Pilor")<br>Potekopi Akartu Tana<br>Pote Uwarne 44<br>Pote Uwarne 44                                                                                             | Penduduk <mark>Providu</mark><br>Pendirlan No File<br>6 2 lembar No File                                                                                               | Browse. No file selected.<br>Browse. No file selected.<br>Browse. No file selected.                                                                                                    |                                             |
| elengkapan Dokumen (File dig                                                                | star format Jin'u atau POP)<br>Potologi Akartu Tancia<br>Poto Ukarta Aka<br>Patokogi Nomor Patok IV                                                                                    | Penduda Prevlew<br>Pendratan No Pile<br>6 2 lembar No Pile<br>1 ajib Paja No Pile                                                                                      | Browse. No file selected.<br>Browse. No file selected.<br>Browse. No file selected.<br>Browse. No file selected.                                                                          |                                             |
| elengitapan Dokumen (File sip                                                               | ytar format "Pia data (PCP)<br>Potacipi Kasa Tanca<br>Potacipi Kasa<br>Potaci Jukana ka<br>Potacipi Kasa Potaci<br>Rescara Pergilala                                                   | Penduduk Pitadear<br>Pendirian No Pite<br>6 2 lettedr No Pite<br>Injib Pajai No Pite<br>In Tanunan No Pite                                                             | Browse. No file selected.<br>Browse. No file selected.<br>Browse. No file selected.<br>Browse. No file selected.<br>Browse. No file selected.                                             |                                             |
| alengkapan Dolumen (File dig                                                                | yal temat Jing das POP)<br>Pateopi kan<br>Pateopi kan<br>Pateopi kan<br>Pateopi kan<br>Kan Penguasan tara<br>Kan Penguasan tara                                                        | Penduda Proteira<br>Pendratan No Pite<br>6 2 tember No Pite<br>Ingio Papa Noo Pite<br>In Tahunan Noo Pite<br>In Guorg Noo Pite                                         | Brown, No file selected.<br>Brown, No file selected.<br>Brown, No file selected.<br>Brown, No file selected.<br>Brown, No file selected.<br>Brown, No file selected.                      |                                             |
| alengkapan Dolumen (File dip                                                                | pter format "Fra ytau POP")<br>Protocopi Kallen, Tento<br>Potocopi Kallen<br>Potocopi Kallen<br>Rescarsa Penguas<br>Kalle Penguasa Ballen<br>Juman ban Kompeterel Ten                  | Penducus Process<br>Pendratan No Pite<br>6 2 Jemaer No Pite<br>Inglo Papa No Pite<br>In Tahunan No Pite<br>In Guorg No Pite<br>Ing Kunga No Pite                       | Boyne. No fie selected.<br>Bowne. No fie selected.<br>Bowne. No fie selected.<br>Bowne. No fie selected.<br>Bowne. No fie selected.<br>Bowne. No fie selected.<br>Bowne. No fie selected. |                                             |
| senglapan Dokumen (File dip                                                                 | plat format Jing Jabu PCP)<br>Petasopi Kahu Tana<br>Patasopi Kahu<br>Patasopi kahu<br>Patasopi kahu<br>Patasopi kahu<br>Kahi Penguasat Sahu<br>Juntah dan Kompetensi Ter               | Penduda Pravas<br>Pendralan No Pite<br>6 2 etemar No Pite<br>In Strutan No Pite<br>In Strutan No Pite<br>In Strutan No Pite<br>In Sudang No Pite<br>Inga Karja No Pite | Bower, Vo Te service,<br>Bower, Vo Te service,<br>Bower, Vo Te service,<br>Bower, Vo Te service,<br>Bower, Vo Te service,<br>Bower, Vo Te service,<br>No Te service,                      |                                             |
| slenglapan Dolumen (File dip<br>non-senglapan Dolumen (File dip<br>encara Penjuatan Tahunan | ytar format "Arū aktar (PCP)<br>Pataspirkkasi, Tancia<br>Pataspirkkasi<br>Patas (Jukras La<br>Pataspirkkasi<br>Rescara Perjustas<br>kari Pergustasa Tanci<br>Jumita dan Korpetensi Tan | Pensuda Persona<br>Pendinan No Pile<br>d 2 elman No Pile<br>nglo Paga No Pile<br>na Guding No Pile<br>la Guding No Pile<br>aga karja No Pile                           | Boost. to To setticit.<br>Boost. to To setticit.<br>Boost. to To setticit.<br>Boost. to To setticit.<br>Boost. to To setticit.<br>Boost. to To setticit.<br>Boost. to To setticit.        |                                             |

## B.2.3. DATA JENIS

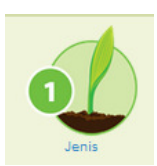

Untuk akses ke Modul Data Jenis, arahkan kursor ke grup Master Data lalu klik pada ikon Jenis.

Aplikasi selanjutnya akan menampilkan halaman pengelolaan data jenis sebagai berikut :

|          | Home » Menu       | Utama » Data Jenis |                  |                        |              |
|----------|-------------------|--------------------|------------------|------------------------|--------------|
|          | Dete              | Ionio Don          |                  | Pencarian data (Jenis) | $\frown$     |
|          | Data              | Jenis ber          | 1111             | Carl data Mulai Cari   | ( <u>2</u> ) |
| 1        | Tambah Dat        | a Baru             |                  |                        |              |
| $\smile$ | No                | Kode               | Jenis            | Utilitas               |              |
|          | 1                 | Bera               | Bera             | Edit Hapus             |              |
|          | 3                 | Jab                | Jagung Komposit  | Edit Hapus             | $\frown$     |
|          | 4                 | Jgh                | Jagung Hibrida   | Edit Hapus             | (3)          |
|          | 5                 | Kah                | Kacang Hijau     | Edit Hapus             |              |
|          | 6                 | Kam                | Kacang Merah     | Edit Hapus             |              |
|          | 7                 | Kat                | Kacang Tanah     | Edit Hapus             |              |
|          | 8                 | Kdl                | Kedelai          | Edit Hopus             | <u> </u>     |
|          | 9                 | Pdh                | Padi Hibrida     | Edit Hepus             | <u> </u>     |
|          | 10                | Pdn                | Padi Non Hibrida | Edit Hapus             |              |
|          | 11                | Sgm                | Sorgum           | Edit Hapus             |              |
|          | 12                | Tis                | Talas            | Edit Hapus             |              |
|          | 13                | Ubj                | Ubi Jalar        | Edit Hapus             |              |
|          | 14                | Ubk                | Ubi Kayu         | Edit Hapus             |              |
|          | erti v3/proses.ph | np?modul=varietas  |                  |                        |              |

Keterangan tombol menu :

- Tombol 1 digunakan untuk menambah data Jenis Benih
- Tombol 2 digunakan untuk pencarian data Jenis Benih
- Tombol 3 digunakan untuk menghapus data Jenis Benih
- Tombol 4 digunakan untuk mengedit data Jenis Benih

Berikut adalah formulir isian data jenis benih :

| Home > Mercu Utama > Data Jenis > Form Jenis    |            |
|-------------------------------------------------|------------|
| Informasi Jenis Benih<br>ID Jenis<br>Hama Jenis | Tipe Benih |
| Simpan Batal                                    |            |

## B.2.4. DATA VARIETAS

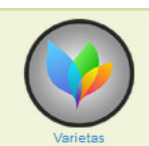

Untuk akses ke Modul Data Varietas, arahkan kursor ke grup Master Data lalu klik pada ikon Varietas.

Aplikasi selanjutnya akan menampilkan halaman pengelolaan data varietas sebagai berikut :

| dev mod err: |          | PSBTP           | JABAR                        |        |        |                  | Logo              | ut (GUNAY/Administrator) Kembali |               |
|--------------|----------|-----------------|------------------------------|--------|--------|------------------|-------------------|----------------------------------|---------------|
|              | Home » I | Menu Utama » Da | ita Varietas                 |        |        |                  |                   |                                  |               |
|              | Dat      | ta Vari         | etas Benih                   |        | Pe     | ncarian data (Ko | le/Varietas/Jenis | i)<br>Mulai Cari                 | $\sqrt{2}$    |
|              | Tamba    | ih Data Baru    |                              |        |        | metas            |                   | -                                |               |
|              | 1 2      | 3 4 5 6  4      | 2   Selanjutnya >   Akhir >> |        |        |                  |                   |                                  |               |
|              | No       | Kode            | Varietas                     | Jenis  | Suffix | Jantan           | Betina            | Utilitas                         |               |
|              | 1        | Bera -          |                              | Bera   |        |                  |                   | Edit Hapus                       | -(3           |
|              | 2        | Gdm A           | TIMOR                        | Gandum | A      | 0000             | sdsg              | Edit Hapus                       | $\smile$      |
|              | 3        | Gdm B           | NIAS                         | Gandum | В      | asad             | tina              | Edit Hapus                       | $\frown$      |
|              | 5        | Gdm D           | DEWATA DWR                   | Gandum | D      |                  |                   | Edit                             | 4             |
|              | 6        | Gdm E           | GURI 1                       | Gandum | E      |                  |                   | Edit Hapus                       | $\overline{}$ |
|              | 7        | Gdm F           | GURI 2                       | Gandum | F      |                  |                   | Edit Hapus                       |               |
|              | 8        | Gdm G           | GANESHA                      | Gandum | G      |                  |                   | Edit Hapus                       |               |
|              | 9        | Gdm H           | GURI 3 AGRITAN               | Gandum | н      |                  |                   | Edit Hapus                       |               |
|              | 10       | Gdm I           | GURI 4 AGRITAN               | Gandum | 1      |                  |                   | Edit Hapus                       |               |
|              | 11       | Gdm J           | GURI 5 AGRITAN               | Gandum | J      |                  |                   | Edit Hapus                       |               |
|              | 12       | Gdm K           | GURI 6 UNAND                 | Gandum | к      |                  |                   | Edit Hapus                       |               |

Keterangan tombol menu :

- Tombol 1 digunakan untuk menambah data Varietas Benih
- Tombol 2 digunakan untuk pencarian data Varietas Benih
- Tombol 3 digunakan untuk menghapus data Varietas Benih
- Tombol 4 digunakan untuk mengedit data Varietas Benih

Berikut adalah formulir isian data varietas :

| Home » Menu Utama » Data Var                 | <sub>etas »</sub> Form Vanetas<br>Varietas |                                       |  |
|----------------------------------------------|--------------------------------------------|---------------------------------------|--|
| Informasi Varietas Benih                     |                                            |                                       |  |
| ID Varietas<br>Nama Varietas<br>Tetua Jantan | Akan dibuat oleh sistem                    | Jenis Benih<br>Suffix<br>Tetua Betina |  |
| Simpan Batal                                 |                                            |                                       |  |

## B.2.5. DATA KELAS BENIH

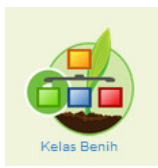

Untuk akses ke Modul Data Kelas Benih, arahkan kursor ke grup Master Data lalu klik pada ikon **Kelas Benih**.

Aplikasi selanjutnya akan menampilkan halaman pengelolaan data kelas benih sebagai berikut :

|   |             | PSBTPHJAI          | BAR           |       | Logout (GUNAY/Administrator) Kembo | 16 : |   |
|---|-------------|--------------------|---------------|-------|------------------------------------|------|---|
|   | Home » Menu | Utama » Data Kelas | Benih         |       |                                    |      |   |
|   | Data        | Kelas B            | enih          |       |                                    |      |   |
|   | Tambah Dat  | a Baru             |               |       |                                    |      |   |
| - | No          | Kode               | Kelas         | Akses | Utilitas                           |      |   |
|   | 1           | 2                  | 240           | ABC   | Edit Hapus                         |      |   |
|   | 2           | D                  | (BD) Dasar    | A     | Edit Hapus                         |      |   |
|   | 3           | P                  | (BP) Pokok    | A B   | Edit Hapus                         |      |   |
|   | 4           | P1                 | (BP1) Pokok 1 | AB    | Edit 1 pus                         |      | - |
|   | 5           | P2                 | (BP2) Pokok 2 | AB    | Edit Hapus                         |      |   |
|   | 6           | R                  | (BR) Sebar    | ABC   | Edit Hapus                         |      | 1 |
|   | 7           | R1                 | (BR1) Sebar 1 | ABC   | Edit Hapus                         |      |   |
|   | 8           | R2                 | (BR2) Sebar 2 | ABC   | Edit Hapus                         |      |   |
|   | 9           | R3                 | (BR3) Sebar 3 | ABC   | Edit Hapus                         |      |   |
|   | 10          | R4                 | (BR4) Sebar 4 | ABC   | Edit Hapus                         |      |   |
|   | 11          | s                  | (BS) Penjenis | ABC   | Edit Hapus                         |      |   |
|   |             |                    |               |       |                                    |      |   |
|   |             |                    |               |       |                                    |      |   |
|   |             |                    |               |       |                                    |      |   |
|   |             |                    |               |       |                                    |      |   |
|   |             |                    |               |       |                                    |      |   |

Keterangan tombol menu :

- Tombol 1 digunakan untuk menambah data Kelas Benih
- Tombol 2 digunakan untuk mengedit data Kelas Benih
- Tombol 3 digunakan untuk menghapus data Kelas Benih

Berikut adalah formulir isian data Kelas benih :

| Home » Menu Utana » Data Keles » Form Keles            |             |
|--------------------------------------------------------|-------------|
| Informasi Kelas Benih<br>ID Kelas<br>Klasifikasi Akses | Ketas Benih |
| Simpan Batal                                           |             |

#### B.2.6. DATA MUSIM TANAM

Untuk akses ke Modul Data Musim Tanam, arahkan kursor ke grup Master Data lalu klik pada ikon berikut :

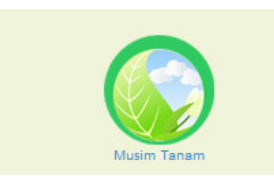

Aplikasi selanjutnya akan menampilkan halaman pengelolaan data musim tanam sebagai berikut :

|   | A BOSBTON JABAR                      |                                            | Logout (GUNAY/Administrator) Kembali |   |
|---|--------------------------------------|--------------------------------------------|--------------------------------------|---|
|   | Home » Menu Utama » Data Musim Tanam |                                            |                                      |   |
|   | Data Musim Tana                      | m                                          |                                      |   |
|   | Tambah Data Baru                     |                                            |                                      | 2 |
| _ | No Musim Tanam                       | Keterangan                                 | Utilitas                             |   |
|   | 2 2016/2017                          | April - September 2016                     | Edit Hapus                           |   |
|   | Instalasi/Unit : Provinsi            |                                            | User online :1                       |   |
|   | Administrator GUNAID                 | TESTING                                    |                                      |   |
|   |                                      | . Expangen, Exect and and an and a command |                                      |   |
|   |                                      |                                            |                                      |   |
|   |                                      |                                            |                                      |   |
|   |                                      |                                            |                                      |   |
|   |                                      |                                            |                                      |   |
|   |                                      |                                            |                                      |   |

Keterangan tombol menu :

- Tombol 1 digunakan untuk menambah data Musim Tanam
- Tombol 2 digunakan untuk mengedit data Musim Tanam
- Tombol 3 digunakan untuk menghapus data Musim Tanam

Berikut adalah formulir isian data musim tanam :

| Home » Menu Utama » Data Musim Tanam » Form Musim Tanam |  |
|---------------------------------------------------------|--|
| Form Entry Musim Tanam                                  |  |
| Informasi Musim Tanam                                   |  |
| Musim Tanam Keterangan                                  |  |
| Simpan Batal                                            |  |

## B.2.7. DATA INSTALASI

Untuk akses ke Modul Data Instalasi, arahkan kursor ke grup Master Data lalu klik pada ikon berikut :

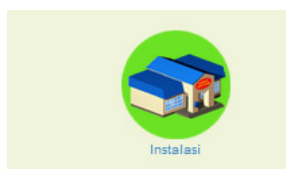

Aplikasi selanjutnya akan menampilkan halaman pengelolaan data instalasi sebagai berikut :

| Nome & Mode       Instalasi       Utility         1       1       Sub Unit Wilayah 11 Galguin       660         2       2       Sub Unit Wilayah 11 Galguin       660         3       3       Sub Unit Wilayah 11 Karawang       660         4       4       Sub Unit Wilayah 11 Galguin       660       600         5       5       Sub Unit Wilayah 11 Galguin       660       600         6       0       Provinal       660       600       600                                                                                                    | No       Koće       Instalasi         1       Sub Unit Wilayah I Cianjur       Edd       Mague         2       2       Sub Unit Wilayah I Cianjur       Edd       Mague         3       3       Sub Unit Wilayah I Cianjur       Edd       Mague         4       4       Sub Unit Wilayah I Subarga       Edd       Mague         5       5       Sub Unit Wilayah V Genut       Edd       Mague         6       0       Pievinai       Edd       Mague                                                                                                    | 4        | <b>BPSBTPH</b> JAI       | BAR                            | Logout (GUNAY/Administrator) Kembali |
|----------------------------------------------------------------------------------------------------|----------------------------------------------------------------------------------------------------|----------|--------------------------|--------------------------------|--------------------------------------|
| No       Kode       Instatasi       Utitasi         1       1       Sub Unit Wityshi I Clanjuni       640       1800         2       2       Sub Unit Wityshi I Subang       640       1800         3       Sub Unit Wityshi II Subang       640       1800         4       Sub Unit Wityshi II Subang       640       1800         5       Sub Unit Wityshi II Subang       640       1800         6       0       Provinal       640       1800                                                                                                    | Utilization         Terreat/Casta Bace         No       Node       Instalasi         1       1       Sub Unit Wilayah I Clanglur       Edit       Magoo         2       2       Sub Unit Wilayah I Clanglur       Edit       Magoo         3       3       Sub Unit Wilayah II Subeng       Edit       Magoo         4       Sub Unit Wilayah II Subeng       Edit       Magoo         5       5       Sub Unit Wilayah V Genut       Edit       Magoo         6       0       Previnsi       Edit       Magoo                                                                                           | Home » I | Menu Utama » Data Instal | asi                            |                                      |
| No       Kode       Multiss         1       1       Sub Unit Wilayah I Cianjuri       Sida       Madia         2       2       Sub Unit Wilayah I Cianjuri       Sida       Madia         3       3       Sub Unit Wilayah I Subang       Sida       Madia         4       4       Sub Unit Wilayah I Subang       Sida       Madia         5       5       Sub Unit Wilayah V Majalengla       Sida       Madia         6       0       Previnal       Sida       Madia                                                                                                    | Note Instalasi         Vintes Eleve         No Kode Instalasi       Ulitos         1       Sub Unit Wilayah I Cianjur       Gast Happs         2       2       Sub Unit Wilayah I Cianjur       Gast Happs       Happs         2       2       Sub Unit Wilayah I Subang       Gast Happs       Happs         3       3       Sub Unit Wilayah II Subang       Gast Happs       Happs         4       4       Sub Unit Wilayah V Gaut       Gast Happs       Happs         5       5       Sub Unit Wilayah V Gaut       Gast Happs       Happs         0       0       Previnsi       Happs       Happs |          |                          |                                |                                      |
| Tambab Data Baru         Utitus           1         Sub Unit Wilayah I Cianjur         Edit         Hapub           2         2         Sub Unit Wilayah I Cianjur         Edit         Hapub           3         Sub Unit Wilayah I Cianjur         Edit         Hapub           4         4         Sub Unit Wilayah I Subang         Edit         Hapub           5         5         Sub Unit Wilayah V Majalengia         Edit         Hapub           6         0         Previnal         Edit         Hapub                                                                                 | Kode     Instalaci     Utilias       1     1     Suo Unit Wilayah I Canjur     Edd     Magos       2     2     Suo Unit Wilayah I Canjur     Edd     Magos       3     3     Suo Unit Wilayah I Subang     Edd     Magos       4     Suo Unit Wilayah II Subang     Edd     Magos       5     5     Suo Unit Wilayah W Gaut     Edd     Magos       6     0     Pevinsi     Edd     Magos                                                                                                    | Dat      | ta Instalas              | si                             |                                      |
| Variables       No     Kode     Misitasi     Utilitasi       1     1     Sub Unit Wilayah I Cianjur     Edd.     Majusi       2     Sub Unit Wilayah I Lianjur     Edd.     Majusi       3     3     Sub Unit Wilayah II Subang     Edd.     Majusi       4     4     Sub Unit Wilayah II Subang     Edd.     Majusi       5     5     Sub Unit Wilayah V dant     Edd.     Majusi       6     0     Previnsi     Edd.     Majusi                                                                                                    | Visite Biser       Node     INSIDE       1     Sub Unit Wilayah II Cianjur     Edd     Heijun       2     2     Sub Unit Wilayah II Karawang     Edd     Heijun       3     3     Sub Unit Wilayah II Karawang     Edd     Heijun       4     4     Sub Unit Wilayah II Subang     Edd     Heijun       5     5     Sub Unit Wilayah V Ganut     Edd     Heijun       6     0     Pevinsi     Edd     Heijun                                                                                                    | Dai      |                          | 51                             |                                      |
| Kode     Instalasi     Utilitas       1     1     Sub Unit Wilayah I Cianjur     Edd.     Hagon       2     Sub Unit Wilayah I Karawang     Edd.     Hagon       3     3     Sub Unit Wilayah II Subang     Edd.     Hagon       4     4     Sub Unit Wilayah II Subang     Edd.     Hagon       5     5     Sub Unit Wilayah V Majalengta     Edd.     Hagon       6     0     Provinsi     Edd.     Hagon                                                                                                    | No     Kod     Instatasi     Utilizaci       1     Sub Unit Wilayah I Canjur     Edd     Masos       2     2     Sub Unit Wilayah II Karawang     Edd     Masos       3     3     Sub Unit Wilayah II Karawang     Edd     Masos       4     4     Sub Unit Wilayah Qelanda     Edd     Masos       5     5     Sub Unit Wilayah V Gendt     Edd     Magos       6     0     Peorinai     Edd     Magos                                                                                                    |          |                          |                                |                                      |
| No         Kode         Instalasi         Utiliza           1         1         Sub Unit Wilayah I Canyu         Edd         Helpin           2         2         Sub Unit Wilayah I Karasang         Edd         Helpin           3         Sub Unit Wilayah II Karasang         Edd         Helpin           4         4         Sub Unit Wilayah V Majalengka         Edd         Helpin           5         Sub Unit Wilayah V Majalengka         Edd         Helpin           6         Pervinai         Edd         Helpin                                                                    | No         Kode         Instalasi         Utilitas           1         1         Sub Unit Wilayah I Cangur         Edd         Hepps           2         2         Sub Unit Wilayah II Karawang         Edd         Hepps           3         3         Sub Unit Wilayah II Karawang         Edd         Hepps           4         4         Sub Unit Wilayah VI Agalengla         Edd         Hepps           5         8         Sub Unit Wilayah VI Agalengla         Edd         Hepps           6         0         Pexinsi         Edd         Hepps                                               | Tamba    | h Data Baru              |                                |                                      |
| 1         1         Sub Unit Wileyah 1 Caluju'         Edd         Hoos           2         2         Sub Unit Wileyah 11 Kranwang         Edd         Hoos           3         3         Sub Unit Wileyah 11 Kranwang         Edd         Hoos           4         4         Sub Unit Wileyah 11 Subang         Edd         Hoos           5         5         Sub Unit Wileyah 4V Majalengka         Edd         Hoos           6         9         Sub Unit Wileyah 4V Majalengka         Edd         Hoos           6         9         Sub Unit Wileyah 4V Majalengka         Edd         Hoos | 1     Sub Unit Wilayah 1 Eadu     Edd     Happs       2     2     Sub Unit Wilayah 11 Karewang 1     Edd     Happs       3     3     Sub Unit Wilayah 11 Karewang 1     Edd     Happs       4     4     Sub Unit Wilayah 40 Majelengta     Edd     Happs       6     8     Sub Unit Wilayah 40 Majelengta     Edd     Happs       6     0     Previnsi     Edd     Happs                                                                                                    | No       | Kode                     | Instalasi                      | Utilitas                             |
| 2     2     Sub Unit Wilayah II Karawang     Edd     Maguai       3     3     Sub Unit Wilayah III Subang     Edd     Maguai       4     4     Sub Unit Wilayah III Subang     Edd     Maguai       5     5     Sub Unit Wilayah V Agalengia     Edd     Maguai       6     0     Porvinai     Edd     Maguai                                                                                                    | 2     2     Sku Unit Wilayah II Karewang     Edit     Heps       3     3     Sku Unit Wilayah II Skarewang     Edit     Heps       4     4     Sku Unit Wilayah U Majatengta     Edit     Heps       5     5     Sku Unit Wilayah V Genut     Edit     Majas       6     0     Picvinsi     Edit     Heps                                                                                                    | 1        | 1                        | Sub Unit Wilayah I Cianjur     | Edit Hapus                           |
| 3     Sub Unit Wileyah III Subang     Edit     Mapsi       4     4     Sub Unit Wileyah V Majatengka     Edit     Mapsi       5     5     Sub Unit Wileyah V Garut     Edit     Mapsi       6     0     Plevinai     Edit     Mapsi                                                                                                    | 3     3     Sub Unit Wileyah III Subang     Edit     Mapual       4     4     Sub Unit Wileyah III Subang     Edit     Mapual       5     5     Sub Unit Wileyah V Majalengka     Edit     Mapual       6     5     Sub Unit Wileyah V Gavit     Edit     Mapual       9     Poovinai     Edit     Mapual                                                                                                    | 2        | 2                        | Sub Unit Wilayah II Karawang   | Edit Hapus                           |
| 4     4     Sub Unit Wilayah +V Majalengka     Edit     Nova       5     5     Sub Unit Wilayah +V Gautt     Edit     Mapa       0     0     Provinsi     Edit     Mapa                                                                                                    | 4     4     Sub Unit Wilayah VV Majalengia     Edit     Sub       5     5     Sub Unit Wilayah V Genut     Edit     Maguar       6     0     Provinsi     Edit     Maguar                                                                                                    | 3        | 3                        | Sub Unit Wilayah III Subang    | Edit Hapus                           |
| 5     5     Sub Unit Wilayah V Gerut     Edit     Hapus       6     0     Provinsi     Edit     Hapus                                                                                                    | 6     5     Sub Unit Wileyah V Genut     Edit     Mapus       0     0     Provinsi     Edit     Mapus                                                                                                    | 4        | 4                        | Sub Unit Wilayah �V Majalengka | Edit N pus                           |
| 8 0 Provinsi Edit Hapor                                                                                                    | 6 0 Provinsi Edit Hapus                                                                                                    | 5        | 5                        | Sub Unit Wilayah V Garut       | Edit Hapus                           |
|                                                                                                    |                                                                                                    | 6        | 0                        | Provinsi                       | Edit Hapus                           |
|                                                                                                    |                                                                                                    |          |                          |                                |                                      |
|                                                                                                    |                                                                                                    |          |                          |                                |                                      |
|                                                                                                    |                                                                                                    |          |                          |                                |                                      |
|                                                                                                    |                                                                                                    |          |                          |                                |                                      |
|                                                                                                    |                                                                                                    |          |                          |                                |                                      |
|                                                                                                    |                                                                                                    |          |                          |                                |                                      |
|                                                                                                    |                                                                                                    |          |                          |                                |                                      |

Keterangan tombol menu :

- Tombol 1 digunakan untuk menambah data Instalasi
- Tombol 2 digunakan untuk mengedit data Instalasi
- Tombol 3 digunakan untuk menghapus data Instalasi

Berikut adalah formulir isian data Instalasi :

| Home » Menu Utama » Data Instalasi » Form Instalasi |           |
|-----------------------------------------------------|-----------|
| Form Entry Instalasi                                |           |
|                                                     |           |
| Informasi Instalasi                                 |           |
| ID Instalasi                                        | Instalasi |
| Simpan Batal                                        |           |

## B.2.8. DATA DESA

Untuk akses ke Modul Data Desa, arahkan kursor ke grup Master Data lalu klik pada ikon berikut :

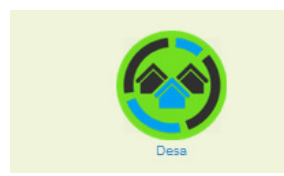

Aplikasi selanjutnya akan menampilkan halaman pengelolaan data desa sebagai berikut :

| 4        | BPJBTPH JABAR          | Logout (GUNAY/Administrator) Kembali          |          |
|----------|------------------------|-----------------------------------------------|----------|
| Home » I | Menu Utama » Data Desa |                                               |          |
| Dat      | a Desa                 | Pencarian data (Desa)<br>Cari data Murai Cari | 2        |
| Tamba    | h Data Baru            |                                               |          |
| No       | Nama Desa              | Utilitas                                      |          |
| 1        | Arjasari               | Edit Hapus                                    |          |
| 2        | Bantarwaru             | Edit Hapus                                    | $\frown$ |
| 3        | Banyuasih              | Edit Hapus                                    |          |
| 4        | Bobos                  | Edit Hapus                                    | - 3      |
| 5        | Bongas                 | Edit Hepus                                    | $\smile$ |
| 6        | Bugel                  | Edit Hapus                                    | $\frown$ |
| 7        | Buntu                  | Edit Hapus                                    |          |
| 8        | Cipamingkis            | Edit                                          | 4        |
| 9        | Clasem Baru            | Edit Hspus                                    | $\smile$ |
| 10       | Ciasem Girang          | Edit Hapus                                    |          |
| 11       | Ciasem Hilir           | Edit Hapus                                    |          |
| 12       | Cibeureum Kulon        | Edit Hapus                                    |          |
| 13       | Cikedung               | Edit Hapus                                    |          |
| 14       | Cipunagara             | Edit Hapus                                    |          |
| 15       | Ciuyah                 | Edit Hapus                                    |          |
| 18       | Dewiceri               | Edit Henus                                    |          |

Keterangan tombol menu :

- Tombol 1 digunakan untuk menambah data Desa
- Tombol 2 digunakan untuk pencarian data Desa
- Tombol 3 digunakan untuk menghapus data Desa
- Tombol 4 digunakan untuk mengedit data Desa

Berikut adalah formulir isian data desa :

| Home » Menu Utama » Data Desa » Form Desa |  |
|-------------------------------------------|--|
| Form Entry Desa                           |  |
|                                           |  |
| Informasi Desa                            |  |
| Desa                                      |  |
| Simpan Batal                              |  |

#### B.2.9. DATA KAMPUNG

Untuk akses ke Modul Data Kampung, arahkan kursor ke grup Master Data lalu klik pada ikon berikut :

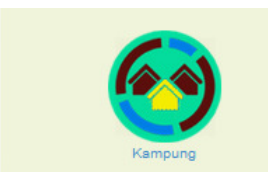

Aplikasi selanjutnya akan menampilkan halaman pengelolaan data kampung sebagai berikut :

|              | BPSBTPH JABAR                | Logout (GUNAV/Administrator) Kentball          |
|--------------|------------------------------|------------------------------------------------|
| Dat:         | a Kampung                    | Pencarian data (Kampung) Cari data Multai Cari |
| Tambah<br>No | Dala Baru<br>Nama Kampung    | Utifics                                        |
| 1            | Arjasari<br>Arjawinangun     | Edit Hapus<br>Edit Hapus                       |
| 3            | Babakan<br>Babakan Jati      |                                                |
| 6<br>7       | Bangsal<br>Bantarsari        | Edit Hapon                                     |
| 8<br>9       | Banyuasih<br>Bobos<br>Bongas | Edit 9907<br>Edit Hapo<br>Edit Hapo            |
| 11<br>12     | Bugel<br>Buntu               | Edit Hepon<br>Edit Hapon                       |
| 13<br>14     | CIKLUNG<br>Cidedap<br>Cibeur | Edit Hepur<br>Edit Hepur<br>Edit Hepur         |
| 16           | Cijoho                       | Edit Hepus                                     |

Keterangan tombol menu :

- Tombol 1 digunakan untuk menambah data Kampung
- Tombol 2 digunakan untuk pencarian data Kampung
- Tombol 3 digunakan untuk menghapus data Kampung
- Tombol 4 digunakan untuk mengedit data Kampung

Berikut adalah formulir isian data kampung :

| nome » nenu otama » Data kampung » rom kampung |  |
|------------------------------------------------|--|
| Form Entry Kampung                             |  |
|                                                |  |
| Informasi Kampung                              |  |
| Kampung                                        |  |
| Simpan Batal                                   |  |

#### B.2.10. DATA KECAMATAN

Untuk akses ke Modul Data Kecamatan, arahkan kursor ke grup Master Data lalu klik pada ikon berikut :

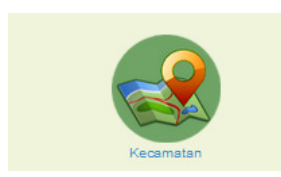

Aplikasi selanjutnya akan menampilkan halaman pengelolaan data kecamatan sebagai berikut :

|               | <b>DBPSBTPH</b>         | JABAR        | Logout (GUNAY/Administrator) Kembali               |          |
|---------------|-------------------------|--------------|----------------------------------------------------|----------|
| Home          | e » Menu Utama » Data K | ecamatan     |                                                    |          |
| Da            | ata Kecar               | matan        | Pencarian data (Kecamatan)<br>Cari data Multi Cari | 2        |
| ) <b></b> Tan | mbah Data Baru          |              |                                                    |          |
| No            | 1                       | Kecamatan    | Utilitas                                           |          |
| 1             |                         | Cimahi       | Edit Hapus                                         |          |
| 2             |                         | Baleendah    | Edit Hapus                                         | $\frown$ |
| 3             |                         | Banyusari    | Edit Hapus                                         |          |
| 4             |                         | Bojongpicung | Edit Hapus                                         | <u> </u> |
| 5             |                         | Bongas       | Edit Hapus                                         | $\sim$   |
| e             |                         | Clasem       | Edit Hapus                                         |          |
| 7             |                         | Cidolog      | Edit Hapus                                         |          |
| 8             |                         | Cileungsi    | Edit Hapus                                         | 4        |
| 9             |                         | Cipunagara   | Edit Hapus                                         | -        |
| 10            |                         | Ciasem Hilir | Edit Hapus                                         |          |
| 11            |                         | Cikedung     | Edit Hapus                                         |          |
| 12            |                         | Cimalaka     | Edit Hapus                                         |          |
| 13            |                         | Cisarua      | Edit Hapus                                         |          |
| 14            |                         | Compreng     | Edit Hapus                                         |          |
| 15            |                         | Gabus Wetan  | Edit Hapus                                         |          |
|               |                         |              |                                                    |          |

Keterangan tombol menu :

- Tombol 1 digunakan untuk menambah data Kecamatan
- Tombol 2 digunakan untuk pencarian data Kecamatan
- Tombol 3 digunakan untuk menghapus data Kecamatan
- Tombol 4 digunakan untuk mengedit data Kecamatan

Berikut adalah formulir isian data kecamatan :

| Home » Menu Utama » Data Kecamatan » Form Kecamatan |
|-----------------------------------------------------|
| Form Entry Kecamatan                                |
|                                                     |
| Informasi Kecamatan                                 |
| Kecamatan                                           |
| Singan Bata                                         |

#### **B.2.11. DATA KABUPATEN**

Untuk akses ke Modul Data Kabupaten, arahkan kursor ke grup Master Data lalu klik pada ikon berikut :

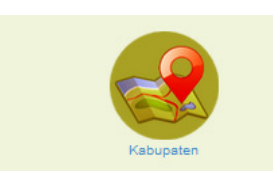

Aplikasi selanjutnya akan menampilkan halaman pengelolaan data kabupaten sebagai berikut :

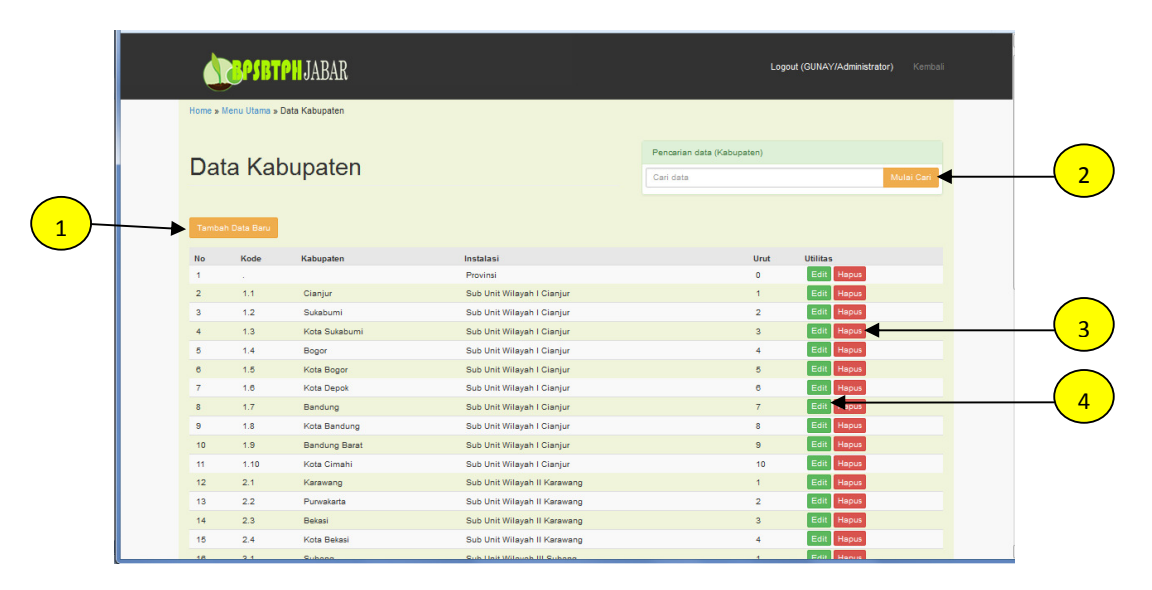

Keterangan tombol menu :

- Tombol 1 digunakan untuk menambah data Kabupaten
- Tombol 2 digunakan untuk pencarian data Kabupaten
- Tombol 3 digunakan untuk menghapus data Kabupaten
- Tombol 4 digunakan untuk mengedit data Kabupaten

Berikut adalah formulir isian data kabupaten :

| Home » Menu Utama » Data Kab | upaten » Form Kabupaten<br>Kabupaten |           |  |
|------------------------------|--------------------------------------|-----------|--|
| Informasi Kabupaten          |                                      |           |  |
| Kode Kab                     | Akan dibuat oleh sistem              | Instalasi |  |
| Kabupaten                    |                                      | No Urut   |  |
| Simpan Batal                 |                                      |           |  |

## B.2.12. DATA PETUGAS

Untuk akses ke Modul Data Petugas, arahkan kursor ke grup Master Data lalu klik pada ikon berikut :

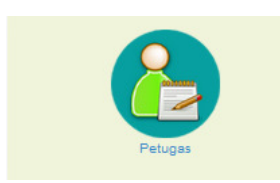

Aplikasi selanjutnya akan menampilkan halaman pengelolaan data petugas sebagai berikut :

| v mod err: | <b>ANDER SET PH</b> JABAR                    |                    |         | Logou                                         | ut (GUNAY/Administrator) Kembali |   |
|------------|----------------------------------------------|--------------------|---------|-----------------------------------------------|----------------------------------|---|
| Hor        | me » Menu Utama » Data Petugas               |                    |         |                                               |                                  |   |
| D          | )ata Petugas                                 |                    |         | Pencarian data (Nama/NIP/Alamat)<br>Cari data | Mulai Cari                       |   |
|            | ambah Data Baru                              |                    |         |                                               |                                  |   |
|            | 1   2   3   4   4   Selanjutnya >   Akhir >> |                    |         |                                               |                                  |   |
| No         | o Nama Lengkap                               | NIP                | Alamat  | Telepon                                       | Utilitas                         |   |
| 1          | Akhyar                                       | 196102021983031016 | Bandung | 9                                             | Edit Hapus                       | _ |
| 2          | Abas Alibasyah, SP.                          | 196610191987021001 | Bogor   |                                               | Edit Hapus                       |   |
| 3          | Asbullah                                     | 198501271992031004 | Karawar | 19                                            | Edit Hapus                       |   |
| 4          | Asep Harun, SST                              | 197707252010011003 | Bogor   |                                               | Edit Hapus                       |   |
| 5          | Asep Marwan                                  | 196507051989031014 | Bandung | 9                                             | Edit                             |   |
| 6          | Burdah, SP, MP.                              | 195802171982031005 | Subang  |                                               | Edit Hapus                       |   |
| 7          | Dodo                                         | 196807031991031005 | Bogor   |                                               | Edit Hapus                       |   |
| 8          | Dadah Jubaedah                               | 196007101981032006 | Bandung | 0                                             | Edit Hapus                       |   |
| 9          | Dadang Setiawan                              | 196605291987021003 | Karawar | 9                                             | Edit Hapus                       |   |
| 10         | 0 Darsono                                    | 196207021987021002 | Kuninga | in                                            | Edit Hapus                       |   |
| 11         | 1 Dede Bunyamin, S. Sos, MM                  | 196303161963031003 | Bandung | 9                                             | Edit Hapus                       |   |
| 12         | 2 Deden M. Margana, SP, MP                   | 196303051986021004 | Bandung | g 082217211199                                | Edit Hapus                       |   |
| 41         | 3 Dedi Kuswandi                              | 198202171990121001 | Ganut   |                                               | Edit Hapus                       |   |

Keterangan tombol menu :

- Tombol 1 digunakan untuk menambah data Petugas
- Tombol 2 digunakan untuk pencarian data Petugas
- Tombol 3 digunakan untuk menghapus data Petugas
- Tombol 4 digunakan untuk mengedit data Petugas

Berikut adalah formulir isian data petugas :

| Home & Menu Utanta & Data Pelugas & Form Pelugas |            |
|--------------------------------------------------|------------|
| Informasi Petugas                                |            |
| Nama Lengkap                                     | NIP Telpon |
| Simpan Batal                                     |            |

## C. BAGIAN PRODUSEN/PENGEDAR

Menu yang disediakan untuk produsen adalah sebagai berikut :

| <b>A BASETPH</b> JABAR     |                                                                                                    | Logout (110120 | )16003/Produse           | n) Permohonan Sertifikasi    |                |  |
|----------------------------|----------------------------------------------------------------------------------------------------|----------------|--------------------------|------------------------------|----------------|--|
| Login Form > Menu Utama    |                                                                                                    |                |                          |                              | User online :2 |  |
| Produsen<br>Akses Aplikasi | KT. RIZIKI TANI<br>Alamat : Bojongpicung - Clanjur<br>Pimpinan : H. Yudi Sanusi<br>Hak kelas : B<br>Tanggal Kadaluansa : 2016-04-08 | Info<br>Edit   | rmasi Dari A<br>Produsen | dmin<br>Rekom Ulang Produsen |                |  |
|                            | Registrasi Per                                                                                                    | mohonan        |                          |                              |                |  |
| Sertifias Benir ()         | Label Using @                                                                                                    |                |                          |                              |                |  |
|                            | Pengawasan Dis                                                                                                    | tribusi Benih  |                          |                              |                |  |
| Perjaluran Benih           | Pengadaan Benih                                                                                                    |                |                          |                              |                |  |

Menu yang disediakan untuk pengedar adalah sebagai berikut :

| <b>DEPSETPH</b> JABAR                                |                                                                                                    | Logout (20171101007/Pengedar)                                                                            |  |
|------------------------------------------------------|----------------------------------------------------------------------------------------------------|----------------------------------------------------------------------------------------------------|--|
| Login Form » Menu Utama<br>Instalasi/Unit : Provinsi |                                                                                                    | User online :1                                                                                           |  |
| Pengedar<br>Akses Aplikasi                           | CV DUTA PUTRA UTAMA<br>Alamat: Komp BTN Copendawa Blok E-8nKec. Pacet Kab Clanjur<br>Pimpina : Devyan Minasyariza<br>Hak kelas :<br>Tanggal Kadaluarsa : 2017-09-25 | Informasi Dari Admin           Informasi Dari Admin           Edit Pengedar         Rekom Ulang Pengedar |  |
|                                                      | Registrasi Permohonan                                                                                                    |                                                                                                    |  |
| Label Ularg                                          |                                                                                                    |                                                                                                    |  |
|                                                      | Pengawasan Distribusi Benih                                                                                                    |                                                                                                    |  |
| Penyeluran Benih                                     | Pengadaan Benih                                                                                                    |                                                                                                    |  |

#### C.1. PERMOHONAN SERTIFIKASI (PRODUSEN)

#### C.1.1. PERMOHONAN SERTIFIKASI

Untuk akses ke Modul Permohonan Sertifikasi, arahkan kursor ke grup **Registrasi Permohonan** Data lalu klik pada ikon **Sertifikasi Benih** berikut :

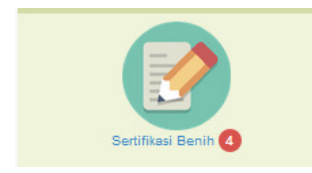

Aplikasi selanjutnya akan menampilkan halaman data permohonan sertifikasi sebagai berikut :

|          | <b>A BARKEN BAR</b>                                                                                                    | Logout (11012016003/Produsen) Kambali                                |   |
|----------|----------------------------------------------------------------------------------------------------|----------------------------------------------------------------------|---|
|          | Home » Menu Utama » Data Permohonan Sertifikasi                                                                                                    |                                                                      |   |
|          | Permohonan Sertifikasi                                                                                                    | Pencarian data permohonan No Induk Mulai Cari                        |   |
|          |                                                                                                    | Varietas Mulai Cari<br>Kelas Mulai Cari<br>Tahun Anggaran Mulai Cari |   |
|          |                                                                                                    | Instalasi Mulai Carl<br>Produsen Mulai Carl                          | 4 |
| $\frown$ | 1[2]3]4[5]6[Selanjatrya > [Akhr >>                                                                                                    |                                                                      |   |
|          | Permohonan Baru- (1) Padi Hibrida) 2018-03-12(REGH 2018-2)AP80                                                                                                    | Verifixed Status MEMENTIN SYARAT                                     |   |
| 2        | No Induk: 2016/2017.Pdh AB.R1.11012016003130001.D<br>Varietas: BERINAS PRIMA 3, Ketas: (BRI) Sebar 1, Musim Tanam : 2016/2017 Tipe : REGULER<br>Produsen: KT.R2(37 VAN, Instalas: 26 bulh: Wilayah III Subang | Pendahuluan Status -<br>Lapangan Pertama Status -                    |   |
|          | Lokasi Bilo bas Ke Kab Kota Sulabumi<br>Tangga Tanan: 2016-922, Luas Tanam: 0 Ha.<br>Pemohen: DSFA                                                                                                    | Alat Panen Status -<br>Uji Laboratorium                              |   |
| 3        | (2) (Jagung Komposit) 2018-03-12(REG 2018-2)APED<br>No Induk : 2016/2017.Jgb B.R2.11012016003120001.D                                                                                                    | Verifikasi Status MEMENUHI SYARAT<br>Pendahuluan Status -            |   |

Keterangan tombol menu :

- Tombol 1 digunakan untuk membuat permohonan sertifikasi baru
- Tombol 2 digunakan untuk melihat detil permohonan sertifikasi
- Tombol 3 digunakan untuk mencetak formulir permohonan sertifikasi
- Tombol 4 digunakan untuk mencari data permohonan sertifikasi
- Tombol 5 adalah sekelompok tombol proses yang akan aktif sesuai dengan tahapan proses yang telah dilakukan dimulai dari Verifikasi, Pendahuluan dan seterusnya tergantung jenis benih.

#### C.1.1.1. MEMBUAT PERMOHONAN BARU

\* Klik pada tombol Permohonan Baru sebagai berikut :

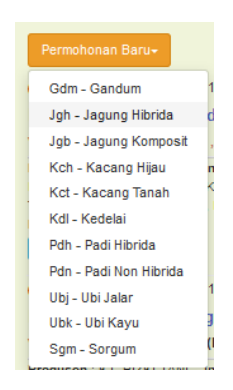

Lanjutkan dengan memilih Jenis Tanaman yang dinginkan, maka selanjutnya aplikasi akan mengarahkan pada halaman formulir isian permohonan sesuai jenis yang dipilih seperti berikut ini :

| tev_mod_err : | <b>BPSBTPH</b> JABAR                         |                                   |                        | Logout (11012016003/Produsen) | Kembali |
|---------------|----------------------------------------------|-----------------------------------|------------------------|-------------------------------|---------|
|               | Home » Menu Utama » Data Permohonan Sertifik | asi » Form Permohonan Sertifikasi |                        |                               |         |
|               | Form Permohonal<br>BENIH JAGUNG KOMPOSIT     | n Sertifikasi                     |                        |                               |         |
|               | Informasi Registrasi                         |                                   |                        |                               |         |
|               | Nomor Registrasi                             | Akan dibuat oleh sistem           | Nomor Induk            | Diperoleh setelah verifikasi  |         |
|               | Nama Unit Instalasi                          |                                   | Kelas Benih Dihasilkan |                               |         |
|               | Sumber Dana                                  |                                   | Musim Tanam            |                               | -       |
|               |                                              |                                   |                        |                               |         |
|               | Informasi Pemohon                            |                                   |                        |                               |         |
|               | Nomor Surat                                  | -                                 | Tanggal Surat          | 2018-03-22                    |         |
|               | Nama Penangkar                               | KT. RIZKI TANI                    | Tipe Penangkar         | -                             |         |
|               | Alamat                                       |                                   | Nomor Kwitansi         | -                             |         |
|               | Nama Pemohon                                 |                                   |                        |                               |         |
|               |                                              |                                   |                        |                               |         |
|               | Sertifikasi Untuk                            |                                   |                        |                               |         |
|               | Jenis Tanaman                                | Jgb - Jagung Komposit             | Varietas               |                               |         |
|               | Tanggal Tanam/Tugal                          | 2018-04-01                        | Luas Pertanaman (Ha)   | 0                             |         |

Setelah diisi selengkap mungkin, status dokumen default adalah DRAFT untuk keperluan edit isian. Untuk memastikan data permohonan mulai diproses/verifikasi, pemohon harus mengubah status dokumen menjadi FINAL.

| A RESISTEN JABAR    |       |                   | Logout (11012016003/Produsen) Kemb |
|---------------------|-------|-------------------|------------------------------------|
| Jenis Tanaman       |       | Tanggal Panen     |                                    |
| Varietas            |       | Di Sertifikasi    | •                                  |
| Kelas Benih         |       | Hasil Lapangan    | -                                  |
|                     |       |                   |                                    |
| Sumber Benih        |       |                   |                                    |
| Asal Benih          | -     | Kelas Benih       |                                    |
| Nomor Lot. Kelompok | -     | Jumlah Benih (Kg) | 0                                  |
|                     |       |                   |                                    |
| Status Permohonan   |       |                   |                                    |
| Status              | Draft |                   |                                    |
|                     |       |                   |                                    |
| Simpan Batal        |       |                   |                                    |
|                     |       |                   |                                    |

Klik tombol Simpan (untuk menyimpan data) atau Batal (untuk batal simpan data). Selesai.

#### C.1.2. PERMOHONAN PEMERIKSAAN

Yang dimaksud permohonan pemeriksaan dibagian ini adalah termasuk pemeriksaan Pendahuluan, Vegetatatif, Berbunga, Masak, Lapangan1, Lapangan2, Lapangan3 dan Alat Panen.

Menu/Tombol proses pemeriksaan ini akan aktif jika proses sebelumnya sudah dilalui dengan hasil yang MEMENUHI SYARAT/LULUS (diverifikasi/diperiksa oleh petugas). Setelah tombol setiap tahapan proses aktif, pemohon harus mengajukan permohonan pemeriksaan dengan cara meng-klik tombol tersebut sehingga status menjadi 'PERMOHONAN'.

#### C.1.2.1. MEMBUAT PERMOHONAN BARU

Berikut adalah ilustrasi membuat permohonan pemeriksaan pendahuluan baru :

Klik tombol Pendahuluan, sehingga tampil halaman permohonan pemeriksaan pendahuluan seperti berikut ini :

|             |          |                 | Home » Menu Utama » Data Permohonan Sertifikasi » Data Pemeriksaan Pendahuluan          |        |
|-------------|----------|-----------------|-----------------------------------------------------------------------------------------|--------|
| Verifikasi  | Status   | MEMENUHI SYARAT |                                                                                         |        |
| Pendahuluan | Status   | -               |                                                                                         |        |
| Vegetatif   | Status   | -               | Permehanan Pemeriksaan Pendahuluan                                                      |        |
| Berbunga    | Status   | -               | Fernononan Fernenksaan Fernandidan                                                      |        |
| Masak       | Status   | -               |                                                                                         |        |
| Alat Panen  | Status   | -               |                                                                                         |        |
|             | Uji Labo | ratorium        | informasi registrasi                                                                    |        |
|             |          |                 | Jagung Komposit 2018-03-12(REG.2018-2)APBD                                              |        |
|             |          |                 | No Induk : 2016/2017.Jgb B.R2.11012016003120001.D                                       |        |
|             |          |                 | Varietas : ARJUNA , Kelas : (BR2) Sebar 2 , Musim Tanam : 2016/2017                     |        |
|             |          |                 | Produsen : KT. RIZKI TANI , Instalasi : Sub Unit Wilayah II Karawang                    |        |
|             |          |                 | Lokasi : Blok Desa Keo, Kab.                                                            |        |
|             |          |                 | Igi, Ianami zu Io 45-22 , Luas Ianami u na<br>Izin Pengajuan Permohona Baru : BOLEH     |        |
|             |          |                 |                                                                                         |        |
|             |          |                 |                                                                                         |        |
|             |          |                 | Permohonan Baru                                                                         |        |
|             |          |                 |                                                                                         |        |
|             |          |                 | Tgl. Mohon Tgl. Periksa Pemeriksaan Ke Kelas Hasil Status Petugas Lapangan Dientri oleh | Data C |

Klik tombol Permohonan Baru, sehingga tampil halaman form permohonan pemeriksaan pendahuluan seperti berikut ini :

|             |          |                 | Home » Menu Utama » Data Permohonan Sertifikasi » Form Permohonan Pemeriksaan Pendahuluan                                                                                                    |
|-------------|----------|-----------------|----------------------------------------------------------------------------------------------------|
| Verifikasi  | Status   | MEMENUHI SYARAT |                                                                                                    |
| Pendahuluan | Status   | PERMOHONAN      |                                                                                                    |
| Vegetatif   | Status   |                 | Form Pormohonan Pomorikagan Pondahuluan                                                                                                    |
| Berbunga    | Status   |                 | 1 onn Fernononan Ferneriksaan Ferndahuluan                                                                                                    |
| Masak       | Status   | -               |                                                                                                    |
| Alat Panen  | Status   | -               | Informasi Banistrasi                                                                                                    |
|             | Uji Labo | ratorium        | internal regional                                                                                                    |
|             |          |                 | Padi Hibrida, Variata: 6ERNA 5PRIMA 3, Kelas: (BR1) Sebar 1, Musim Tanam: 2016/2017<br>Produsen: , Instalas: Sub UniWayah III Subang<br>Lokasi: Biok Deas Kec Xeb.<br>Tgl. Sebar: 2016-922, Tgl. Tanam: 2016/03-22, Luas Tanam: O Ha<br>Pemohon: DSPA |
|             |          |                 | Pemeriksaan Pendahuluan                                                                                                    |
|             |          |                 | Tanggal Permehonan     2018-03-22     Pemeriksaan Ke     -       Tgl. Tanam Realisasi     2018-03-22                                                                                                    |
|             |          |                 | Simpan Batal                                                                                                    |

Klik tombol Simpan (untuk menyimpan data) atau Batal (untuk batal simpan data). Selesai.

#### C.1.2.2. CETAK PERMOHONAN DAN HASIL PEMERIKSAAN

Sedangkan untuk cetak permohonan maupun hasil dapat dilakukan dari halaman permohonan pemeriksaan tersebut. Pada contoh diatas (Pemeriksaan Pendahuluan) kita dapat menggunakan tombol **Mohon** dan **Hasil** seperti berikut ini :

Mohon Hasil

#### C.1.3. PERMOHONAN UJI LABORATORIUM

Permohonan Uji Laboratorium ini dapat diakses setelah tombol aktif (syarat proses sebelumnya berhasil dilalui).

#### C.1.3.1. MEMBUAT PERMOHONAN BARU

Berikut adalah ilustrasi membuat permohonan uji laboratorium baru :

Klik tombol Uji Laboratorium, sehingga tampil halaman permohonan pemeriksaan pendahuluan seperti berikut ini :

| Verifikasi  | Status                                                                                                    | MEMENUHI SYARAT | Home » Menu U   | ama » Data Permot                       | ionan Sertifikasi               | » Permohonan Uji  | Lab |  |  |  |  |
|-------------|----------------------------------------------------------------------------------------------------|-----------------|-----------------|-----------------------------------------|---------------------------------|-------------------|-----|--|--|--|--|
| Pendahuluan | Status                                                                                                    | LULUS           |                 |                                         |                                 |                   |     |  |  |  |  |
| Vegetatif   | Status                                                                                                    | LULUS           |                 |                                         |                                 |                   |     |  |  |  |  |
| Berbunga    | Status                                                                                                    | LULUS           | Permo           | bhonan                                  | Uii La                          | ıb                |     |  |  |  |  |
| Masak       | Status                                                                                                    | LULUS           |                 |                                         | · ·                             |                   |     |  |  |  |  |
| Alat Panen  | Status                                                                                                    |                 |                 |                                         |                                 |                   |     |  |  |  |  |
|             | Uji Labo                                                                                                    | ratorium        | Informasi Reg   | istrasi                                 |                                 |                   |     |  |  |  |  |
|             | 10.000                                                                                                    |                 | Kedelai 201     | 6-09-08(REG/2016-                       | 2800)APBN                       |                   |     |  |  |  |  |
|             |                                                                                                    |                 | No Induk : 2    | 016.KdI QA.R4                           | .11012016003                    | 3110174.N         |     |  |  |  |  |
|             |                                                                                                    |                 | Varietas : ANJ/ | SMORO , Kelas :                         | (BR4) Sebar 4 .                 | Musim Tanam : 20  | 16  |  |  |  |  |
|             |                                                                                                    |                 | Produsen : KT.  | RIZKI TANI , Insta                      | lasi : Sub Unit V               | /ilayah I Cianjur |     |  |  |  |  |
|             |                                                                                                    |                 | Lokasi : Blok C | barengkok Desa Cit<br>16-07-07 Luas Tar | barengkok Kec. E<br>Jam : 10 Ha | lojongpicung Kab. |     |  |  |  |  |
|             |                                                                                                    |                 | Izin Pengajuan  | Permohonan Baru                         | BOLEH                           |                   |     |  |  |  |  |
|             |                                                                                                    |                 |                 |                                         |                                 |                   |     |  |  |  |  |
|             |                                                                                                    |                 | Permohonan E    | aru                                     |                                 |                   |     |  |  |  |  |
|             | withal       Status       MEMENDUH SVRAT         status       LULUS         speakal       Status       LULUS         status       LULUS         status       LULUS </th <th></th>                                                                                                    |                 |                 |                                         |                                 |                   |     |  |  |  |  |
|             | Hines Status MEMERUHI SYARAT<br>Status LUUS<br>Status LUUS<br>S |                 |                 |                                         |                                 |                   |     |  |  |  |  |
|             |                                                                                                    |                 |                 |                                         |                                 |                   |     |  |  |  |  |

Klik tombol Permohonan Baru, sehingga tampil halaman form permohonan uji lab seperti berikut ini :

|                                                                                                    | Home » Menu Utama » Permohonan Uji Lab » Form Permohonan Uji Lab                                                                                                    |
|----------------------------------------------------------------------------------------------------|----------------------------------------------------------------------------------------------------|
|                                                                                                    | Form Permohonan Uji Lab                                                                                                    |
|                                                                                                    | Informasi Registrasi                                                                                                    |
|                                                                                                    | 2016-93-88/REG/2016-2805/APBN No Induk : 2016/KdI QA,R4,11012016003110174.N<br>Kedelai / Varielas : ANJASMORO _ Kelas : (BNA) Sebar 4. Musim Tamam : 2016<br>Produsen : KT. RDI TAMI . Instaliast : Sub Unit Wilsyn H. Clayic<br>Lokasi : Biok Chempiok Deas Chempiok Kes. Biojnopiong Kab.<br>10. Lebar : 2016-707. Tgi Tamam : 2016/0707. Lusa Tanam : 01Ha<br>Pemohon : M. Yudi Sanuti<br>Satura AMhr : MekUHUHH |
| Verifikasi Status MEMENUHI SYARAT                                                                       |                                                                                                    |
| Pendahuluan Status LULUS                                                                                | Permohonan Untuk                                                                                                    |
| Vegetatif Status LULUS                                                                                  | Nomor Induk         2016.Kdl QA.R4.11012016003110174.         Tgl Permohonan         2018-03-22                                                                                                    |
| Berounga Status LULUS                                                                                   | Tanggal Panen 2018-03-22 Nomor Kelompok                                                                                                    |
| Alat Panen Status -                                                                                     | Volume Benih (Ton) Nama Pemohon H. Yudi Sanusi                                                                                                    |
| Uji Laboratorium                                                                                        |                                                                                                    |
| No Lot         Verifikasi         Hasil           MN.110         LULUS         MEMENUHI         No Seri | Simpan Batal                                                                                                    |

Klik tombol Simpan (untuk menyimpan data) atau Batal (untuk batal simpan data). Selesai.

#### C.1.3.2. CETAK PERMOHONAN DAN HASIL UJI LAB

Sedangkan untuk cetak permohonan maupun hasil dapat dilakukan dari halaman permohonan uji lab tersebut, dengan menggunakan tombol **Mohon** dan **Hasil** seperti berikut ini :

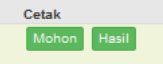

#### C.1.4. PERMOHONAN NOMOR SERI LABEL

Permohonan nomor seri label ini dapat diakses setelah tombol **No Seri** aktif (syarat proses sebelumnya berhasil dilalui).

#### C.1.4.1. MEMBUAT PERMOHONAN BARU

Berikut adalah ilustrasi membuat permohonan nomor seri label baru :

Klik tombol No Seri, sehingga tampil halaman permohonan pemeriksaan pendahuluan seperti berikut ini :

| Verifiaai Batua MEMERUNI SYARA<br>Verifiaai Batua LULUS<br>Besburga Status LULUS<br>Besburga Status LULUS<br>Del<br>Verifiaai HulUS<br>UUS MEMERUNI<br>No Lobortomon<br>No Lobortomon<br>No Lobortomon<br>No Lobortomon<br>No Lobortomon<br>No Lobortomon<br>Status LULUS<br>MEMERUNI<br>No Sen<br>Mana Status LULUS<br>Del<br>Del<br>Mana Status LULUS<br>MEMERUNI<br>No Sen<br>Mana Status LULUS<br>MEMERUNI<br>No Sen<br>Mana Status LULUS<br>MEMERUNI<br>No Sen<br>Mana Status LULUS<br>MEMERUNI<br>No Sen<br>Mana Status LULUS<br>Memeruni<br>No Sen<br>Mana Status LULUS<br>Memeruni<br>Mana Status LULUS<br>Memeruni<br>Memeruni<br>Memer |                                                                                                    |                                                                                                    |                                                                                                    |                                                                                       |        |                                         |            |      |       |
|----------------------------------------------------------------------------------------------------|----------------------------------------------------------------------------------------------------|----------------------------------------------------------------------------------------------------|----------------------------------------------------------------------------------------------------|---------------------------------------------------------------------------------------|--------|-----------------------------------------|------------|------|-------|
| Pendahuan     Statu     UUUS       Vegetarif     Statu     UUUS       Neatu     Statu     UUUS       Neatu     Statu     UUUS       Neatu     Statu     UUUS       No     Upi Laboratorium     Pel       No Let     Verifiasi     Hasit       No Let     Verifiasi     Hasit       Vo Induk: 2016.Kdi QA.R3.10120160031M     No Series       Yedusan: KT. RI20 TANInstatsi : Sub Unit Wilsigh I Canjur     Oksii. Bio Chourum Desa Messen Ke. Agabuta Kab                                                                                                    | Verifikasi                                                                                                    | Status                                                                                                    | MEMENUH                                                                                                    | SYARAT                                                                                |        |                                         |            |      |       |
| Vegetal         Blab.s         LUUB           Berburga         Status         LUUS           Assa         Status         LUUS           Atter Peer         Status         -           No Lot:         Verifitasi         Healt           No Induk : 2016.Kell CAR.ST 10003.M         No Serie           Verifitasi : ALIASMORO, Kelas : (BR3) Sebar 3 . Musim Tamam : 2016         Produer: I-KT R20 TAN Instaliat: Sub Unit Wight Clanjur           Orbader: I-KT R20 TAN Instaliat: Sub Unit Wight Clanjur         Other I-M R20 TAN Instaliat: Sub Unit Wight Clanjur           Okasi : Bio Clancum Dess Messent Keb. dg, Brit Bio Serie         Headth Keb. dg, Bio Clanjur                                                                                                    |                                                                                                    | Status                                                                                                    | LULUS                                                                                                    |                                                                                       | de     | l i i i i i i i i i i i i i i i i i i i |            |      |       |
| Bestury     Status     LULUS       Masak     Status     LULUS       VULLAS Parent     Status     LULUS       VULLAS Verificasi     Healt       No Lot:     Verificasi     Healt       No Induk:     2016.KdI QA.R3.11012016003110033.N       Arates:     ALMASMORO     Jobert 3       No Induk:     2016.KdI QA.R3.11012016003110033.N       Arates:     ALMASMORO       Jobart:     TANLASMORO       Jobart:     To Serie       Jobart:     To Serie                                                                                                    | Vegetatif                                                                                                    | Status                                                                                                    | LULUS                                                                                                    |                                                                                       |        |                                         |            |      |       |
| Mass     Status     LULUS       Atat Pener     Status     -       UL uborstorum     -     -       No Lot:     Verificasi     Hasil       No Induk:     2016.Kdl (DA.R3L1010031M     No Seri       Volationsmith     No Series     -       Volationsmith     Keiner     2016       Volationsmith     Keiner     2016       Volationsmith     Keiner     2016       Volationsmith     Keiner     2016       Volationsmith     Keiner     2016       Volationsmith     Keiner     2016       Volationsmith     Keiner     2016       Volationsmith     Keiner     2016                                                                                                    |                                                                                                    | Status                                                                                                    | LULUS                                                                                                    |                                                                                       |        |                                         |            |      |       |
| Altr Paner         Status         JCEI           VI) Laboratorium         Hasiii         Hosiiii         Hasiiiiiiiiiiiiiiiiiiiiiiiiiiiiiiiiiiii                                                                                                    |                                                                                                    | Status                                                                                                    | LULUS                                                                                                    |                                                                                       | ad     |                                         |            |      |       |
| U) Laboratorium No Lot Verifiaai Haail No Todu Kalo Kalo Anali No Seri No Induk 2: Oli Kalo Anali National No Seri No Induk 2: Oli Kalo Anali National No Seri Produsen : KT. RI20 TAN . Instatasi : Sub Unit Wilayah I Clanjur (ukasi : Bilo Cheurum Dess Nelessani Keć. Agaboratina Kab. Igi, Tamani 2: Oli Kabu Laboratina Keb. Igi, Tamani 2: Oli Kabu Laboratina Keb. Igi, Tamani Xeb. Igi, Tamani Xeb. Igi, Taman                                                                                                    | Alat Panen                                                                                                    | Status                                                                                                    | -                                                                                                    |                                                                                       | Jei    |                                         |            |      |       |
| No Lot Verificasi Hasii Hosen<br>Ni 110 LULUS MEMENUHI Iosen<br>No Induk: 2016.Kdl QA.R3.10183 Sebar 3. Musmi Insam: 2016<br>Produen: IXT.R201 TAN. Instalasi: Sub Unit Wilayah Clanjur<br>Cokasi: Bio Clanuram Deas Meanant Keć. Agabahat Kab. dj<br>Ji. Tamari 2016 Q-Lusa Tamari : Fila                                                                                                    |                                                                                                    | Uji Labor                                                                                                    | atorium                                                                                                    |                                                                                       |        |                                         |            |      |       |
| NI 110 LULUS MEMENUHI IIISEH<br>No Induk : 2016.KdI QA.R3.11012016003110033.N<br>Arrieta : ANJASMORO , Kelas : (RR) Sebar 3, Musim Tanam : 2016<br>Produsen : KT. R207 TANI , Instaliasi : Sub Unit Wilsysh I Clanjur<br>Lobasi : Bick Cheven Desa Melasarik Ke-A gradinta Kab.<br>(gl. Tanam : 2016-04-02 , Luas Tanam : 5 Ha                                                                                                    | No Lot                                                                                                    | Verifikasi                                                                                                    |                                                                                                    | Hasil                                                                                 |        |                                         |            |      |       |
| No Induk : 2016.Kdl QA.R3.11012016003110033.N<br>Nortetas : ANJASMORO , Ketas : IBR3] Sebar 3 , Musim Banam 2016<br>Produsen : KT. RI201 TAN I , Instalasi : Sub Unit Wilsysh I Clanjur<br>Cubasi : Blot Obsurvem Desa Nelesani Kec. Agabotan Keb. dg<br>J. Tamar : 2016-04 , Lasa Tamar : 5 Ha                                                                                                    | N.110                                                                                                    | LULUS                                                                                                    | MEMENUH                                                                                                    | No Seri                                                                               |        |                                         |            |      |       |
| Produsen : KT. REXP TANL : Instalast : Sub Unit Wilsysh I Clanjur<br>Odašal : Biol Chourseum Desa Melasani Fice Apatolina Kab.<br>gj. Tamm : 2016-04-02 ; Lusa Tamam : 6 Maja Biol : Maja Biol : Biol : Biol                                                                                                    |                                                                                                    |                                                                                                    |                                                                                                    |                                                                                       |        |                                         |            |      |       |
| zin rengajuan remononan baru :-                                                                                                    | No Induk : 20<br>/arietas : ANJA                                                                                                    | 016.Kdl QA.R3. <sup>-</sup><br>SMORO , Kelas : (E                                                                             | 11012016003<br>3R3) Sebar 3 .                                                                                                    | 3110033.N<br>Musim Tanam : 2016                                                       |        |                                         |            |      |       |
| Remelance Helli Terre Remel/ Manage Lumles Herre Feel                                                                                                    | No Induk : 20<br>Varietas : ANJA<br>Produsen : KT. F<br>ockasi : Blok Cit<br>gl. Tanam : 201<br>zin Pengajuan I<br>Permohonan Ba                 | D16.Kdl QA.R3.<br>SMORO , Kelas : (E<br>RIZKI TANI , Instala<br>beureum Desa Meka<br>6-04-02 , Luas Tana<br>Permohonan Baru : | 1101201600:<br>si Sobar 3 ,<br>si Sub Unit V<br>ser Kec. Agra<br>m : 5 Ha<br>-                                                                                  | 3110033.N<br>Musim Tanam : 2016<br>Vilayah I Cianjur<br>binta Kab.                    |        |                                         |            |      |       |
| remotional no oji ionase Berajkyjvenas Junia nomo sen veninasi Data Cetak                                                                                                    | No Induk : 20<br>Arrietas : ANJA<br>Produsen : KT. F.<br>okasi : Blok Cit<br>igi. Tanam : 201<br>zin Pengajuan I<br>Permohonan Blo<br>Permohonan | No Uji                                                                                                    | 1101201600:<br>SR3) Sebar 3 ,<br>Isi : Sub Unit V<br>Isi : Sub Unit V<br>Isi : Sub Unit V<br>Isi : Sub Unit V<br>Isi : Sub Unit V<br>Isi : Sub Unit V<br>Tonase | 8110033.N<br>Musim Tanam : 2016<br>Wilayah I Cianjur<br>binta Kab.<br>Berat(Kg)/Kemas | Jumlah | Nomor Seri                              | Verifikasi | Data | Cetak |

Klik tombol Permohonan Baru, sehingga tampil halaman form permohonan pemeriksaan pendahuluan seperti berikut ini :

| Home » Menu Utama » Data Permohonan Serti                                                                                                    | ikasi » Form Permohonan Nomor Seri Label                                                                                                    |                                                 |                              |
|----------------------------------------------------------------------------------------------------|----------------------------------------------------------------------------------------------------|-------------------------------------------------|------------------------------|
| Form Permohona                                                                                                    | in Nomor Seri Labe                                                                                                    | el                                              |                              |
| Informasi Registrasi                                                                                                    |                                                                                                    |                                                 |                              |
| 2016-09-08(REG/2016-2806)APBN No Indi<br>Kedelai, Varietas: ANJASMORO, Kelas: GL<br>Produsen: Kr. RIZKI TANI, Instalasi: Sub<br>Lokasi: Biok Cibarengiok Dass Cibarengiok K<br>Tgl. Sebar: 2016-07-07, Tgl. Tanam: 2016-07<br>Pemohon: H. Yudi Sanusi<br>Status Akhir: - | JK : 2016.Kdl QA.R4.11012016003110174.<br>R4) Sebar 4 , Musim Tanam : 2016<br>nit Wilayah I Cianjur<br>eo Bojongpioung Kab.<br>-07 , Luas Tanam : 10 Ha | N                                               |                              |
| Informasi Permohonan Nomor Seri Label                                                                                                    |                                                                                                    |                                                 |                              |
| Nomor Induk<br>Jumlah Tonase<br>Jumlah Label                                                                                                    | 2016.Kdl QA.R4.11012016003110174.                                                                                                    | Tgl. Permohonan<br>Berat(Kg)/Kemasan<br>Pemohon | 2018-03-22<br>H. Yudi Sanusi |
| Simpan Batal                                                                                                    |                                                                                                    |                                                 |                              |

Klik tombol Simpan (untuk menyimpan data) atau Batal (untuk batal simpan data). Selesai.

#### C.1.4.2. CETAK PERMOHONAN DAN HASIL NOMOR SERI LABEL

Sedangkan untuk cetak permohonan maupun hasil dapat dilakukan dari halaman permohonan nomor seri label tersebut, dengan menggunakan tombol **Mohon** dan **Hasil** seperti berikut ini :

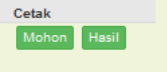

#### C.2. PERMOHONAN REKOMENDASI ULANG (PRODUSEN/PENGEDAR)

Baik produsen maupun pengedar dapat mengajukan rekomendasi ulang untuk berbagai keperluan. Untuk kebutuhan tersebut aplikasi megakomodir melalui bagian **Informasi User** yang tampil dihalaman menu utama pengguna.

| Instalasi/Unit : Provir | ısi                                                          | User online :1                     |
|-------------------------|--------------------------------------------------------------|------------------------------------|
| Produsen                | KT. RIZKI TANI                                               | Informasi Dari Admin               |
|                         | Alamat : Bojongpicung - Cianjur<br>Pimpinan : H. Yudi Sanusi |                                    |
| Akses Aplikasi          | Hak kelas : B                                                |                                    |
|                         | Tanggal Kadaluarsa : 2016-04-08                              | A.                                 |
|                         |                                                              | Edit Produsen Rekom Ulang Produsen |

Gunakan tombol **Rekom Ulang Produsen/Pengedar** untuk menampilkan halaman permohonan rekom ulang sebagai berikut :

| Login                | n Form » Menu Uta                                                                          | ekom Ulan                                                                                                    | ng Produsen                              | en                                   |                                                                                      |                                                                                  |                                |
|----------------------|--------------------------------------------------------------------------------------------|----------------------------------------------------------------------------------------------------|------------------------------------------|--------------------------------------|--------------------------------------------------------------------------------------|----------------------------------------------------------------------------------|--------------------------------|
| In                   | formasi Produsen                                                                           |                                                                                                    |                                          |                                      |                                                                                      |                                                                                  |                                |
| Riws                 | Nomor Regi:<br>Tipe Prod<br>Nama Pim<br>Kecan<br>Kabu<br>Tgl. Kadali<br>uyat Rekomendasi I | strasi PROD.110<br>Jusen PERORAN<br>pinan H. Yudi Sa<br>anatan Bojongpic<br>paten Cianjur<br>Jarsa 2016-04-0<br>Ulang Produsen | 22016003<br>(GAN<br>nusi<br>8            | v<br>v                               | ld. Produsen<br>Produsen<br>Alamat Lengkap<br>No. Telpon<br>Tgl. Rekomendasi(Update) | 11012016003<br>KT. RIZKI TANI<br>Bojongpicung - Cianjur<br>1231414<br>2016-04-08 |                                |
| No<br>1<br>2<br>Simp | Menu<br>✓ Edit<br>✓ Edit                                                                   | Tgl. Reg<br>2018-02-20<br>2018-03-01                                                                                           | Registrasi<br>RUL-2018001<br>RUL-2018000 | Untuk Kep<br>Perpanjar<br>Naik kelas | vertuan<br>Igan Izin Produksi-                                                       | Tgl. Proses<br>2018-02-20<br>0000-00-00                                          | Hasii<br>DITOLAK<br>Permohonan |

Klik pada tombol **Permohonan Baru**, sehingga tampil halaman pengisian untuk melengkapi dokumen dan informasi keperluan rekom ulang sebagai berikut :

| Kananatan                                                                                                    | 100000000000000000000000000000000000000    | the Televin              | 1201111    |
|----------------------------------------------------------------------------------------------------|--------------------------------------------|--------------------------|------------|
| incommunity in the second second se |                                            | no. Report               | - Charles  |
| Alamat Email                                                                                                    |                                            | Kabupaten                | Cianjur    |
| Nama Pemohon                                                                                                    |                                            | Hak Kelas                | В          |
|                                                                                                    |                                            |                          |            |
| Kelengkapan Dokumen (File o                                                                                                    | ligital format JPG atau PDF)               |                          |            |
|                                                                                                    | Fotokopi Kartu Tanda Penduduk Preview      | Browse No file selected. |            |
|                                                                                                    | Fotokopi Akte Pendirian Preview            | Browse No file selected. |            |
|                                                                                                    | Foto Ukuran 4x8 2 lembar No File           | Browse No file selected. |            |
|                                                                                                    | Fotokopi Nomor Pokok Wajib Pajak No File   | Browse No file selected. |            |
|                                                                                                    | Rencana Kerja Tahunan Preview              | Browse No file selected. |            |
|                                                                                                    | Keterangan Penguasaan Lahan No File        | Browse No file selected. |            |
|                                                                                                    | Ketr Penguasaan Sarana Peng Benih No File  | Browse No file selected. |            |
|                                                                                                    | Ketr Penguasaan Sarana Penunjang No File   | Browse No file selected. |            |
|                                                                                                    | Jumlah dan Kompetensi Tenaga Kerja Proview | Browse No file selected. |            |
|                                                                                                    |                                            |                          |            |
| Registrasi Rekom Ulang                                                                                                    |                                            |                          |            |
| No. Permohonan                                                                                                    | Akan dibuat oleh sistem                    | Tgl. Permohonan          | 2018-03-22 |
| Untuk Keperluan                                                                                                    |                                            |                          |            |
|                                                                                                    |                                            |                          |            |
| Simon Rotal                                                                                                    |                                            |                          |            |
|                                                                                                    |                                            |                          |            |

Klik tombol Simpan (untuk menyimpan data) atau Batal (untuk batal simpan data). Selesai.

## C.3. PERMOHONAN LABEL ULANG (PRODUSEN/PENGEDAR)

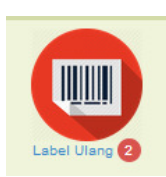

Bagian ini adalah untuk memfasilitasi Label Ulang untuk benih yang sudah berakhir tanggal masa edarnya. Prosedur label ulang hanya dapat digunakan pada benih yang sudah teregistrasi di sistem melalui nomor kelompok/lot, baik dari data benih hasil sertifikasi maupun pengadaan benih luar daerah/provinsi. Untuk akses ke Modul Permohonan Label Ulang, arahkan kursor ke grup **Registrasi Permohonan** lalu klik pada ikon **Label Ulang** 

Aplikasi selanjutnya akan menampilkan halaman data permohonan sertifikasi sebagai berikut :

| Label I lleve Devile                                                               | Pencarian data permohonan              |
|------------------------------------------------------------------------------------|----------------------------------------|
| Label Ulang Benin                                                                  | Varietas Mulai Cari                    |
|                                                                                    | Kelas Mulai Car                        |
|                                                                                    | Produsen Mulai Carl                    |
|                                                                                    |                                        |
| Data Label Ulang Benih                                                             |                                        |
| 4]                                                                                 |                                        |
|                                                                                    |                                        |
| Permohonan Baru                                                                    |                                        |
|                                                                                    |                                        |
| (1) 2018-03-01(LU2018-5) Gandum                                                    | Verifikasi Status Permohonan           |
| No Lot Benih : LUAR.1212.121                                                       | Uji Laboratorium                       |
| Pemilik : KT. RIZKI TANI                                                           |                                        |
| Produsen : PT. RAME                                                                |                                        |
| Cetak                                                                              |                                        |
| minere en con une e a Dedi Nen Hibride                                             |                                        |
| (2) 2018-02-13(LU2018-4) Faul WOR FIDHOA<br>Varietas : CIHERANG Kelas : (RP) Pokok | Verifikasi Status MEMENUHI SYARAT      |
| No Lot Benih : D.123/PKR/2016                                                      | Uji Laboratorium                       |
|                                                                                    |                                        |
| Pemilik : KT. RIZKI TANI                                                           | No Lot Ventikasi Hasil                 |
| Pemilik : KT. RIZKI TANI<br>Produsen : GV PUTRA KIMIA REMAJA<br>Pemohae : seria    | D.123/PKR/2016 PROSES MEMENUHI No Seri |

Keterangan tombol menu :

- Tombol 1 digunakan untuk membuat permohonan label ulang baru
- Tombol 2 digunakan untuk mencetak permohonan label ulang
- Tombol 3 digunakan untuk mencari data permohonan label ulang
- Tombol 4 digunakan untuk membuat permohonan nomor seri baru, tombol proses ini akan aktif bila proses ujilab sudah memenuhi syarat.

Selanjutnya dalam pengisian formulir permohonan label ulang, pengguna hanya perlu memasukkan data nomor lot sebagai berikut :

|                |                            | Label Ulang Untuk            |                   |                        |                 |
|----------------|----------------------------|------------------------------|-------------------|------------------------|-----------------|
| Alamat         |                            | Nama Produsen                | CV. 09 Alfiansyah | Alamat                 |                 |
| Verintee Denik |                            | Jenis Benih                  | Padi Non Hibrida  | Varietas Benih         | Pdn KD CIHERANG |
| varietas Benin |                            | Kelas Benih                  | (BD) Dasar        | No. Kelompok Benih     | 35/BD/09/16     |
| ыотрок веліп   |                            | Tonase                       | 0                 | Jumlah Wadah           | 0               |
| Jumlah Wadah   | 3/Pd/BPTP/2016             |                              |                   |                        |                 |
|                | 35/BD/09/16                |                              |                   |                        |                 |
|                | 32/BD/09/16<br>33/BD/09/16 | Keterangan Mutu Dilabel Ulan | 10                |                        |                 |
| aman Lain (%)  | 38/BD/09/18                | Kadar Air (%)                | 11                | Banih Tanaman Lain (%) | 0               |
| Bill Gulma (%) |                            | Benih Murni (%)              | 99                | Biji Gulma (%)         | 0               |
| biji Guina (%) |                            | Kotoran Benih (%)            | 0                 | Daya Kecambah (%)      | 0               |
| Recamban (70)  |                            | Benih Warna Lain (%)         |                   | Tgl. Panen             | 2016-10-18      |
| Tgl. Panen     |                            | Tgl. Selesai Pengujian       | 2017-01-03        | Tgl. Akhir Masa Edar   | 2017-07-03      |
| :hir Masa Edar |                            |                              |                   |                        |                 |
|                |                            |                              |                   |                        |                 |
|                |                            | Status Permohonan            |                   |                        |                 |
|                |                            | Status                       | Draft -           | )                      |                 |
|                |                            |                              |                   |                        |                 |
|                |                            | Simpan Batal                 |                   |                        |                 |
|                |                            | Ompan Ostar                  |                   |                        |                 |

## C.4. PENGADAAN BENIH (PRODUSEN/PENGEDAR)

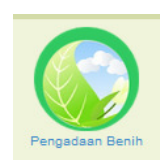

Bagian ini disediakan untuk memfasilitasi pencatatan data benih yang berasa dari luar daerah/provinsi. Sehingga dapat menambah perhitungan stok benih dalam sistem dan data hasil registrasi pengadaan benih ini dapat digunakan kembali dalam modul label ulang, modul penyaluran benih dan modul cek mutu benih melalui kode nomor kelompok atau nomor lot. Untuk akses ke Modul Pengadaan Benih, arahkan kursor ke grup **Pengawasan Distribusi** 

Benih lalu klik pada ikon Pengadaan Benih.

Aplikasi selanjutnya akan menampilkan halaman data pengadaan benih sebagai berikut :

|                                                 | Home » Menu Utama » Data Penga | daan Benih |                  |               |                   |         |                      |                |                |      |
|-------------------------------------------------|--------------------------------|------------|------------------|---------------|-------------------|---------|----------------------|----------------|----------------|------|
|                                                 | Data Pangad                    |            | Ronih            |               |                   | Pencari | an Data Pengadaan Be | inih           |                |      |
|                                                 | Data Penyau                    | aan L      | Jenni            |               |                   | Jenis b | enih                 |                | Mulai C        | ari  |
|                                                 |                                |            |                  |               |                   | Varieta | s                    |                | Mulai C        | lari |
|                                                 |                                |            |                  |               |                   | Produs  | en                   |                | Mulai C        | ari  |
|                                                 |                                |            |                  |               |                   | Pengeo  | lar                  |                | Mulai C        | ari  |
|                                                 |                                |            |                  |               |                   |         |                      |                |                |      |
|                                                 |                                |            |                  |               |                   |         |                      |                |                |      |
| $\frown$                                        | 1                              |            |                  |               |                   |         |                      |                |                |      |
|                                                 | Tambah Data Baru               |            |                  |               |                   |         |                      |                |                |      |
| $\frown$                                        | No Registrasi                  | Tol Entri  | Benih            | Kelas         | Nomor Lot         | Volume  | Produsen             | Pennedar       | Tipe Pengadaan | Prc  |
|                                                 | 1 MSK.2018005 1 Hapus          | 2018-03-01 | Gdm D DEWATA DWR | (BR1) Sebar 1 | LUAR.1212.121     | 10 Ton  | PT. RAME             | KT. RIZKI TANI | LUAR PROVINSI  | AC   |
|                                                 | MSK.2018001 🟛 Hapus            | 2018-02-12 | Pdn GF YUWONO    | (BR3) Sebar 3 | 2.11.1121PK/2018  | 12 Ton  | PT. BARU AJA         | 11012016003    | LUAR PROVINSI  | SL   |
| $\smile$                                        | 3 MSK.2018002 Hapus            | 2018-02-12 | Jgb D ABIMANYU   | (BR3) Sebar 3 | 24999.232.2018/PP | 20 Ton  | PT. AGIN MAKMUR      | 11012016003    | LUAR PROVINSI  | AC   |
|                                                 | 4 MSK.2018                     | 2018-02-12 | Pdn CF FATMAWATI | (BR2) Sebar 2 | 1KL.12.11.1       | 5 Ton   | CV. SADA             | KT. RIZKI TANI | LUAR PROVINSI  | SL   |
| $\frown$                                        |                                |            |                  |               |                   |         |                      |                |                |      |
| $\left( \begin{array}{c} 2 \end{array} \right)$ | •                              | -          |                  |               |                   | _       |                      |                |                |      |
|                                                 | 11                             |            |                  |               |                   |         |                      |                |                |      |
| _                                               |                                |            |                  |               |                   |         |                      |                |                |      |

Keterangan tombol menu :

- Tombol 1 digunakan untuk menambah data pengadaan baru
- Tombol 2 digunakan untuk mengedit data pengadaan benih
- Tombol 3 digunakan unutk menghapus data pengadaan benih
- Tombol 4 digunakan untuk mencari data pengadaan benih

Berikut adalah form isian data pengadaan benih :

|                                    | Pengadaan benin         |                                        |            |  |
|------------------------------------|-------------------------|----------------------------------------|------------|--|
| formasi Legal Benih                |                         |                                        |            |  |
| No Entry                           | Akan dibuat oleh sistem | Tgl. Entry                             | 2018-03-22 |  |
| Pengedar                           | KT. RIZKI TANI          | Tipe Pengadaan                         |            |  |
| Produsen                           |                         | Alamat Produsen                        |            |  |
| Asal Provinsi                      |                         | Instalasi                              | Provinsi   |  |
| Keterangan                         |                         | Musim Tanam                            |            |  |
| Tgl. Panen<br>Tgl. Akhir Masa Edar |                         | Tgl. Selesai Uji<br>Volume Benih (Ton) |            |  |
| Varietas<br>Tgl. Panen             |                         | Kelas<br>Tgl. Selesai Uji              |            |  |
| Tgl. Akhir Masa Edar               |                         | Volume Benih (Ton)                     |            |  |
| iterangan Mutu Pada Labe           | 1                       |                                        |            |  |
| Kadar Air (%)                      |                         | Benih Tanaman Lain (%)                 |            |  |
| Benih Murni (%)                    |                         | Biji Gulma (%)                         |            |  |
| Kotoran Benih (%)                  |                         | Daya Kecambah (%)                      |            |  |
|                                    |                         |                                        |            |  |

## C.5. PENYALURAN BENIH (PRODUSEN/PENGEDAR)

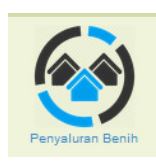

Bagian ini disediakan untuk memfasilitasi pencatatan penyaluran benih. Syarat utama modul ini dapat berfungsi dengan baik adalah bahwa benih yang disalurkan sudah teregistrasi dalam sistem dan dapat diakses melalui kode nomor kelompok atau nomor lot. Untuk akses ke Modul Penyaluran Benih, arahkan kursor ke grup **Pengawasan Distribusi Benih** lalu klik pada ikon **Penyaluran Benih**.

Aplikasi selanjutnya akan menampilkan halaman data penyaluran benih sebagai berikut :

|            | Home » Menu Utama » Data Peny | aluran Benih |                       |                  |           |        |                    |                |                 |               |
|------------|-------------------------------|--------------|-----------------------|------------------|-----------|--------|--------------------|----------------|-----------------|---------------|
|            | Data Penyali                  | uran F       | Bonih                 |                  |           |        | Pencarian Data Per | iyaluran Benih |                 |               |
|            | Data i cityan                 | aranı        |                       |                  |           |        | No Induk           |                |                 | Mulai Cari    |
|            |                               |              |                       |                  |           |        | Varietas           |                |                 | Mulai Cari    |
|            |                               |              |                       |                  |           |        | Produsen           |                |                 | Mulai Cari    |
|            |                               |              |                       |                  |           |        | Status             |                |                 | Mulai Cari    |
|            |                               |              |                       |                  |           |        |                    |                |                 |               |
|            | 41                            |              |                       |                  |           |        |                    |                |                 |               |
| $\frown$   | 11                            |              |                       |                  |           |        |                    |                |                 |               |
|            | Tambah Data Baru              |              |                       |                  |           |        |                    |                |                 |               |
| -          | No Menu                       | Tgl Entri    | Nomor Lot             | Jenis            | Varietas  | Volume | Produsen           | Pengedar       | Tipe Penyaluran | Tipe Subsidi  |
|            | DIS.2018002 🛍 Hapus           | 2018-02-12   | ND.4                  | Padi Non Hibrida | INPARI 28 | 4 ton  | Bumdes Pusparema   | KT. RIZKI TANI | LUAR PROVINSI   | NON SUBSIC    |
| 2          | 2 DIS.2018002 THapus          | 2018-02-12   | 2.11.1121PK/2018      | Padi Non Hibrida | YUWONO    | 3 ton  | PT. BARU AJA       | KT. RIZKI TANI | LUAR PROVINSI   | NON SUBSID    |
| $\smile$   | 1                             |              |                       | ш                |           |        |                    |                | 1               | ÷             |
| $\bigcirc$ | 11                            |              |                       |                  |           |        |                    |                |                 |               |
| 3          | Instalasi/Unit : Provin       | si           |                       |                  |           |        |                    |                |                 | User online : |
|            | Produsen                      | KT. R        | IZKI TANI             |                  |           |        | Informasi Dari     | Admin          |                 |               |
|            |                               | Alamat       | : Bojongpicung - Cian | jur              |           |        |                    |                |                 |               |

Keterangan tombol menu :

- Tombol 1 digunakan untuk menambah data penyaluran baru
- Tombol 2 digunakan untuk mengedit data penyaluran benih
- Tombol 3 digunakan unutk menghapus data penyaluran benih
- Tombol 4 digunakan untuk mencari data penyaluran benih

Berikut adalah formulir isian data penyaluran benih :

| Home » Data Penyaluran Benih                                                        | » Form Entri Penyaluran<br>Penyaluran    |                                                                                   |                        |
|-------------------------------------------------------------------------------------|------------------------------------------|-----------------------------------------------------------------------------------|------------------------|
| Informasi Penyaluran Benih<br>No Entry<br>Pengedar<br>Tipe Penyaluran<br>Keterangan | Akan dibuat oleh sistem<br>KT: RZKI TANI | Tgl. Entry<br>Instalasi<br>Tipe Subsidi                                           | 2018-03-22<br>Provinsi |
| Benih yang disalurkan                                                               |                                          |                                                                                   |                        |
| No Lot<br>Jenis<br>Kelas<br>Kadaluarsa<br>Provinsi<br>Alamat Produsen               |                                          | Asal Benih<br>Varietas<br>Musim Tanam<br>Volume<br>Produsen<br>Kabupaten Produsen |                        |
| Simpan Batal                                                                        |                                          |                                                                                   |                        |

## **D. BAGIAN PETUGAS**

Menu yang disediakan untuk petugas adalah sebagai berikut :

• Grup Menu Permohonan

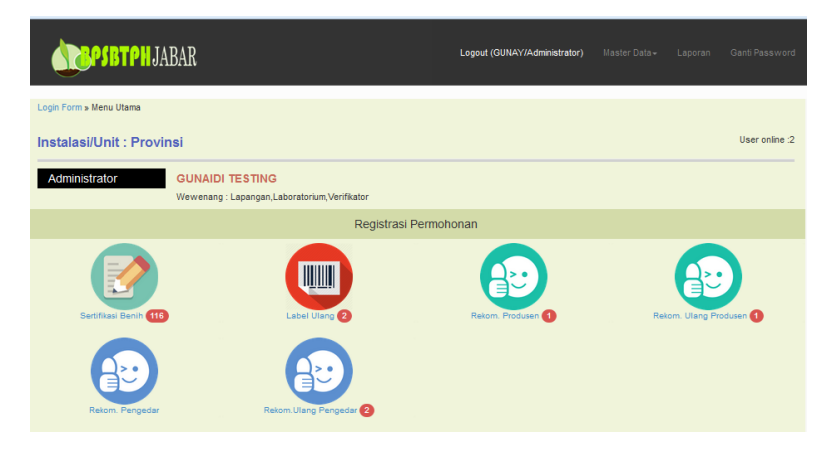

• Grup Menu Pemeriksaan Lapangan

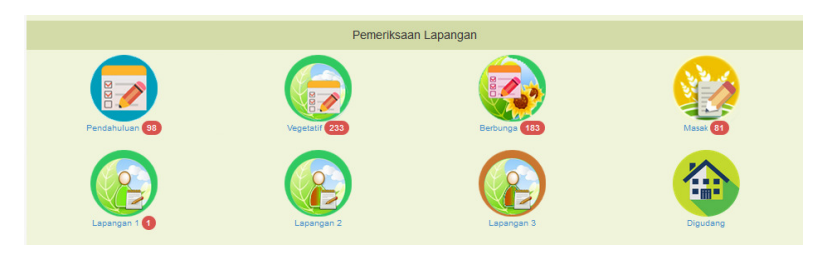

• Grup Menu Pengawasan Distribusi Benih

|                  | Pengawasan Distribusi Benih |  |
|------------------|-----------------------------|--|
| Penyaluran Benih | Pangadaan Benh              |  |

• Grup Menu Mutu Benih Dan Legalisasi Label

|                       | Pengujian Mutu Benih | n Dan Legalisasi Label |                        |
|-----------------------|----------------------|------------------------|------------------------|
| UjiLab Sertifikas (64 | UjiLab Label Ulang   | Cet Mutu Benin 2       | No Seri Label Benin (3 |
| No Seri Label Ulang 2 |                      |                        |                        |

Tampil tidaknya grup menu diatas tergantung dari klasifikasi Petugas yang terdiri dari :

- Lapangan
- Laboratorium
- Verifikator

## D.1. SERTIFIKASI BENIH

Untuk akses ke Modul Permohonan Sertifikasi, arahkan kursor ke grup **Registrasi Permohonan** Data lalu klik pada ikon **Sertifikasi Benih** berikut :

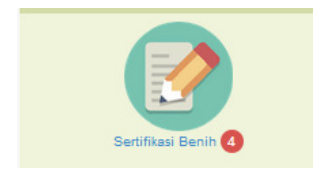

Aplikasi selanjutnya akan menampilkan halaman data permohonan sertifikasi sebagai berikut :

| B Balai Pengawasan dan Serti × +                                                        |                                   |
|-----------------------------------------------------------------------------------------|-----------------------------------|
| () Iocalhost/serti_v3/mohon                                                             | 🖾 🚥 🤄 🗘 Search                    |
| N. mod. str                                                                             | Logout (CKALUR, Pelugas) Kembal   |
| Home » Menu Utama » Data Permohonan Sertifikasi                                         |                                   |
| Permehanan Sertifikasi                                                                  | Pencarian data permohonan         |
| Fermononan Sertinkasi                                                                   | No Induk Mulai Cari               |
|                                                                                         | Varietas Mulei Cari               |
|                                                                                         | Tehun Anggeren Mulai Carl         |
|                                                                                         | Instalasi Mulai Cari              |
|                                                                                         | Produsen Mulai Cari               |
|                                                                                         |                                   |
| 1 [ 2 ] 3 ] 4 ] 5 ] 6 ] 33   Selanjutnya >   Akhir >>                                   |                                   |
|                                                                                         |                                   |
| (1) Sorgum 2018-01-29(REG.2018-1)APBN                                                   | Verifikasi Stus MEMENUHI SYARAT   |
| Varietas · MANDAU Kelas · (BR1) Sebar 1 Musim Tanam · 2016/2017 Tine · REGULER          | Pendahuluan Status -              |
| Produsen : KT. RIZKI TANI , Instalasi : Sub Unit Wilayah I Cianjur                      | Vegetatif Status -                |
| Lokasi : Blok Desa Kec. Kab. Sukabumi<br>Tanggal Tanam : 2018.02.08   Luas Tanam : 5 Ha | Alat Pagen Status -               |
| Pemohon : gun                                                                           | Uji Laboratorium                  |
| Lihat Delit Cetak                                                                       |                                   |
| (2) Gandum 2017-11-07(REG.2017-4495)APBD                                                | Marifikasi Status MEMENIHI SYADAT |
| No Induk : 2016/2017.Gdm C.R1.11012016003110001.D                                       | Pendahuluan Status -              |
| Varietas : SELAYAR , Kelas : (BR1) Sebar 1 , Musim Tanam : 2016/2017 Tipe : REFOCUSSING | Vegetatif Status -                |
| Produsen : KT. RIZKI TANI , Instalasi : Sub Unit Wilayah I Cianjur                      | Berbunga Status -                 |

Keterangan tombol menu :

- Tombol 1 digunakan untuk melihat detil permohonan sertifikasi
- Tombol 2 digunakan untuk mencetak formulir permohonan sertifikasi
- Tombol 3 digunakan untuk mencari data permohonan sertifikasi
- Tombol 4 adalah sekelompok tombol proses yang akan aktif sesuai dengan tahapan proses yang telah dilakukan dimulai dari Verifikasi, Pendahuluan dan seterusnya tergantung jenis benih.

#### D.1.1. VERIFIKASI PERMOHONAN BARU

Berikut adalah tahapan verifikasi permohonan baru :

\* Klik pada tombol Verifikasi sebagai berikut :

|                                                                                                    | Status                                                                                                    | PERMONONAN                                                                                                    | rmohonan   |                                |                                                              |       |
|----------------------------------------------------------------------------------------------------|----------------------------------------------------------------------------------------------------|----------------------------------------------------------------------------------------------------|------------|--------------------------------|--------------------------------------------------------------|-------|
| Pendahuluan                                                                                                    | Status                                                                                                    | -                                                                                                    |            |                                |                                                              |       |
| Vegetatif                                                                                                    | Status                                                                                                    | -                                                                                                    |            |                                |                                                              |       |
| Berbunga                                                                                                    | Status                                                                                                    |                                                                                                    | an         |                                |                                                              |       |
| Masak                                                                                                    | Status                                                                                                    |                                                                                                    |            |                                |                                                              |       |
| Alat Panen                                                                                                    | Status                                                                                                    |                                                                                                    |            |                                |                                                              |       |
|                                                                                                    | Uji Laborato                                                                                                    | prium                                                                                                    |            |                                |                                                              |       |
| intormasi registrasi                                                                                                    |                                                                                                    |                                                                                                    |            |                                |                                                              |       |
| /arietas : INPARI 30 , Kelas<br>Produsen : KT. KARYA MUK<br>.okasi : Blok 1 Desa Pabuan<br>'gl. Tanam : 2017-01-28 , Lu                                                       | s : (BR) Sebar , N<br>TI , Instalasi : S<br>an Kec. Sukamal<br>as Tanam : 10 H                                                                                               | Ausim Tanam : 2016/2017<br>Sub Unit Wilayah I Cianjur<br>kmur Kab.<br>Ia                                                   |            |                                |                                                              |       |
| Varietas : INPARI 30 , Kela:<br>Produsen : KT. KARYA MUK<br>Jokasi : Blok 1 Desa Pabuar<br>Igl. Tanam : 2017-01-28 , Lu<br>zin Pengajuan Permohonar                           | s: (BR) Sebar, N<br>TTI, Instalasi: S<br>an Kec. Sukamal<br>as Tanam : 10 H<br>n Baru : BOLEH                                                                                | Ausim Tanam : 2016/2017<br>Sub Unit Wilayah I Cianjur<br>kmur Kab.<br>Ia                                                   |            |                                |                                                              |       |
| Varietas : INPARI 30 , Kelas<br>Produsen : KT. KARYA MUK<br>Lokasi : Blok 1 Desa Pabuari<br>gigi Tanam : 2017-01-23 , Lu<br>zin Pengajuan Permohonan<br>Verifikasi Permohonan | s:(BR) Sebar, II<br>(TI, Instalasi:S<br>an Kec, Sukamal<br>as Tanam:10 H<br>n Baru:BOLEH                                                                                     | Ausim Tanam : 2016/2017<br>Sub Unit Wilayah I Cianjur<br>kmur Kab.<br>Ia                                                   |            |                                |                                                              |       |
| Varielas : INPARI 30 , Kelas<br>Produsen : KT. KARYA MUK<br>cokasi : Bick T Dess Pabusa:<br>fgl. Tanam : 2017-01-28 , Lu<br>zin Pengajuan Permohonar<br>Verifikasi Permohonan | s : (BR) Sebar , N<br>(TI , Instalasi : S<br>an Kec. Sukamal<br>las Tanam : 10 H<br>n Baru : BOLEH<br>Jenis Tanaman                                                          | Ausim Tanam : 2016/2017<br>Sub Unit Wilayah I Cianjur<br>Kmur Kab.<br>Ia<br>Pdn - Padi Non Hibi                            | rida       | Var                            | rietas Pdn YH - INPAR                                        | श 30  |
| Varietas : IIIPARI 30 , Keala<br>Produsen : KT, KARYA MUK<br>Kokas : Biok 1 toes Pabuar<br>(gl. Tanam : 2017-01-28 , Lu<br>zin Pengajuan Permohonan<br>Verifikasi Permohonan  | s : (BR) Sebar , N<br>ITI , Instalasi : S<br>an Kec. Sukamal<br>as Tanam : 10 H<br>n Baru : BOLEH<br>Jenis Tanaman<br>Sumber Dana                                            | Ausim Tanam : 2016/2017<br>Sub Uhit Wilayah I Clanjur<br>Mmur Kab.<br>Ia<br>Pdn - Padi Non Hib<br>APBD                     | ida 💌      | Var<br>Musim Ti                | rietas Pdn YH - NPAR<br>anam 2016/2017                       | 11 30 |
| Varietas : IIIPARI 30, ;Kelar<br>Podusan : KT KARVA MUK<br>;okasi : Bick † Dess Pabuar<br>gl Tanam : 2017-01-23, Lu<br>zin Pengajuan Permohonan<br>Verifikasi Permohonan      | s : (BR) Sebar , N<br>ITI , Instalasi : S<br>an Keo. Sukamai<br>las Tanam : C. Sukamai<br>las Tanam : BOLEH<br>Jenis Tanaman<br>Sumber Dana<br>le Permohonan                 | Ausim Tanam : 2016/2017<br>Sub Uhit Wilayah I Cianjur<br>Mmur Kab.<br>Ia<br>Pdn - Padi Non Hib<br>APBD<br>REGULER          | ida        | Var<br>Musim T<br>Hasil Veri   | rietas Pdn YH - INPAR<br>anam 2016/2017<br>fikasi PERMOHONAN | 8130  |
| Varietas : IIIPARI 30 , Kelar<br>Podusan : KT KARVA MUK<br>Jokasi : Bick † Dess Pabuar<br>gi Tanam : 2017.01-23, Lu<br>Zin Pengajuan Permohonan<br>Verifikasi Permohonan      | s : (BR) Sebar , N<br>TT , Instalasi : S<br>an Kec. Sukamal<br>an Kec. Sukamal<br>: 10 H<br>n Baru : BOLEH<br>Jenis Tanaman<br>Sumber Dana<br>se Permohonan<br>ahun Anggaran | Ausim Canam : 2016/2017<br>Sub Unit Wilayah I Clanjur<br>Minur Kab.<br>a<br>Pdin - Padi Non Hib<br>APBD<br>REGULER<br>2017 | rda<br>I K | Var<br>Musim Ti<br>Hasil Veril | rietas Pdn YH - INPAR<br>anam 2016/2017<br>fikasi PERMOHONAN | RI 30 |

Setelah dilengkapi, status hasil verifikasi dipilih sesuai dengan keperluan, lalu klik tombol Simpan (untuk menyimpan data) atau Batal (untuk batal simpan data). Selesai.

## D.2. PEMERIKSAAN LAPANGAN

#### D.2.1. PEMERIKSAAN PENDAHULUAN

Berikut adalah tahapan pemeriksaan pendahuluan :

#### Cara pertama, Klik pada tombol Pendahuluan sebagai berikut :

| (1)         Begung Kompositi<br>2016-03-12(REG 2016-2)APBD           No Induk : 2016/2017.Jgb B.R2.11012016003120001.D           Varietas : ARUNA , Kelas (BR2) Sebar 2, Musim brane: 2016/2017 Tipe : REGU           Produes: : RT R2017 NU : Instalas : Sub thir Wilsysh II Karawang           Lekas : Bio Desk Kic KdS Subawnii           Inngal Turan: 2016/3022 : Luas Turan: 0 Hs.           Pendoru: : Solgag           Edit : Hogun : Solga Porese : Linas Tubel) | LER                                                                                                    | Verifikasi<br>Pendahuluan<br>Liff<br>Egu pa<br>Alumen                                                                    | Status<br>Status<br>Status<br>Status<br>Status<br>Uji Labo | MEMENUHI SYARAT<br>PERMOHONAN<br>-<br>-<br>atorium |
|----------------------------------------------------------------------------------------------------|----------------------------------------------------------------------------------------------------|----------------------------------------------------------------------------------------------------|------------------------------------------------------------|----------------------------------------------------|
|                                                                                                    | Home » Menu Utama » Data Pemeriksa                                                                                                    | Permohonan Sertifikasi                                                                                                   | » Data Perme<br>ahulu                                      | iksaan Pendahuluan                                 |
|                                                                                                    | Padi Hibrida 2018-03-1<br>No Induk : 2016/2017<br>Varietas : BERNAS PRIMA<br>Produsen : KT. RIZKI TANI<br>Lokasi : Blok Dess Kec. Ka<br>Tgl. Tanam : 2018-03-22 , L | 2(REGH.2018-2)APBD<br>.Pdh AB.R1.11012(<br>3 , Kelas : (BR1) Sebar<br>, Instalasi : Sub Unit W<br>b.<br>uas Tanam : 0 Ha | )16003130(<br>r 1 , Musim Ta<br>/ilayah III Sub            | 01.D<br>nam : 2016/2017<br>ang                     |

Kemudian klik pada tombol Entri Hasil.

Cara kedua, arahkan kursor ke grup Pemeriksaan Lapangan Data lalu klik pada ikon Pendahuluan untuk membuka data tabel Home a Meru Utama a Data Pemeriksaan Pendahuluan

| pendahuluan :  | Data Pemeriksaan Lapangan<br>Pendahuluan                        | Pencerian Data Pemerikaaan Pendahuluan<br>No Registrasi<br>pdh | Mulai Cari<br>Mulai Cari               |
|----------------|-----------------------------------------------------------------|----------------------------------------------------------------|----------------------------------------|
|                |                                                                 | Varietas<br>Produsen<br>Status                                 | Mulai Cari<br>Mulai Cari<br>Mulai Cari |
| Pendahuluan 99 | 4                                                               |                                                                |                                        |
|                | No Tgl Mohon Tgl Periksa Nomor Induk                            | Pendahuluan Status Produsen                                    | Utilitas                               |
|                | 1 2017-04-20 2017-04-20 2018/2017.Pdh CB.R1.11022016002110003.N | Pemeriksaan ke : 1 LULUS CV. KRAMAT JAYA                       | Hapus Cetak                            |

Kemudian tombol Pemeriksaan ke: 1

| **  | Kedua cara diatas akan menghasilkan<br>halaman isian pemeriksaan sebagai | Form Entry Peme<br>BENIH PADI HIBRIDA                                                                                                    | riksaan Pendahul                                                                 | luan                 |               |   |
|-----|--------------------------------------------------------------------------|----------------------------------------------------------------------------------------------------|----------------------------------------------------------------------------------|----------------------|---------------|---|
|     | berikut ·                                                                | Informani Recultrani                                                                                                    |                                                                                  |                      |               |   |
|     |                                                                          | Padi Hibrida 001-01-31(REG-H2017-3)APBN<br>No Induk: 2016/2017.Pdh CER.R1.110<br>Vinitia: 2016/2017.Pdh CER.R1.110<br>Vinitia: BRANG BUI, Kess: (BR1) Sear 1, Mu<br>Produes: CN KNAMT AND, Instalasi Suu Umi<br>Losad: Eink Vinde Desa Delmaint Actionagei Kas<br>Tgi, Sear: 2017-01-20, Tgi, Braim: 2017-01-20, La<br>Pennoon: CUN | 22016002110003.N<br>Mm Tanam : 28562017<br>Wilayah I Clangur<br>as Tanam : 12 Ha |                      |               |   |
|     |                                                                          |                                                                                                    |                                                                                  |                      |               |   |
|     |                                                                          | Pemeriksaan Pendahuluan                                                                                                    |                                                                                  |                      |               |   |
|     |                                                                          | Tanggal Periksa                                                                                                    | 2017-04-20                                                                       | Pemeriksaan Ke       | 1             |   |
|     |                                                                          | Tgl. Tanam CM S                                                                                                    | 2017-04-20                                                                       | Tgl. Tanam Restorer  | 2017-04-20    |   |
|     |                                                                          | Luas Pemeriksaan                                                                                                    | 10                                                                               | Kis Benih Dihasilkan | (BR1) Sebar 1 | - |
|     |                                                                          | Isolasi Timur                                                                                                    | Cukup                                                                            | Isolasi Barat        | Cukup         |   |
| ••• | Setelah dilsi selengkap mungkin, status                                  | Isolasi Utara                                                                                                    | Cukup                                                                            | isolasi Selatan      | Cukup         |   |
|     | hasil verifikasi diniih sesuai dengan                                    | Bekas Bera                                                                                                    |                                                                                  | Catatan              |               |   |
|     | nasii vernikasi alpini sesaal dengan                                     | Keterangan<br>Detware Lapangan                                                                                                    | Wahuu Herdiante                                                                  | Hasil Pendahuluan    | LULUS         | - |
|     | keperluan, lalu klik tombol <b>Simpan</b>                                | Paralles reheillen                                                                                                    |                                                                                  |                      |               |   |
|     | (untuk menyimpan data) atau <b>Batal</b>                                 | Simpan Batal                                                                                                    |                                                                                  |                      |               |   |
|     | (untuk batal simpan data). Selesai.                                      |                                                                                                    |                                                                                  |                      |               |   |

#### D.2.2. PEMERIKSAAN VEGETATIF

Berikut adalah tahapan pemeriksaan vegetatif :

Cara pertama, Klik pada tombol Vegetatif sebagai berikut :

| Jaquing Komposti<br>2016-05-12(REG 2018-2).4PBD<br>Induk : 2016/2017jbb B.R2.10120160031200<br>aridas : ARJUNA , Katasi : BR2) Sebar 2 , Musim Tanam :<br>odusen : KT. R2KI TAN I, Instatasi : Sub Unit Wilsyah II Ka<br>kasi : Biob Deas Kec Kab. Subabumi<br>norgal Tanam : 104 Bos 23 , Lusa Tanam : 0 Ha.<br>emohon : adgasg<br>Bitti : Teposi : Stop Prese Luhar Davil Cetas | 01.D<br>2016/2017 Tipe : I<br>rawang                                                                               | REGULER                                                                                                    |                                                                                                    | Verifik<br>Pendahu<br>Vegetz                        | ssi Stati<br>uluan Stati<br>atif Stati<br>nga Stati<br>inen Stati<br>Uj | us MEMENUHI S<br>us LULUS<br>us PERMOHONA<br>us -<br>us -<br>i Laboratorium | YARAT<br>N               |                  |                    |          |
|----------------------------------------------------------------------------------------------------|----------------------------------------------------------------------------------------------------|----------------------------------------------------------------------------------------------------|----------------------------------------------------------------------------------------------------|-----------------------------------------------------|-------------------------------------------------------------------------|-----------------------------------------------------------------------------|--------------------------|------------------|--------------------|----------|
|                                                                                                    |                                                                                                    | riksaa                                                                                                    | n Vege                                                                                                    | tatif                                               |                                                                         |                                                                             |                          |                  |                    |          |
|                                                                                                    | Jagung Kon<br>No Induk :<br>Varietas : ARJ<br>Produsen : KT<br>Lokasi : Blok E<br>Tgl, Tanam : 21<br>Izin Pengajua | 1posit) 2018-03<br>2016/2017.Jgl<br>UNA , Kelas : (B<br>. RIZKI TANI , In:<br>Jesa Kec. Kab.<br>018-03-23 , Luas<br>n Permohonan B | 3-12(REG.2018-2)AF<br>b B.R2.1101201<br>R2) Sebar 2 , Musii<br>stalasi : Sub Unit Vi<br>Tanam : 0 Ha<br>aru : BOLEH | '8D<br>600312000<br>m Tanam : 20<br>/ilayah II Kara | )1.D<br>)16/2017<br>awang                                               |                                                                             |                          |                  |                    |          |
|                                                                                                    | Tgl. Mohon<br>2018-03-23                                                                                           | Tgl. Periksa<br>0000-00-00                                                                                                    | Pemeriksaan Ke<br>REG.2018-2(1)                                                                                     | • Kelas                                             | Status<br>PERMOHONA                                                     | Petugas Lapang<br>N                                                         | an Data<br>Entri Hasil B | intri Hama Hapus | Cetak<br>Mohon Has | ail Hama |

Kemudian klik pada tombol Entri Hasil.

Cara kedua, arahkan kursor ke grup Pemeriksaan Lapangan Data lalu klik pada ikon Vegetatif untuk membuka data tabel

| vegetatif :   | Data Pe      | emeri       | ksaan Lapangan \                       | /egetatif          | Penceri<br>No Reg | an Data Pemeriksaan Vegetatif<br>jistrasi | Mulai Cari  |
|---------------|--------------|-------------|----------------------------------------|--------------------|-------------------|-------------------------------------------|-------------|
|               |              |             |                                        |                    | jgb               |                                           | Mulai Cari  |
|               |              |             |                                        |                    | Varieta           | 5                                         | Mulai Cari  |
|               |              |             |                                        |                    | Produs            | en                                        | Mulai Cari  |
|               |              |             |                                        |                    | Status            |                                           | Mulai Cari  |
|               | 1]           |             |                                        |                    |                   |                                           |             |
| Vegetatif 234 | No Tgl Mohon | Tgl Periksa | Nomor Induk                            | Vegetatif          | Status            | Produsen                                  | Utilitas    |
|               | 1 2018-03-23 | 0000-00-00  | 2016/2017.Jgb B.R2.11012016003120001.D | Pemeriksaan ke : 1 | PERMOHONAN        | KT. RIZKI TANI                            | Hapus Cetak |
|               | 2 2016-11-11 | 2018-11-15  | 2016/2017.Jgb U.R.14012016005140127.D  | Pemerikaaan ke : 1 | LULUS             | BPBP SUB UNIT CIKEBO                      | Hapus Cetak |
|               | 3 2016-08-09 | 0000-00-00  | 2016.Jgb U.P.15042016001150093.N       | Pemeriksaan ke : 1 | LULUS             | KT. PANCA KARYA                           | Hapus Cetak |

Kemudian tombol Pemeriksaan ke: 1

 Kedua cara diatas akan menghasilkan halaman isian pemeriksaan sebagai berikut :

Setelah diisi selengkap mungkin, status hasil verifikasi dipiih sesuai dengan keperluan, lalu klik tombol Simpan (untuk menyimpan data) atau Batal (untuk batal simpan data). Selesai.

| Informasi Registrasi                                                                                                    |                                            |                               |           |
|----------------------------------------------------------------------------------------------------|--------------------------------------------|-------------------------------|-----------|
| Jacune Kompositi 2016-05-12/REG. 2016-2/AP<br>No Induk : 2016/2017. Jgb B. R2. 1101201<br>Vendes : AKUNA : Keles : 15/50 Seber 2 . Nove                        | 8D<br>16003120001.D<br>n Janam : 2019/2017 |                               |           |
| Produsen : KT. RIZKI TANI , Instalaen : Sub Uni<br>Lokaen : Biok Dess Kec. Kab.<br>Tajl. Seber : 0000-00-00 , Tajl. Tensen : 2016-03-23 ,<br>Penohon : exigesg | Wieysh II Kanavang<br>Lucas Ianam : 0 Ma   |                               |           |
|                                                                                                    |                                            |                               |           |
| Pemerikaaan Vegelatif                                                                                                    |                                            |                               |           |
| Fanggal Permitiasan                                                                                                    | 0000-00-00                                 | Permenikasan Ka               | 1         |
| Kia Bench Dihaalikan                                                                                                    |                                            | Luxe Penkas                   |           |
| Incluse Termar                                                                                                    | Cukup                                      | faction then                  | Cukup     |
| Teolise Uters                                                                                                    | Oukup                                      | hephae Selaten                | Cukup     |
| Eleise Den                                                                                                    |                                            | Schel Lamarnam Seauce Vametau |           |
| Keedson Herrs                                                                                                    |                                            | Kandson Pergalot              |           |
| Lingkat Kamumian                                                                                                    |                                            | Populae Petersenen Contoh     |           |
|                                                                                                    | Campunes Vaneta                            | a Len / Tipe Sileng           |           |
| Sampel 1                                                                                                    | Sampel 2                                   |                               | Sampal 3  |
| Sampal 4                                                                                                    | Sampel 5                                   |                               | Sampel 6  |
| Sampel 7                                                                                                    | Sampel 8                                   |                               | Sampal 9  |
| Sampel 10                                                                                                    | Sampel 11                                  |                               | Sampal 12 |
| Sampal 13                                                                                                    | Sampel 14                                  |                               | Sampal 15 |
| Sampel 16                                                                                                    |                                            |                               |           |
| Jumleh Sempel                                                                                                    | Jumish CVL                                 |                               | Pata-rate |
| Kabarangan                                                                                                    |                                            | Keedsen Herumputen            |           |
| Takaman / Takasan Produkan                                                                                                    |                                            | Haal Perterisasen             | LULUS     |
| Petugas Lapangan                                                                                                    |                                            | Pernohonan Baru               |           |

#### D.2.3. PEMERIKSAAN BERBUNGA

Berikut adalah tahapan pemeriksaan berbunga :

Cara pertama, Klik pada tombol **Berbunga** sebagai berikut :

| (2)         Jagung Komposit)         2018-03-12/REG 2018-23/APBD           No Indiki : 2016/2017.Jpb B.R.2.1010201600312         Varietas : ARJUKA Kelas : (BR2) Sebar 2, Musim Tana           Produen : KT 2016/2017 NJ. Instatas : Sub Unit Wilayah III         Lokasi : Bio Dea Kei: Kai Subabumi Emagni Tamari : Sub Ohit Wilayah III           Longal : Bani : Sub 40:2016/202 : Juans Tanam : 0 Ha.         Pennohon : asdgaig           Linat Obditi         Cotiki | 0001.D<br>n: 2016/2017 Tipe : REGULER<br>Karawang                                                                                                    | Verifikasi<br>Pendahuluan<br>Vegetatif<br>Berbunga<br>Alat Panen                   | Status MEM<br>Status LULU<br>Status LULU<br>Status PERM<br>Status -<br>Uji Laboratorium | ENUHI SYARAT<br>IS<br>AOHONAN               |                     |                          |
|----------------------------------------------------------------------------------------------------|----------------------------------------------------------------------------------------------------|------------------------------------------------------------------------------------|-----------------------------------------------------------------------------------------|---------------------------------------------|---------------------|--------------------------|
|                                                                                                    | Home » Menu Utana » Data Permohonan Sertifikas Pemeriksaan Berbu Informai Registraal                                                                                                    | unga                                                                               |                                                                                         |                                             |                     |                          |
|                                                                                                    | Padi Hon Hibrida 2016-12-28(RE0/2016-4378<br>No Induk : 2016/2017.Pdn FF.R.130220<br>Varietas : MEKONGGA , Kelas : (BR) Sebar , Mu<br>Produsen : DUA PUTRI , Instalasi : Sub Unit Wibu<br>Lokasi : Biok Reiobat 3 Dess Haurgeulis Kee. Hau<br>Tgl. Tanam : 2016-1107 , Luss Tanam : 6 Ha<br>Izin Pengajuan Permohonan Baru : BOLEH | )APBD<br>16005131048.D<br>sim Tanam : 2016/2017<br>ayah III Subang<br>rgeulis Kab. |                                                                                         |                                             |                     |                          |
|                                                                                                    | Tgl. Mohon Tgl. Periksa Pemeriksaan Ke<br>2018-12-28 0000-00-00 REG/2018-4378(1)                                                                                                    | Kelas Status<br>PERMOHONAI                                                         | Petugas Lapanga<br>N                                                                    | n Dientri oleh Data<br>13022018005 Entri Ha | il Entri Hama Hapus | Cetak<br>Mohon Hasil Han |

Kemudian klik pada tombol Entri Hasil.

Cara kedua, arahkan kursor ke grup Pemeriksaan Lapangan Data lalu klik pada ikon Berbunga untuk membuka data tabel berbunga :

|   | Berbunga 184                                                                                      | Data Pe                                | e <b>merik</b><br>anjutnya >   Akt | saan Lapangan                                                                                                    | Berbunga                                                                                                    | Pencarian Data Pemerikaan<br>No Registrasi<br>No Induk<br>mekongga<br>benih<br>Status | t Berbunga<br>Mulai Cari<br>Mulai Cari<br>Mulai Cari<br>Mulai Cari                                                                                                    |
|---|---------------------------------------------------------------------------------------------------|----------------------------------------|------------------------------------|----------------------------------------------------------------------------------------------------|----------------------------------------------------------------------------------------------------|---------------------------------------------------------------------------------------|----------------------------------------------------------------------------------------------------|
|   |                                                                                                   | No Tgl Mohon                           | Tgl Periksa                        | Nomor Induk                                                                                                    | Berbunga                                                                                                    | Status Produsen                                                                       | Utilitas                                                                                                    |
|   |                                                                                                   | 1 2017-01-20                           | 0000-00-00                         | 2016/2017.Pdn FF.P.130120160041308                                                                                                    | 185.D Pemeriksaan ke : 1                                                                                                    | PERMOHONAN CV. FION                                                                   | BENIH MANDIRI Hapus Cetak                                                                                                    |
|   |                                                                                                   | 2 2017-01-20                           | 0000-00-00                         | 2016/2017.Pdn FF.P.130120160041308                                                                                                    | 186.D Pemeriksaan ke : 1                                                                                                    | PERMOHONAN CV. FION                                                                   | BENIH MANDIRI Hapus Cetak                                                                                                    |
|   |                                                                                                   | 3 2017-01-19                           | 0000-00-00                         | 2016/2017.Pdn FF.P.130120160041308                                                                                                    | 70.D Pemeriksaan ke : 1                                                                                                    | PERMOHONAN CV. FION                                                                   | BENIH MANDIRI Hapus Cetak                                                                                                    |
| * | Kemudian tombol <b>Pemeriksa</b><br>Kedua cara diatas akan<br>halaman isian pemeriksa<br>berikut: | <b>an ke : 1</b><br>menghas<br>aan seb | ilkan<br>bagai                     | Home & Steel Utama & Penetrasan Benery<br>Format Ingener<br>Penetras Ingener<br>Penetras Information<br>Market Restaurd States House States for<br>Neuroscience States Ingener States for<br>Penetras Information States Ingener States for<br>Penetras Informations International Information<br>Penetras Informations Information States for States for<br>Penetras Information States for States for States for<br>Penetras Informations Information States for States for<br>Penetras Information States for States for States for<br>Penetras Information States for States for States for<br>Penetras Information States for States for States for<br>Information States for States for States | 2015-02-24<br>2015-02-24<br>2015-0 | Parents<br>Bit Bank Dan<br>Sata Sata Dan<br>Sata Sata Sata Sata Sata Sata Sata Sata   | an 7e 1<br>ORU Seper 1<br>DRU Seper 1<br>DRU Seper |
|   |                                                                                                   |                                        |                                    | Linglat Kenumian                                                                                                    |                                                                                                    | Populae Peteramen 6                                                                   | iontoh 0                                                                                                    |
| * | Setelah diisi selengkap mu                                                                        | ngkin, s                               | tatus                              | Sampal 1                                                                                                    | Camponen Vane<br>Sampel 2                                                                                                    | tee Lem / Tipe Sileng                                                                 | Sampal 3                                                                                                    |
|   | hasil verifikasi dipiih se                                                                        | suai de                                | ngan                               | Sampal 4                                                                                                    | Sampel 5                                                                                                    |                                                                                       | Sampal 6                                                                                                    |
|   |                                                                                                   | • · ·                                  | - Ball                             | Sampel 7<br>Sampel 10                                                                                                    | Sampel 8<br>Sampel 11                                                                                                    |                                                                                       | Sampal 9<br>Sampal 12                                                                                                    |
|   | keperluan, lalu klik tombol S                                                                     | impan (u                               | ntuk                               | Sampel 13                                                                                                    | Sampel 14                                                                                                    |                                                                                       | Sampel 15                                                                                                    |
|   | menyimpan data) atau <b>Bata</b> l                                                                | l (untuk                               | oatal                              | Sampal 16                                                                                                    |                                                                                                    |                                                                                       |                                                                                                    |
|   | since a data) Calassi                                                                             | ,                                      |                                    | Jumish Sampel 0                                                                                                    | Jumlah CVL                                                                                                    | 0                                                                                     | Pate-take 0                                                                                                    |
|   | simpan data). Selesal.                                                                            |                                        |                                    | Kabarangan<br>Lalaman / Lalaman Provincion                                                                                                    | 0                                                                                                    | Keedsen Herur                                                                         | nteen LULUS                                                                                                    |
|   |                                                                                                   |                                        |                                    | Petugae Lapangan                                                                                                    | Wawan Hermawan                                                                                                    | Permohona                                                                             | n tiev                                                                                                    |
|   |                                                                                                   |                                        |                                    | Singen Zital                                                                                                    |                                                                                                    |                                                                                       |                                                                                                    |

#### D.2.4. PEMERIKSAAN MASAK

Berikut adalah tahapan pemeriksaan masak :

#### Cara pertama, Klik pada tombol Masak sebagai berikut :

| Padi Non Hibrida 2016-11-17(REG/2016-3754)APBD                             |                                                                   |                               | _               |                  |                              |                  |
|----------------------------------------------------------------------------|-------------------------------------------------------------------|-------------------------------|-----------------|------------------|------------------------------|------------------|
| lo Induk : 2016/2017.Pdn FF.R.11012016003110268.D                          |                                                                   | Verifikasi                    | Status          | MEMENUHI SYARAT  |                              |                  |
| arietas : MEKONGGA , Kelas : (BR) Sebar , Musim Tanam : 2016/20            | 017 Tipe : REGULER                                                | Pendahuluan                   | Status          | LULUS            |                              |                  |
| rodusen : KT. RIZKI TANI , Instalasi : Sub Unit Wilayah I Cianjur          |                                                                   | Vegetatif                     | Status          | LULUS            |                              |                  |
| okasi : Blok Pasir Awitali Desa Hegarmanah Kec. Bojongpicung Kab. C        | Janjur                                                            | Berbunga                      | Status          | DEDUCUS          |                              |                  |
| anggal lanam : 2010-11-29 , Luas lanam : 6 Ha.<br>Iemohon : H. Yudi Sanusi |                                                                   | Masak                         | Status          | PERMOHONAN       |                              |                  |
| Lihat Detil Cetak                                                          |                                                                   | Alat Penen                    | Status          | -                |                              |                  |
|                                                                            |                                                                   |                               | Uji Labo        | atorium          |                              |                  |
|                                                                            |                                                                   |                               |                 |                  |                              |                  |
|                                                                            | Home > Menu Utama > Data Perm                                     | ohonan Sertifika              | meriksaan Masal |                  |                              |                  |
|                                                                            |                                                                   |                               |                 |                  |                              |                  |
|                                                                            |                                                                   | •                             |                 |                  |                              |                  |
|                                                                            |                                                                   |                               |                 |                  |                              |                  |
|                                                                            | Pemeriksaar                                                       | n Masak                       |                 |                  |                              |                  |
|                                                                            |                                                                   |                               |                 |                  |                              |                  |
|                                                                            |                                                                   |                               |                 |                  |                              |                  |
|                                                                            | Informasi Registrasi                                              |                               |                 |                  |                              |                  |
|                                                                            | Padi Non Hibrida 2018-11-17                                       | (REG/2016-3754)APBD           |                 |                  |                              |                  |
|                                                                            | No Induk : 2016/2017.Pdr                                          | FF.R.11012016003110           | 268.D           |                  |                              |                  |
|                                                                            | Varietas : MEKONGGA , Kelas :                                     | (BR) Sebar , Musim Tanam      | : 2016/2017     |                  |                              |                  |
|                                                                            | Produsen : KT. RIZKI TANI , Inst                                  | talasi : Sub Unit Wilayah I C | ianjur          |                  |                              |                  |
|                                                                            | Lokasi : Blok Pasir Awitali Desa H                                | Hegarmanah Kec. Bojongpic     | ung Kab.        |                  |                              |                  |
|                                                                            | Igi. Ianam : 2010-11-29 , Luas Ia<br>Izin Pengajuan Permohonan Ba | anam : o Ha<br>ru : BOLEH     |                 |                  |                              |                  |
|                                                                            |                                                                   |                               |                 |                  |                              |                  |
|                                                                            |                                                                   |                               |                 |                  |                              |                  |
|                                                                            | Tgl. Mohon Tgl. Periksa                                           | Pemeriksaan Ke Ke             | elas Status     | Petugas Lapangan | Data                         | Cetak            |
|                                                                            | 2018-03-24 0000-00-00                                             | REG/2018-3754(1)              | PERMOH          | ONAN             | Entri Hasil Entri Hama Hapus | Mohon Hasil Hama |
|                                                                            |                                                                   |                               |                 |                  |                              |                  |

Kemudian klik pada tombol Entri Hasil.

Cara kedua, arahkan kursor ke grup Pemeriksaan Lapangan Data lalu klik pada ikon Masak untuk membuka data tabel masak :

| D       | ata Pe                   | meriks                    | saan Lapangan Mas                                                      | sak                              | Pencarian Data<br>No Registrasi<br>No Induk<br>mekongga<br>rizki | Pemeriksaan Masak>             | Mulai Cari<br>Mulai Cari<br>Mulai Cari<br>Mulai Cari |
|---------|--------------------------|---------------------------|------------------------------------------------------------------------|----------------------------------|------------------------------------------------------------------|--------------------------------|------------------------------------------------------|
| 1       | I                        |                           |                                                                        |                                  | Junua                                                            |                                |                                                      |
| No<br>1 | Tgl Mohon<br>2018-03-24  | Tgl Periksa<br>0000-00-00 | Nomor Induk<br>2016/2017.Pdn FF.R.11012016003110268.D                  | Masak<br>Pemerikaan ke           | Status                                                           | Produsen                       | Utilitas<br>Hapus Cetak                              |
| 2       | 2016-07-28<br>2016-07-28 | 2016-07-28<br>2016-07-28  | 2016.Pdn FF.R.11012016003110114.D<br>2016.Pdn FF.R.11012016003110115.D | Pemeriksaan ke<br>Pemeriksaan ke | 1 LULUS                                                          | KT. RIZKI TAN<br>KT. RIZKI TAN | Hapus Cetak<br>Hapus Cetak                           |

Kemudian tombol Pemeriksaan ke: 1

- Kedua cara diatas akan menghasilkan halaman isian pemeriksaan sebagai berikut :
- Setelah diisi selengkap mungkin, status hasil verifikasi dipiih sesuai dengan keperluan, lalu klik tombol Simpan (untuk menyimpan data) atau Batal (untuk batal simpan data). Selesai.

| Informasi Registrasi                                                                                                    |                                                             |                              |           |
|----------------------------------------------------------------------------------------------------|-------------------------------------------------------------|------------------------------|-----------|
| Padi Non Hibrida 2016-11-11(REG(2016-0754)<br>No Induk : 2016/2017.Pdn FF.R.1101201<br>Vendow : MEKONOGA , Kelaw : (ER) Seber , Mus                                                       | 4920<br>6003110268.D<br>im Lenen : 20162017                 |                              |           |
| Produsen : KT. RIZKI TAN I, Instalast : Sub Unit 1<br>Lokast : Biok Pasir Antial Dess Hegermansh Kec. Bo<br>Tgl. Sebar : 2016-11-10, Tgl. Tensen : 2016-11-29,<br>Penohon : H. Yud Senuel | Mileysh I Cargur<br>jonggicung Kala.<br>Lunas Tensem : 5 Me |                              |           |
|                                                                                                    |                                                             |                              |           |
| Pemerikasan Masak                                                                                                    |                                                             |                              |           |
| Langgal Perrenkasen                                                                                                    | 0000-00-00                                                  | Permenikasan Ke              | 1         |
| Kis Bench Dihaselkan                                                                                                    |                                                             | Luss Penkas                  |           |
| Taolaan Timur                                                                                                    | Cukup                                                       | Taolaan Band                 | Cukup     |
| Isolase Utara                                                                                                    | Cukup                                                       | Teolase Selatan              | Cukup     |
| Belass Bers                                                                                                    |                                                             | Situt Lanaman Seause Vanetaa |           |
| Kanadatan Harra                                                                                                    |                                                             | Keedsen Penyakit             |           |
| Lingkat Kemumian                                                                                                    |                                                             | Populae Petenamen Contoh     |           |
|                                                                                                    | Campuner Vaneta                                             | e Lein / Tipe Silang         |           |
| Sampel 1                                                                                                    | Sampel 2                                                    |                              | Sampal 3  |
| Sampel 4                                                                                                    | Sampel 5                                                    |                              | Sampel 6  |
| Sampel 7                                                                                                    | Sampel 8                                                    |                              | Sampel 9  |
| Sampel 10                                                                                                    | Sampel 11                                                   |                              | Sampel 12 |
| Sampel 13                                                                                                    | Sampal 14                                                   |                              | Sampel 15 |
| Sampel 16                                                                                                    |                                                             |                              |           |
| Jumlah Sampel                                                                                                    | Jumlah CVL                                                  |                              | Rata-rata |
| Katanangan                                                                                                    |                                                             | Keedsen Herumputen           |           |
| Lakaman / Lakasan Produkan                                                                                                    |                                                             | Mont Permetionen             | LULUS     |
| Petugier Lepengen                                                                                                    | _                                                           |                              |           |

#### D.2.5. PEMERIKSAAN LAPANGAN 1

Berikut adalah tahapan pemeriksaan lapangan1 :

Cara pertama, Klik pada tombol Lapangan Pertama sebagai berikut :

| 1) Padi Hibrida 2018-03-12(REGH.2018-2)APBD                      | 04 D             |                    |                            | Verifik       | asi           | Status       | MEMENUHI SYARA  | AT                     |       |             |      |
|------------------------------------------------------------------|------------------|--------------------|----------------------------|---------------|---------------|--------------|-----------------|------------------------|-------|-------------|------|
| No Induk : 2016/2017.Pdh AB.R1.110120160031300                   | J1.D             |                    |                            | Pendahu       | iluan         | Status       | LULUS           |                        |       |             |      |
| Varietas : BERNAS PRIMA 3 , Kelas : (BR1) Sebar 1 , Musim T      | anam : 2016/2017 | 7 Tipe : REGULER   |                            |               | Pertama       | Status       | PERMOHONAN      |                        |       |             |      |
| Produsen : KT. RIZKI TANI , Instalasi : Sub Unit Wilayah III Sub | ang              |                    |                            | 1             | March 10      | 0.000        |                 |                        |       |             |      |
| Lokasi : Blok Desa Keo. Kab. Kota Sukabumi                       |                  |                    |                            | Lapadorad     | Kedua         | Status       | -               |                        |       |             |      |
| Fanggal Tanam : 2018-03-24 , Luas Tanam : 0 Ha.                  |                  |                    |                            | A             | nen           | Status       | 1               |                        |       |             |      |
| remonon : DSFA                                                   |                  |                    |                            | _             | Ų             | ji Laborator | ium             |                        |       |             |      |
| Edit Hapus Stop Proses Lihat Detil Cetak                         |                  |                    |                            |               |               |              |                 |                        |       |             |      |
|                                                                  |                  |                    |                            |               | -             |              |                 |                        |       |             |      |
|                                                                  | Name - Manual    | Utama - Data Bar   | antification and the state |               |               |              |                 |                        |       |             |      |
|                                                                  | Home » Menu (    | utama » Data Perr  | nononan Sertifikasi i      | Pemerinsa     | an Lapangan ' |              |                 |                        |       |             |      |
|                                                                  |                  |                    |                            |               |               |              |                 |                        |       |             |      |
|                                                                  |                  |                    |                            |               |               |              |                 |                        |       |             |      |
|                                                                  | -                | 14                 |                            |               |               |              |                 |                        |       |             |      |
|                                                                  | Peme             | eriksaa            | n Lapar                    | ngan          | 1             |              |                 |                        |       |             |      |
|                                                                  |                  |                    |                            | •             |               |              |                 |                        |       |             |      |
|                                                                  |                  |                    |                            |               |               |              |                 |                        |       |             |      |
|                                                                  | Informasi Re     | egistrasi          |                            |               |               |              |                 |                        |       |             |      |
|                                                                  | Padi Hibrid      | 2018-03-12/RF      | GH 2018-2\APBD             |               |               |              |                 |                        |       |             |      |
|                                                                  | No Induk i       | 2016/2017 Dd       | 5 AP D1 110120             | 16002120      | 001 D         |              |                 |                        |       |             |      |
|                                                                  | NO INDUK :       | 2010/2017.Pd       | II AD.K1.110120            | 10003130      | 01.0          |              |                 |                        |       |             |      |
|                                                                  | Varietas : BEF   | RNAS PRIMA 3 ,     | Kelas : (BR1) Sebar        | 1 , Musim T   | anam : 2016/2 | 017          |                 |                        |       |             |      |
|                                                                  | Produsen : K     | T. RIZKI TANI , In | stalasi : Sub Unit Wi      | layah III Sul | bang          |              |                 |                        |       |             |      |
|                                                                  | Lokasi : Blok    | Desa Kec. Kab.     |                            |               |               |              |                 |                        |       |             |      |
|                                                                  | Tgl. Tanam : 2   | 018-03-24 , Luas   | Tanam : 0 Ha               |               |               |              |                 |                        |       |             |      |
|                                                                  | Izin Pengajua    | an Permohonan B    | aru : BOLEH                |               |               |              |                 |                        |       |             |      |
|                                                                  |                  |                    |                            |               |               |              |                 |                        |       |             |      |
|                                                                  |                  |                    |                            |               |               |              |                 |                        |       |             |      |
|                                                                  | Tgl. Mohon       | Tgl. Periksa       | Pemeriksaan Ke             | Kelas         | Status        | Р            | etugas Lapangan | Data                   | (     | Cetak       |      |
|                                                                  | 2018-03-24       | 0000-00-00         | REGH 2018-2(1)             |               | PERMOHO       | NAN          | -               | Entri Hasil Entri Hama | Hapus | Mohon Hasil | Hama |
|                                                                  | 20.00021         |                    |                            |               | 2.1110110     |              |                 |                        |       |             |      |
|                                                                  |                  |                    |                            |               |               |              |                 |                        |       |             |      |

Kemudian klik pada tombol Entri Hasil.

Cara kedua, arahkan kursor ke grup Pemeriksaan Lapangan Data lalu klik pada ikon Lapangan1 untuk membuka data tabel lapangan 1 :

|   |                                | Data Peme                            | riksaan Lanar                                                                   | ngan 1                                                | Pencarian Data Pemerikaan L  | apangan 1       |    |
|---|--------------------------------|--------------------------------------|---------------------------------------------------------------------------------|-------------------------------------------------------|------------------------------|-----------------|----|
|   |                                | Data Fellie                          |                                                                                 | iyan i                                                | No Registrasi                | Mulai Ca        | ri |
|   |                                |                                      |                                                                                 |                                                       | No Induk                     | Mulai Ca        | n  |
|   |                                |                                      |                                                                                 |                                                       | vanetas                      | Mulai Ca        |    |
|   |                                |                                      |                                                                                 |                                                       | Status                       | Mulai Ca        | ni |
|   |                                |                                      |                                                                                 |                                                       |                              |                 |    |
|   | Lapangan 1 1                   | 1                                    |                                                                                 |                                                       |                              |                 |    |
|   |                                |                                      |                                                                                 |                                                       |                              |                 |    |
|   |                                | No Tgl Mohon Tgl<br>1 2018-03-24 201 | Periksa Nomor Induk<br>18.03-24 2018/2017 Pdb AB B1                             | 11012016003130001 D                                   | ounga Status Pr              | odusen Utilitas |    |
|   |                                |                                      |                                                                                 |                                                       |                              |                 |    |
|   | Kemudian tombol <b>Pemerik</b> | saan ke ·                            |                                                                                 |                                                       |                              |                 |    |
|   | Kemudulan tombor i emerik      | Saan ke .                            |                                                                                 |                                                       |                              |                 |    |
| 1 |                                |                                      | Form Pemeriksa                                                                  | an Lapangan 1                                         |                              |                 |    |
|   |                                |                                      |                                                                                 |                                                       |                              |                 |    |
| * | Kedua cara diatas              | akan                                 | Informaal Registraal                                                            |                                                       |                              |                 |    |
| • |                                | ukun                                 | Padi Hibrida 2015-02-12/REGH.2015-2/AP                                          | 20                                                    |                              |                 |    |
|   | menghasilkan halaman           | isian                                | No Induk : 2016/2017.Pdh AB.R1.11<br>Veneter : BERNAS PRIMA 3 , Keler : (BRI) 3 | 012016003130001.D<br>Abar 1 , Musim Fanam : 2016/2017 |                              |                 |    |
|   | pemeriksaan sebagai beriku     | it:                                  | Produsen : KT. RIZKI TANI , Instalaer : Sub<br>Lokaar : Bick Dem Kec. Kab.      | Unit Wileyah III Subeng                               |                              |                 |    |
|   |                                |                                      | Igl. Seber : 2015-03-22 , Igl. Tenen : 2015-0<br>Penohon : DSFA                 | 5-34 , Luxer Temern : 0 Me                            |                              |                 |    |
|   |                                |                                      |                                                                                 |                                                       |                              |                 |    |
|   |                                |                                      | Pemerikasan Lapangan1                                                           |                                                       |                              |                 |    |
|   |                                |                                      | Tanggal Perreniosen                                                             | 2018-03-24                                            | Permenikasan Ke              | 1               |    |
|   |                                |                                      | Kla Bench Dihaalikan                                                            | (BR1) Sebar 1                                         | Luss Perios                  | 10              |    |
|   |                                |                                      | Tables Time                                                                     | Cukup                                                 | laolaa Barat                 | Cultup          |    |
|   |                                |                                      | Defaar Den                                                                      |                                                       | Situt Fanaman Seauer Vanetaa |                 |    |
|   |                                |                                      | Keedsen Hern                                                                    |                                                       | Keedson Penyalot             |                 |    |
|   |                                |                                      | Lingkat Kemumian                                                                |                                                       | Populae Petenemen Contoh     | 0               |    |
| * | Setelah diisi selengkan        | mungkin                              | Serreel 1                                                                       | Camputer Veneb                                        | a Lain / Tipe Silang         | Serroel 3       |    |
| • | Second and Secondary           |                                      | Sampel 4                                                                        | Serpel 5                                              |                              | Sampel 6        |    |
|   | status hasil verifikasi dipi   | ih sesuai                            | Sampal 7                                                                        | Sampel 8                                              |                              | Sampal 9        |    |
|   | dengan kenerluan lalu kli      | k tombol                             | Sampel 10                                                                       | Sampal 11                                             |                              | Sampal 12       |    |
|   |                                |                                      | Sampel 13                                                                       | Sampel 14                                             |                              | Sampel 15       |    |
|   | Simpan (untuk menyimpa         | an data)                             | Jumish Sampel                                                                   | Jumlah CVL                                            | 0                            | Pate-site 0     |    |
|   | atau <b>Batal</b> (untuk batal | simpan                               | Kalanangan                                                                      |                                                       | Keedaan Herumputan           |                 |    |
|   | data) Selesai                  |                                      | Talonner / Taloner Produke                                                      | 0                                                     | Hoel Perrenkooen             | LULUS           |    |
|   | uutuj. Jelesal.                |                                      | Petugas Lapangan                                                                | Wawan Hermawan                                        | Permohonan Baru              | тюак            |    |
|   |                                |                                      | Singen Zalal                                                                    |                                                       |                              |                 |    |
|   |                                |                                      |                                                                                 |                                                       |                              |                 |    |
|   |                                |                                      |                                                                                 |                                                       |                              |                 |    |

#### D.2.6. PEMERIKSAAN LAPANGAN 2

\*

Berikut adalah tahapan pemeriksaan pendahuluan :

| Cara pertama, Klik pada t                                                                                                    | ombol <b>Penda</b>                                                                                                    | <b>huluan</b> seb                                                                                                    | agai berik                                                                    | ut :                                                           |                                                              |                        |                           |
|----------------------------------------------------------------------------------------------------|----------------------------------------------------------------------------------------------------|----------------------------------------------------------------------------------------------------|-------------------------------------------------------------------------------|----------------------------------------------------------------|--------------------------------------------------------------|------------------------|---------------------------|
| Padi Hibridi         2018-03-12(REGH 2018-2)APED           No Induk : 2016/2017.Pdh AB.R1.110120160031           Variatas : BENAS PRIMA 3 : (Actas : GRH) Sebar 1 , Mu           Produses : ICR R2(21 AN : Instalias : Gub Unit Wileyah III<br>Lokasi: Bick Creas Kes Kes Kota Subabum<br>: 2018-03-24 , Luas Tanam : 0 Ha.           Pemohon : DSA           Editi : Hepus         Stop Proces         Lhat Delli         Cetas | 30001.D<br>sim Tanam : 2016/2017 Tipe : RE<br>Subang                                                                                                    | SULER                                                                                                    | Verifikasi<br>Pendahuluan<br>Lapangan Pertama<br>Lapangan Kedua<br>Alat Panen | Status<br>Status<br>Status<br>Status<br>Status<br>Jji Laborato | MEMENUHI SYARAT<br>LULUS<br>LULUS<br>PERMOHONAN<br>-<br>rium |                        |                           |
|                                                                                                    | Home » Menu Utama » Data F<br>Pemeriksa                                                                                                    | ermohonan Sertifikasi » P<br>an Lapang                                                                                               | gan 2                                                                         |                                                                |                                                              |                        |                           |
|                                                                                                    | Padi Hibrida 2018-03-12<br>No Induk : 2016/2017.<br>Varietas : BERNA S PRIMA 3<br>Produsen : KT. RIZKI TANI<br>Lokasi : Blok Deas Koc. Kab<br>Tgl. Tanam : 2018-03-24, Lu<br>Izin Pengajuan Permohonal | REGH.2018-2JAPBD<br>Pdh AB.R1.11012016<br>, Kelas : (BR1) Sebar 1 ,<br>Instalasi : Sub Unit Wilay<br>as Tanam : 0 Ha<br>Baru : BOLEH | 003130001.D<br>Musim Tanam : 2016/201<br>ah III Subang                        | 7                                                              |                                                              |                        |                           |
|                                                                                                    | Pemerikaan Hama<br>Tgl. Mohon Tgl. Periks<br>2018-03-24 0000-000                                                                                                    | Pemeriksaan Ke<br>REGH.2018-2(1)                                                                                                    | Kelas Status<br>PERMOHONA                                                     | Petu<br>N                                                      | gas Lapangan Data<br>Entri                                   | Hasil Entri Hama Hapus | Cetak<br>Mohon Hasil Hama |

Kemudian klik pada tombol Entri Hasil.

Cara kedua, arahkan kursor ke grup Pemeriksaan Lapangan Data lalu klik pada ikon Lapangan2 untuk membuka data tabel lapangan 2 :

|            | D  | ata Pe     | morik       | saan Lanangan 2                         |                    | Pencarian Data Pemer | ksaan Lapangan 2 |             |
|------------|----|------------|-------------|-----------------------------------------|--------------------|----------------------|------------------|-------------|
|            |    |            | monik       | saan Lapangan Z                         |                    | No Registrasi        |                  | Mulai Cari  |
|            |    |            |             |                                         |                    | No Induk             |                  | Mulai Cari  |
|            |    |            |             |                                         |                    | Varietas             |                  | Mulai Cari  |
|            |    |            |             |                                         |                    | Produsen             |                  | Mulai Cari  |
|            |    |            |             |                                         |                    | Status               |                  | Mulai Cari  |
| Lapangan 2 | 1  | I          |             |                                         |                    |                      |                  |             |
|            |    |            |             |                                         |                    |                      |                  |             |
|            | No | Tgl Mohon  | Tgl Periksa | Nomor Induk                             | Berbunga           | Status               | Produsen         | Utilitas    |
|            | 1  | 2018-03-24 | 0000-00-00  | 2016/2017.Pdh AB.R1.11012016003130001.D | Pemeriksaan ke : 1 | PERMOHONAN           | KT. RIZKI TANI   | Hapus Cetak |
|            | 2  | 2018-01-08 | 2018-01-06  | 2018/2017.Pdh CB.R1.11022016002110003.N | Pemeriksaan ke : 1 | LULUS                | CV. KRAMAT JAYA  | Hapus Cetak |

Kemudian tombol Pemeriksaan ke: 1

 Kedua cara diatas akan menghasilkan halaman isian pemeriksaan sebagai berikut :

 Setelah diisi selengkap mungkin, status hasil verifikasi dipiih sesuai dengan keperluan, lalu klik tombol Simpan (untuk menyimpan data) atau Batal (untuk batal simpan data). Selesai.

| Informaal Registraal                                                                                                    |                                               |                            |           |
|----------------------------------------------------------------------------------------------------|-----------------------------------------------|----------------------------|-----------|
| Col Histor 2016-03-12(REGH 2016-2)APRO<br>No Induk : 2016/2017.Pdh AB.R1.11012<br>Venter : BEIRNAS (16MA 3 , Keler : (BRI) Sela                        | 016003130001.D<br>1 - Musem Tamen : 2016/2017 |                            |           |
| Produsen : KT. RIZKI TANI , Instalase : Sub Unit<br>Lohan : Biok Dess Kes. Keb.<br>Tgl. Seber : 2015-03-22 , Tgl. Tenem : 2015-03-24<br>Pemphon : DSFA | Wieysh III Suberg<br>, Luss Fenern : O'He     |                            |           |
|                                                                                                    |                                               |                            |           |
| Pemerikasan Lapangan 2                                                                                                    |                                               |                            |           |
| Langgal Permenkasan                                                                                                    | 0000-00-00                                    | Permenkasaan Ke            | 1         |
| Kia Bench Urbasellian                                                                                                    |                                               | Luxe Penkas                |           |
| faolaar Limur                                                                                                    | Cukup                                         | hephae blend               | Culkup    |
| facture Uters                                                                                                    | Cukup                                         | factase Selatan            | Cukup     |
| Defase them                                                                                                    |                                               | Sint Fanaman Seaue Vanetaa |           |
| Kandusen Harma                                                                                                    |                                               | Kandaam Penyakot           |           |
| Lingkat Kemumian                                                                                                    |                                               | Populae Pertenamen Contoh  |           |
|                                                                                                    | Campuner Vanetas                              | Lan / Tipe Silang          |           |
| Sampel 1                                                                                                    | Sampel 2                                      |                            | Sampel 3  |
| Sampel 4                                                                                                    | Sampal 5                                      |                            | Sampel 6  |
| Sampel 7                                                                                                    | Sampel 8                                      |                            | Sampel 9  |
| Sampel 10                                                                                                    | Sampel 11                                     |                            | Sampel 12 |
| Sampal 13                                                                                                    | Sampal 14                                     |                            | Sampal 15 |
| Sampel 16                                                                                                    |                                               |                            |           |
| Jumlah Sampel                                                                                                    | Jumlah CVL                                    |                            | Pata-rata |
| Kabarangan                                                                                                    |                                               | Keedsen Herumputen         |           |
| Takanan / Takasa Produka                                                                                                    |                                               | Heel Perrenkoon            | LULUS     |
| Debugger I and and                                                                                                    |                                               | Permohonan Baru            |           |

#### D.2.7. PEMERIKSAAN ALAT PANEN

Berikut adalah tahapan pemeriksaan alat panen :

| * | Klik pada tombol Alat Pane                                                                                                    | n sebag                                                                                                    | ai berik                                                                                                    | ut :                                                                                                  |                                                                               |                                                                |                                                      |                  |                           |                      |  |
|---|----------------------------------------------------------------------------------------------------|----------------------------------------------------------------------------------------------------|----------------------------------------------------------------------------------------------------|----------------------------------------------------------------------------------------------------|-------------------------------------------------------------------------------|----------------------------------------------------------------|------------------------------------------------------|------------------|---------------------------|----------------------|--|
|   | (1)         Padi Hibridi.         2018-03-12(REGH 2018-2)APBD           No. Induk : 2016/2017.Pdh AB.R1.110120160031300         Varieta: 8 ERNAS PRIMA 3, Kelas (BR1) Sebart 1, Musim T           Produem : KT. R2/COT NN Instalas : Sub Unit Wileyah III Sub Lokasi : Bick Deak Kota Subabumi Imagal Tanan: 2016-0324 Luas Tanam : 0 Ha.         Pennohon : DSFA           Edit : Hourin: "Stop Prevait : Linat Defiti: Celas:         Stop Prevait         Linat Defiti: Celas: | 01.D<br>anam : 2016/2017 T<br>ing                                                                                         | ipe : REGULER                                                                                                    |                                                                                                    | Verifikasi<br>Pendahuluan<br>Lapangan Pertama<br>Lapangan Kedua<br>Alat Panen | Status<br>Status<br>Status<br>Status<br>Status<br>Uji Laborate | MEMENUHI SY<br>LULUS<br>LULUS<br>LULUS<br>PERMOHONAI | (ARAT            |                           |                      |  |
|   |                                                                                                    | Home » Menu U                                                                                                    | tama » Data Permo<br>riksaar<br>ıistrasi                                                                                          | n Alat F                                                                                              | Pemerina Alat                                                                 | Panen                                                          |                                                      |                  |                           |                      |  |
|   |                                                                                                    | Padi Hibrida<br>No Induk : 2<br>Varietas : BERI<br>Produsen : KT.<br>Lokasi : Blok D<br>Tgl. Tanam : 20<br>Izin Pengajuan | 2018-03-12(REG<br>2016/2017.Pdh<br>NAS PRIMA 3 , Ke<br>RIZKI TANI , Inst<br>ess Kec. Kab.<br>18-03-24 , Luas Ta<br>Permohonan Bar | H.2018-2)APBD<br>AB.R1.110120<br>elas : (BR1) Sebar<br>alasi : Sub Unit W<br>inam : 0 Ha<br>u : TIDAK | 16003130001.D<br>1 , Musim Tanam :<br>Iayah III Subang                        | 2016/2017                                                      |                                                      |                  |                           |                      |  |
|   |                                                                                                    | Tgl. Mohon<br>2018-03-24                                                                                                  | Tgl. Periksa                                                                                                    | Tgl. Panen<br>2018-03-24                                                                              | Fs Akhir(Ha)<br>0                                                             | Panen(Ha)<br>0                                                 | Volume (Ton)<br>0                                    | Petugas Lapangan | Data<br>Entri Hasil Hapus | Cetak<br>Mohon Hasil |  |

Kemudian klik pada tombol Entri Hasil.

 Kemudian akan tampil halaman pemriksaan alata panen sebagai berikut:

 $\Leftrightarrow$ Setelah diisi selengkap mungkin, status hasil verifikasi dipiih sesuai dengan keperluan, lalu klik tombol Simpan (untuk menyimpan data) atau Batal (untuk batal simpan data). Selesai.

| Informaal Registraal                                                                                                    |                                                     |                           |            |
|----------------------------------------------------------------------------------------------------|-----------------------------------------------------|---------------------------|------------|
| Padi Hibrida 2018-03-12(REGH.2018-2)AP20<br>No Induk : 2016/2017.Pdh AB.R1.1101                                                                                                    | 2016003130001.D                                     |                           |            |
| Amethar : BoldMAS (1944) 3, Katas (1941) Sata<br>Yodusen : KT. RIZH TAN, Instalaer : Sub Unit<br>Johan : Sibb Case Kas, Kas<br>Igi, Tanam : 2015-03-04 , Lusa Tanam : O Ha<br>Din Pangayuan Pernohenan Baru : SOLEH | e I., Moarm Lenam : 2016/2017<br>Wileysh III Subang |                           |            |
|                                                                                                    |                                                     |                           |            |
| Pemerikasan Penguasaan Hasi Panen                                                                                                    |                                                     |                           |            |
| Tanggal Penkaa                                                                                                    |                                                     | Tanggal Penen             | 2018-03-24 |
| Lusar Pase Akhir (Ha)                                                                                                    | 0                                                   | Luse Penguseen Lahan (Ha) | 0          |
|                                                                                                    |                                                     |                           |            |
| Penguasaan Haal Panen (Lon)<br>Pensistan Panen Yang Dgunakan                                                                                                    | 0                                                   |                           |            |
| Pengusasan Hael Panen (Ton)<br>Penalatan Panen Yang Dgunakan<br>No Jenis Alat                                                                                                    | 0<br>Jumlah                                         | Hasil Pemeriksaan         | Keterangan |
| Pergusasen Hael Panen (Lon) Peratan Panen Yang Dgunatan No Jents Alat 1                                                                                                    | Jumlah                                              | Hasil Pemeriksaan         | Keterangan |
| Penguessen Heat Planen (Fon) Pendiatan Planen Yang Dgunakan No Jentis Alat 1 2                                                                                                    | Juniah                                              | Hasil Pemeriksaan         | Kelerangan |
| Perguessen Heil Peren (Len) Perseten Peren Terg Digueten No Jenis Alat 1 1 2  3                                                                                                    | Jumiah                                              | Hasil Pemeriksaan         | Keferangan |
| Pergenesee Heat Pere (Len) Pergela Pare Targ Dguelan No Jenis Alst 1 2 2 3 4                                                                                                    | Jumiah                                              | Hasil Pemerikaaan         | Kelerangan |
| Perguessen Hert Peres (Les) Perdatan Penen Yang Dguelan Perdatan Penen Yang Dguelan                                                                                                    | Jumiah                                              | Hasii Pemeriksaan         | Kelorangan |
| Pergeween Heel Peres (Les) Persiden Peres Yang Dgunien  1  2  3  4  4  5  5  5  5  5  5  5  5  5  5  5  5  5                                                                                                    | Jumiah                                              | Hasil Pemerikaan          | Malarangan |
| Pergressen Heil Pere (Les)  Persten Finn Trg Dgueten  No Jenis Alat                                                                                                    | Jumiah                                              | Hasil Pemerikssan         | Kelerangan |
| Pergressen Heil Peren (Les)  Persten Terg Ogunien                                                                                                    |                                                     | Hasil Pemeriksaan         | Kebrangan  |
| Pergressen Heil Pere (Let)  Persten Pere Teg Dgueten  No Jenis Alat                                                                                                    |                                                     | Hasil Pemerikasan         | Kelerangan |
| Pergressen Heil Peren (Let)  Persten Jeren Terg Ogunien  1 0 1 4 1 4 1 4 1 4 1 4 1 4 1 4 1 4 1 4                                                                                                    | 0<br>Jumian                                         | Hasil Pemerikaan          | Kebrangan  |

#### D.2.8. PEMERIKSAAN HAMA PENYAKIT

Pada setiap halaman pemeriksaan lapangan telah disediakan menu/tombol untuk pengisian hasil pemeriksaan hama penyakit. Sebagai ilustrasi kita menggunak halaman pemeriksaan vegetatif.

Berikut adalah tahapan pemeriksaan hama penyakit :

Cara pertama, Klik pada tombol Vegetatif sebagai berikut :

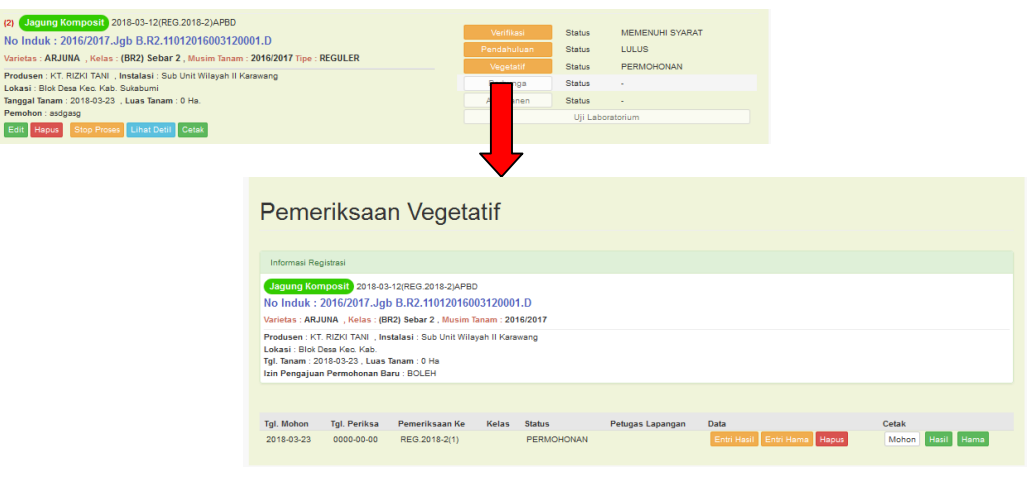

Kemudian klik pada tombol Entri Hama.

Selanjutnya aplikasi akan menampilkan halaman formulir pengisian data hama penyakit sebagai berikut :

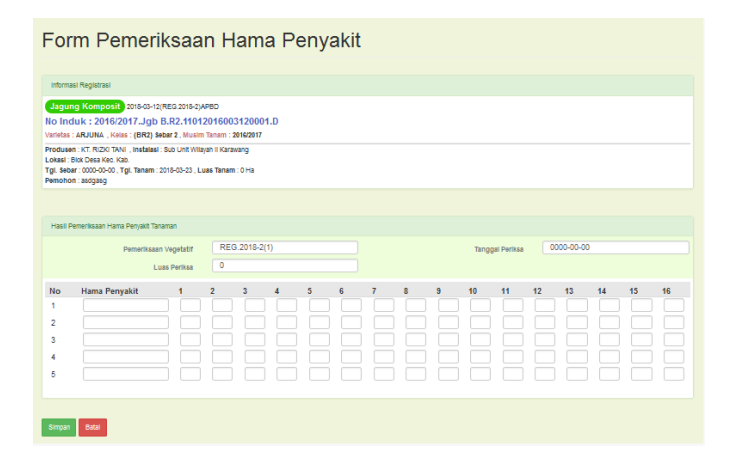

Setelah diisi selengkap mungkin, status hasil verifikasi dipiih sesuai dengan keperluan, lalu klik tombol
 Simpan (untuk menyimpan data) atau Batal (untuk batal simpan data). Selesai.

#### D.2.9. PEMERIKSAAN DIGUDANG

Berikut adalah tahapan pemeriksaan digudang :

| * | Cara pertama | , Klik pada | tombol | Pemeriksaan | digudang | sebagai | berikut : |
|---|--------------|-------------|--------|-------------|----------|---------|-----------|
|---|--------------|-------------|--------|-------------|----------|---------|-----------|

|                                                                                                    |                                            |                                         | -                                                 | -                | -               |                 |  |
|----------------------------------------------------------------------------------------------------|--------------------------------------------|-----------------------------------------|---------------------------------------------------|------------------|-----------------|-----------------|--|
| (7) Ubi Jalar 2017-02-24(REG/2017-4489)APBN                                                                      |                                            |                                         |                                                   |                  |                 |                 |  |
| No Induk : 2016/2017.Ubj A.R1.110220160021100                                                                    | 06.N                                       |                                         | Rec                                               |                  | Status          | MEMENUHI SYARAT |  |
| Varietas : PRAMBANAN , Kelas : (BR1) Sebar 1 , Musim Ta                                                          | nam : 2016/2017 Tip                        | e : REGULER                             | Lapan                                             | gan Perlama      | Status          | LULUS           |  |
| Produsen : CV. KRAMAT JAYA , Instalasi : Sub Unit Wilayah                                                        | Cianjur                                    |                                         | Lapar                                             |                  | Status          | LULUS           |  |
| Lokasi : Blok 15/VA Desa Dewisari Kec. Sukasari Kab. Sukabur<br>Tanogal Tanam : 2017-04-28 , Luas Tanam : 10 Ha. | di .                                       |                                         | Al                                                | at Panen         | Status          | PERMOHONAN      |  |
| Pemohon : Gunay tes                                                                                              |                                            |                                         | Pemerik                                           |                  | Status          | PERMOHONAN      |  |
| Edit Hapus Stop Proses Lihat Detil Cetak                                                                         |                                            |                                         |                                                   | <b>—</b> •       | Jji Laboratoriu | m               |  |
|                                                                                                    |                                            |                                         |                                                   |                  |                 |                 |  |
|                                                                                                    | Home > Menu Utama > Data Permohonan Sertif |                                         |                                                   |                  |                 |                 |  |
|                                                                                                    | Peme                                       | riksaan                                 | Digudang                                          | •                |                 |                 |  |
|                                                                                                    |                                            |                                         | 0 0                                               |                  |                 |                 |  |
|                                                                                                    | 14 10                                      |                                         |                                                   |                  |                 |                 |  |
|                                                                                                    | Informasi Reg                              | Istrasi                                 |                                                   |                  |                 |                 |  |
|                                                                                                    | Ubi Jalar 20                               | 117-02-24(REG/2017                      | -4489)APBN                                        |                  |                 |                 |  |
|                                                                                                    | No Induk : 2                               | 2016/2017.Ubj A                         | R1.1102201600211000                               | )6.N             |                 |                 |  |
|                                                                                                    | Varietas : PRAM                            | VIBANAN , Kelas : (I                    | 3R1) Sebar 1 , Musim Tana                         | m : 2016/2017    |                 |                 |  |
|                                                                                                    | Lokasi : Blok 1                            | 5/VA Desa Dewisari P                    | ialasi : Sub Unit Wilayan I<br>lec. Sukasari Kab. | Cianjur          |                 |                 |  |
|                                                                                                    | Tgl. Tanam : 20                            | 17-04-28 , Luas Tana<br>Rormohonan Paru | am : 10 Ha                                        |                  |                 |                 |  |
|                                                                                                    | 12in Pengajuan                             | Permononan Baru                         | BOLEN                                             |                  |                 |                 |  |
|                                                                                                    |                                            | _                                       |                                                   |                  |                 |                 |  |
|                                                                                                    | Permohonan B                               | laru                                    |                                                   |                  |                 |                 |  |
|                                                                                                    | Pemeriksaan Ke                             | Kelas                                   | Status                                            | Petugas Lapangan |                 |                 |  |
|                                                                                                    | 2018-03-24                                 | 0000-00-00                              | REG/2017-4489(1)                                  |                  | PERMOHON        | AN              |  |
|                                                                                                    |                                            |                                         |                                                   |                  |                 |                 |  |

Kemudian klik pada tombol Edit.

Cara kedua, arahkan kursor ke grup Pemeriksaan Lapangan Data lalu klik pada ikon Pendahuluan untuk membuka data tabel pendahuluan :

|          |     |                                                                                                    | ata De     | morik      | saan Digudang                          | Pencarian Data Pemeriksaan Digudang |               |                        |             |  |  |  |
|----------|-----|----------------------------------------------------------------------------------------------------|------------|------------|----------------------------------------|-------------------------------------|---------------|------------------------|-------------|--|--|--|
|          |     |                                                                                                    |            | HIGHK      | Saan Diguuang                          |                                     | No Registrasi | No Registrasi          |             |  |  |  |
|          |     |                                                                                                    |            |            |                                        |                                     | No Induk      | No Induk               |             |  |  |  |
|          |     |                                                                                                    |            |            |                                        |                                     | Varietas      | Mulai Cari             |             |  |  |  |
|          |     |                                                                                                    |            |            |                                        | Produsen                            |               | Mulai Cari             |             |  |  |  |
|          |     |                                                                                                    |            |            |                                        |                                     | Status        | Mulai Cari             |             |  |  |  |
|          | ang |                                                                                                    |            |            |                                        |                                     |               |                        |             |  |  |  |
| Digudang |     | 1                                                                                                    | I          |            |                                        |                                     |               |                        |             |  |  |  |
|          |     |                                                                                                    |            |            |                                        |                                     |               |                        |             |  |  |  |
|          |     | No         Tgl Mohon         Tgl Periksa         Nomor Induk         Digudang         Status           1         2018-03-24         0000-00-00         2018/2017.Ubj A.R1.11022016002110006.N         Pemeriksaan ke : 1         F |            |            |                                        |                                     | Status        | Produsen               | Utilitas    |  |  |  |
|          |     |                                                                                                    |            |            |                                        |                                     | PERMOHONAN    | CV. KRAMAT JAYA        | Hapus Cetak |  |  |  |
|          |     | 2                                                                                                    | 2016-12-13 | 2016-12-13 | 2016/2017.Pdn ND.D.12012016003100111.D | Pemeriksaan ke : 1                  | LULUS         | CV. PUTRA KIMIA REMAJA | Hapus Cetak |  |  |  |

Kemudian tombol Pemeriksaan ke:1

- Kedua cara diatas akan menghasilkan halaman isian pemeriksaan sebagai berikut :
- Setelah diisi selengkap mungkin, status hasil verifikasi dipiih sesuai dengan keperluan, lalu klik tombol Simpan (untuk menyimpan data) atau Batal (untuk batal simpan data). Selesai.

| Informasi Registrasi                                                                                                    |                                                                                                    |                      |                  |
|----------------------------------------------------------------------------------------------------|----------------------------------------------------------------------------------------------------|----------------------|------------------|
| 017-02-04(REG/2017-4489)APBN No Induk : 2<br>Ibi Jair - Varietas : PRAMEANAM Kolas : (BR1)<br>rodueen : CV KRAMAT JavA, Instalast : Sob Unit<br>oras : Biok 15VA Deas Devisari Kec. Sukasari Kao.<br>gi. Seber : 2017-03-05. Tgl. Tenam : 2017-04-28, Lu<br>emotion : Gunay tes | 2016/2017.Ubj A.R1.11022016002110006.N<br>Bebar 1, Musim Tanam : 2016/2017<br>Wagah I Citarjur<br>as Tanam : 10 Ha |                      |                  |
| Pemeriksaan Dioudano                                                                                                    |                                                                                                    |                      |                  |
| Tanggal Pemeriksaan                                                                                                    | 0000-00-00                                                                                                    | Pemeriksaan Ke       | REG/2017-4489(1) |
| Tanggal Panen                                                                                                    | 2018-03-24                                                                                                    | Kis Benih Dihasilkan |                  |
| Nomor Lot                                                                                                    |                                                                                                    | No. Asal Lapangan    |                  |
| Volume Benih                                                                                                    |                                                                                                    | Jumlah Wadah         |                  |
| Berat Contoh Benih                                                                                                    |                                                                                                    | Tonase dalam Bin     |                  |
| Pengolahan Benih Oleh                                                                                                    |                                                                                                    | Berat Contoh Benih   |                  |
| Hasil Pemeriksaan Digudang                                                                                                    |                                                                                                    |                      |                  |
| Keterangan                                                                                                    |                                                                                                    | Hasil Pemeriksaan    | LULUS            |
| Petugas Lapangan                                                                                                    |                                                                                                    | Pengawas Benih       |                  |
| Catatan 1                                                                                                    |                                                                                                    | Catatan 2            |                  |
| Catatan 3                                                                                                    |                                                                                                    | Catatan 4            |                  |
| Catatan 5                                                                                                    |                                                                                                    | Catatan 6            |                  |
| Permohonan Baru                                                                                                    |                                                                                                    |                      |                  |

#### D.2.10. UJI LABORATORIUM SERTIFIKASI

Pada aplikasi ini Uji Laboratorium diakomodir dalam urutan proses sebagai berikut :

Permohonan (pemohon) > 1. Verifikasi > 2. Pengambilan Sampel > 3. Terima Sampel > 4. Hasil Uji

#### D.2.10.1. VERIFIKASI PERMOHONAN

Berikut adalah langkah-langkah Verifikasi Uji Laboratorium :

Cara pertama, Klik pada tombol Uji Laboratorium sebagai berikut :

|                  |              |                 | Home » Menu U                          | Itama » Data Pe                   | rmohonan Serti       | fikasi » Permohona  | an Uji Lab    |               |        |        |            |       |                  |  |
|------------------|--------------|-----------------|----------------------------------------|-----------------------------------|----------------------|---------------------|---------------|---------------|--------|--------|------------|-------|------------------|--|
| Verifikasi       | Status       | MEMENUHI SYARAT |                                        |                                   |                      |                     |               |               |        |        |            |       |                  |  |
| Pendahuluan      | Status       | LULUS           | -                                      |                                   |                      | . 1.                |               |               |        |        |            |       |                  |  |
| Lapangan Pertama | Status       | LULUS           | Permo                                  | nonan                             | i UJI Lá             | ab                  |               |               |        |        |            |       |                  |  |
| Lapangan Kedua   | Status       | LULUS           |                                        |                                   |                      |                     |               |               |        |        |            |       |                  |  |
| Alat Panen       | Status       | PERMOHONAN      |                                        |                                   |                      |                     |               |               |        |        |            |       |                  |  |
|                  | Uji Laborato | rlum            | Informasi Regis                        | incoment registered               |                      |                     |               |               |        |        |            |       |                  |  |
| No Lot           | Verifikasi   | Hasil           | Padi Hibrida                           | 2018-03-12(REG                    | H.2018-2)APBD        |                     |               |               |        |        |            |       |                  |  |
| 12131            | PROSES       | PERMOHONAN      | No Induk : 2                           | 016/2017.Pdh                      | AB.R1.1101:          | 2016003130001       | .D            |               |        |        |            |       |                  |  |
|                  |              |                 | Varietas : BERN/                       | S PRIMA 3 , Kelas                 | : (BR1) Sebar 1 ,    | Musim Tanam : 2016/ | 2017          |               |        |        |            |       |                  |  |
|                  |              |                 | Produsen : KT. R<br>Lokasi : Biok Desi | ZKI TANI , Instalasi<br>Kec. Kab. | I : Sub Unit Wilayah | 1 III Subang        |               |               |        |        |            |       |                  |  |
|                  |              | -               | Tgl. Tanam : 2018                      | -03-24 , Luas Tanan               | n : O Ha             |                     |               |               |        |        |            |       |                  |  |
|                  |              |                 | Izin Pengajuan P                       | ermononan Baru :                  | BOLEH                |                     |               |               |        |        |            |       |                  |  |
|                  |              |                 |                                        |                                   |                      |                     |               |               |        |        |            |       |                  |  |
|                  |              |                 | Tal. Mohon                             | Tol. Panen                        | Verifikasi           | Tal. Ambil          | Tol. Terima   | Status Uiilab | No Lot | Volume | Sertifikat | Data  | Cetak            |  |
|                  |              |                 | 2018-03-25                             | 2018-03-25                        | PROSES               | Sampel ke : 1       | Sampel ke : 1 | PERMOHONAN    | 12131  | 5      |            | Hapus | Hasil Sertifikat |  |

Kemudian klik pada tombol Proses.

Cara kedua, arahkan kursor ke grup Pengujian Mutu benih dan Legalisasi Label Data lalu klik pada ikon
 Ujilab Sertifikasi untuk membuka data tabel uji laboratorium :

|                        |   | Data        | lii Loh       | orotor       | i          | Pend          | Pencarian Data Pemeriksaan Ujilab |               |                                         |        |          |
|------------------------|---|-------------|---------------|--------------|------------|---------------|-----------------------------------|---------------|-----------------------------------------|--------|----------|
|                        |   | Data        | JI Lab        | orator       | lum        |               |                                   | No F          | tegistrasi                              | Mul    | ai Cari  |
|                        | • | Sertifikasi | Benih         |              |            |               |                                   | No Ir         | nduk                                    | Mul    | ai Cari  |
|                        |   |             |               |              |            |               |                                   | bern          | as                                      | Mul    | ai Cari  |
|                        |   |             |               |              |            |               |                                   | Prod          | usen                                    | Mul    | ai Cari  |
| Uiil ab Sertifikasi 66 |   |             |               |              |            |               |                                   | State         | S                                       | Mul    | ai Cari  |
| officer octaments      |   |             |               |              |            |               |                                   |               |                                         |        |          |
|                        |   | 1           |               |              |            |               |                                   |               |                                         |        |          |
|                        |   |             |               |              |            |               |                                   |               |                                         |        |          |
|                        |   | No Tgl. Moh | n Tgl. Panen  | Jenis        | Verifikasi | Tgl. Ambil    | Tgl.Terima                        | Status Ujilab | No Induk                                | No Lot | Sertifil |
|                        |   | 1 2018-03   | 25 2018-03-25 | Padi Hibrida | PROSES     | Sampel ke : 1 | Sampel ke : 1                     | PERMOHONAN    | 2016/2017.Pdh AB.R1.11012016003130001.D | 12131  |          |

Kemudian tombol Proses

 Kedua cara diatas akan menghasilkan halaman isian verifikasi sebagai berikut :

diisi

status

dipiih

selengkap

hasil

sesuai

٠

Setelah

mungkin,

verifikasi

| Form Verifikasi Pe                                                                                                    | ermohonan Uji Lab                |                 |            |  |  |  |  |  |  |  |  |
|----------------------------------------------------------------------------------------------------|----------------------------------|-----------------|------------|--|--|--|--|--|--|--|--|
| Informasi Registrasi                                                                                                    |                                  |                 |            |  |  |  |  |  |  |  |  |
| Opera Hibridia         2018-03-12/REGH 2018-2JAPE0           No Induk: 2016/2017.Pelh ABLR1.1012016003130001.D           Virides: BERNAD X, Messi BRIJ Seart 1, Musim Tanum: 2016/2017 |                                  |                 |            |  |  |  |  |  |  |  |  |
| Pendaser II:T. RIJD TANL, Insklasi Sub Unit Wilayah III Subang<br>Lokasi Bilo Deva Ke: Kah<br>Tgl, Tanam, 2019-03-24, Luas Tanam, i O He<br>Tih Pengluan Pennohan Baru; SOLEH          |                                  |                 |            |  |  |  |  |  |  |  |  |
|                                                                                                    |                                  |                 |            |  |  |  |  |  |  |  |  |
| Verfikasi Permohonan Untuk                                                                                                    |                                  |                 |            |  |  |  |  |  |  |  |  |
| Nomor Induk                                                                                                    | 2016/2017.Pdh AB.R1.110120160031 | Tgl Permohonan  | 2018-03-25 |  |  |  |  |  |  |  |  |
| Tanggal Panen                                                                                                    | 2018-03-25                       | Nomor Kelompok  | 12131      |  |  |  |  |  |  |  |  |
| Volume Benih (Ton)                                                                                                    | 5                                | Nama Pemohon    | DSFA       |  |  |  |  |  |  |  |  |
| Hasil Verifikasi                                                                                                    | LULUS                            | Permohonan Baru | TIDAK      |  |  |  |  |  |  |  |  |
| Simpan Batal                                                                                                    |                                  |                 |            |  |  |  |  |  |  |  |  |

dengan keperluan, lalu klik tombol **Simpan** (untuk menyimpan data) atau **Batal** (untuk batal simpan data). Selesai.

#### D.2.10.2. PENGAMBILAN SAMPEL

Berikut adalah langkah-langkah Pengambilan Sampel Uji Laboratorium :

#### Cara pertama, Klik pada tombol Uji Laboratorium sebagai berikut :

|                                                                               |                                                                                                    |                                                          | Home » Menu U                                                                                 | tama » Data Perr         | nohonan Serti       | fikasi » Permohonan         | Uji Lab                      |                             |                   |             |            |               |                           |
|-------------------------------------------------------------------------------|----------------------------------------------------------------------------------------------------|----------------------------------------------------------|-----------------------------------------------------------------------------------------------|--------------------------|---------------------|-----------------------------|------------------------------|-----------------------------|-------------------|-------------|------------|---------------|---------------------------|
| Verifikasi<br>Pendahuluan<br>Lapangan Pertama<br>Lapangan Kedua<br>Alat Panen | Status<br>Status<br>Status<br>Status<br>Status                                                                                                    | MEMENUHI SYARAT<br>LULUS<br>LULUS<br>LULUS<br>PERMOHONAN | Permo                                                                                         | Permohonan Uji Lab       |                     |                             |                              |                             |                   |             |            |               |                           |
| No.Lot                                                                        | Uji Laborator                                                                                                    | lum<br>Hasil                                             | Informasi Reg                                                                                 | Informasi Registrasi     |                     |                             |                              |                             |                   |             |            |               |                           |
| 12131                                                                         | PROSES                                                                                                    | PERMOHONAN                                               | Red Hitting 2018-03-12(REGH.2018-2)APBD<br>No Induk : 2016/2017.Pdh AB.R1.11012016003130001.D |                          |                     |                             |                              |                             |                   |             |            |               |                           |
|                                                                               | Varietas : BERNAS PRIMA 3 , Kelas : (BRI) § Sebar 1 , Musim Tanam : 2416/2017<br>Produsen : KT. R2017AN , Instalas : Sub Unit Wileyah III Subang<br>Lokas : Bick Dearkoe Kab.<br>Tgi Tanam : 2019-03-24 , Luas Tanam : O He<br>Lizin Pengjuan Permotionan Bara : TLAK |                                                          |                                                                                               |                          |                     |                             |                              |                             |                   |             |            |               |                           |
|                                                                               |                                                                                                    |                                                          | Tgl. Mohon<br>2018-03-25                                                                      | Tgl. Panen<br>2018-03-25 | Verifikasi<br>LULUS | Tgl. Ambil<br>Sampel ke : 1 | Tgl. Terima<br>Sampel ke : 1 | Status Ujilab<br>PERMOHONAN | No Lot<br>1111111 | Volume<br>4 | Sertifikat | Data<br>Hapus | Cetak<br>Hasil Sertifikat |

Kemudian klik pada tombol Sampel ke 1 (warna biru).

Cara kedua, arahkan kursor ke grup Pengujian Mutu benih dan Legalisasi Label Data lalu klik pada ikon
 Ujilab Sertifikasi untuk membuka data tabel uji laboratorium :

|                       | Data Uii Lak             | orator                     | ium        | F             | Pencarian Data Pemeriksaan Ujilab |               |                                         |         |           |  |  |
|-----------------------|--------------------------|----------------------------|------------|---------------|-----------------------------------|---------------|-----------------------------------------|---------|-----------|--|--|
|                       | Data Oji Lat             | Laboratorium No Registrasi |            |               |                                   |               |                                         | Mu      | lai Cari  |  |  |
|                       | Sertifikasi Benih        |                            |            |               |                                   |               | lo Induk                                | Mu      | lai Cari  |  |  |
|                       |                          |                            |            |               |                                   |               | bernas                                  |         |           |  |  |
|                       | •                        |                            |            |               | rodusen                           | Mu            | lai Cari                                |         |           |  |  |
|                       |                          |                            |            |               | itatus                            | Mu            | lai Cari                                |         |           |  |  |
| UjiLab Sertifikasi 66 |                          |                            |            |               |                                   |               |                                         |         |           |  |  |
|                       |                          |                            |            |               |                                   |               |                                         |         |           |  |  |
|                       | 1                        |                            |            |               |                                   |               |                                         |         |           |  |  |
|                       |                          |                            |            |               |                                   |               |                                         |         |           |  |  |
|                       | No Tgl. Mohon Tgl. Panen | Jenis                      | Verifikasi | Tgl. Ambil    | Tgl.Terima                        | Status Ujilab | No Induk                                | No Lot  | Sertifik. |  |  |
|                       | 1 2018-03-25 2018-03-25  | Padi Hibrida               | LULUS      | Sampel ke : 1 | Sampel ke : 1                     | PERMOHONAN    | 2016/2017.Pdh AB.R1.11012016003130001.D | 1111111 |           |  |  |

Form Pengambilan Sampel

Kemudian tombol Sampel ke 1

- Kedua cara diatas akan menghasilkan halaman isian pengambilan sampel sebagai berikut :
- $\Leftrightarrow$ Setelah diisi selengkap mungkin, status hasil verifikasi dipiih sesuai dengan keperluan, lalu klik tombol Simpan (untuk menyimpan data) Batal atau (untuk batal simpan data). Selesai.

| Padi Hibrida 2018-03-12(REGH.2018-2)APBD                                                                                                    | >                           |                     |               |
|----------------------------------------------------------------------------------------------------|-----------------------------|---------------------|---------------|
| lo Induk : 2016/2017.Pdh AB.R1.11                                                                                                    | 012016003130001.D           |                     |               |
| arletas : BERNAS PRIMA 3 , Kelas : (BR1) Sebar                                                                                                    | 1 , Musim Tanam : 2016/2017 |                     |               |
| rodusen : KT. RIZKI TANI , Instalasi : Sub Unit Wila<br>okasi : Biok Desa Keo. Kab.<br>gl. Tanam : 2018-03-24 , Luas Tanam : 0 Ha<br>in Pengajuan Permohonan Baru : TIDAK | syah III Subang             |                     |               |
| Pengambilan Sampel Benih                                                                                                    |                             |                     |               |
| Tanggal Panen                                                                                                    | 2018-03-25                  | Nomor Kelompok      | 1111111       |
| Volume Benih (Ton)                                                                                                    | 4                           | Jumlah wadah        | 2             |
| Berat Contoh (Kg)                                                                                                    |                             | Tonase Dalam Silo   | 2             |
| Pengolahan Benih oleh                                                                                                    |                             | Di Lokasi           | •             |
| Pengambilan Contoh Benih ke                                                                                                    | 1                           | Tanggal Pengambilan | 2018-03-25    |
| Pengamblian Oleh                                                                                                    | Wawan Kustiawan, SP         | ▼ Nama Pemohon      | DSFA          |
|                                                                                                    |                             |                     |               |
| Pengujian Yang Diperlukan                                                                                                    |                             |                     |               |
| Kadar Alr                                                                                                    | Kemurnian                   | Benih Varietas Lain | Daya Kecambah |
| Keseragaman                                                                                                    | Kesehatan Benih             |                     |               |
|                                                                                                    |                             |                     |               |

#### D.2.10.3. PENERIMAAN SAMPEL

Berikut adalah langkah-langkah Penerimaan Sampel Uji Laboratorium :

#### Cara pertama, Klik pada tombol **Uji Laboratorium** sebagai berikut :

|                  |                      |                 | Home » Menu U                                                          | tama » Data Perr                                                         | nohonan Serti                               | fikasi » Permohona                  | n Uji Lab               |               |         |        |            |       |                  |
|------------------|----------------------|-----------------|------------------------------------------------------------------------|--------------------------------------------------------------------------|---------------------------------------------|-------------------------------------|-------------------------|---------------|---------|--------|------------|-------|------------------|
| Verifikasi       | Status               | MEMENUHI SYARAT |                                                                        |                                                                          |                                             |                                     |                         |               |         |        |            |       |                  |
| Pendahuluan      | Status               | LULUS           |                                                                        |                                                                          |                                             |                                     |                         |               |         |        |            |       |                  |
| Lapangan Pertama | Status               | LULUS           | Permo                                                                  | ohonai                                                                   | n Uii I                                     | ab                                  |                         |               |         |        |            |       |                  |
| Lapangan Kedua   | Status               | LULUS           | 1 01111                                                                |                                                                          |                                             |                                     |                         |               |         |        |            |       |                  |
| Alat Panen       | Status               | PERMOHONAN      |                                                                        |                                                                          |                                             |                                     |                         |               |         |        |            |       |                  |
|                  | Uji Laborato         | rium            | Informasi Reg                                                          | jistrasi                                                                 |                                             |                                     |                         |               |         |        |            |       |                  |
| No Lot<br>12131  | Verifikasi<br>PROSES | Hasii           | Padi Hibrida                                                           | Padi Hibrida 2018-03-12(REGH 2018-2)APBD                                 |                                             |                                     |                         |               |         |        |            |       |                  |
|                  |                      |                 | No Induk : 2<br>Varietas : BER                                         | 2016/2017.Pd                                                             | h AB.R1.11<br>Kelas : (BR1) !               | 0120160031300<br>Sebar 1 , Musim Ta | 01.D<br>nam : 2016/2017 |               |         |        |            |       |                  |
|                  |                      | · · · · ·       | Produsen : KT.<br>Lokasi : Blok D<br>Tgl. Tanam : 20<br>Izin Pengajuan | . RIZKI TANI, In:<br>Iesa Kec. Kab.<br>I18-03-24, Luas<br>n Permohonan B | stalasi: Sub U<br>Tanam: 0 Ha<br>aru: TIDAK | Init Wilayah III Sub                | ang                     |               |         |        |            |       |                  |
|                  |                      |                 |                                                                        |                                                                          |                                             |                                     |                         |               |         |        |            |       |                  |
|                  |                      |                 | Tgl. Mohon                                                             | Tgl. Panen                                                               | Verifikasi                                  | Tgl. Ambil                          | Tgl. Terima             | Status Ujilab | No Lot  | Volume | Sertifikat | Data  | Cetak            |
|                  |                      |                 | 2018-03-25                                                             | 2018-03-25                                                               | LULUS                                       | 2018-03-25                          | Sampel ke : 1           | PERMOHONAN    | 1111111 | 4      |            | Hapus | Hasil Sertifikat |

Kemudian klik pada tombol Sampel ke 1.

Cara kedua, arahkan kursor ke grup Pengujian Mutu benih dan Legalisasi Label Data lalu klik pada ikon
 Ujilab Sertifikasi untuk membuka data tabel uji laboratorium :

| UjiLab Sertifikasi 66 | Data Uji Laboratorium<br><sup>Sertifikasi Benih</sup>              |               | Pencarlan Data Penerlasan Ujitao<br>No Registrasi<br>No Induk<br>bemas<br>Produsen<br>Status | Mutai Carl<br>Mutai Carl<br>Mutai Carl<br>Mutai Carl<br>Mutai Carl |
|-----------------------|--------------------------------------------------------------------|---------------|----------------------------------------------------------------------------------------------|--------------------------------------------------------------------|
|                       | 41                                                                 |               |                                                                                              |                                                                    |
|                       | Tgl.<br>No Mohon Tgl. Panen Jenis Verifikasi Tgl. Ambil Tgl.Terima | Status Ujilab | No Induk                                                                                     | No Lot Sertifikat                                                  |

Kemudian tombol Sampel ke 1

- Kedua cara diatas akan menghasilkan halaman isian penerimaan sampel sebagai berikut:
- Setelah diisi selengkap mungkin, status hasil verifikasi dipiih sesuai dengan keperluan, lalu klik tombol Simpan (untuk menyimpan data) atau Batal (untuk batal simpan data). Selesai.

| Informasi Registrasi                                                                                                    |                                |                                    |               |
|----------------------------------------------------------------------------------------------------|--------------------------------|------------------------------------|---------------|
| Padi Hibrida) 2015-03-12(REGH.2015-2)APED<br>No Induk : 2016/2017.Pdh AB.R1.11012                                              | 016003130001.D                 |                                    |               |
| fametaa : BERNAS PRIMA 3 , Kelaar : (BRI) Seba                                                                                 | r 1 , Musern Lanam : 2016/2017 |                                    |               |
| Produsen : KT. RIZKITANI, Instalaer : Sub Unit<br>Lokaer : Biok Dess Kec. Kab.<br>Igi. Ismam : 2015-03-24 , Luaer Ismam : 0 Ha | Witeyah III Subeng             |                                    |               |
| ion Pengajuan Pernohonan Baru : TIDAK                                                                                          |                                |                                    |               |
|                                                                                                    |                                |                                    |               |
| Informaal Penerimaan Sampel Uji Lab                                                                                            |                                |                                    |               |
| Nomer Induk                                                                                                    | 2016/2017.Pdh AB.R1.1101201600 | Nomor Lab                          |               |
| Normon Avail                                                                                                    | required                       | Manajar Teknia/Koordinator Sub Lab |               |
| Tanggal Tenma                                                                                                    |                                | Petugau Penenima                   |               |
|                                                                                                    |                                |                                    |               |
| Pengambian Sampel Benh                                                                                                    |                                |                                    |               |
| Langgal Panen                                                                                                    | 2018-03-25                     | Nomor Kalompok                     | 111111        |
| Volume Bench (I on)                                                                                                    | 4                              | Jumlah wadah                       | 2             |
| Bent Contoh (Kg)                                                                                                    | 0                              | Fonsee Datem Silo                  | 2             |
| Pengolahan Benih oleh                                                                                                    |                                | Dr Lokaar                          | •             |
| Pengambilan Contoh Benih ke                                                                                                    | 1                              | Langgal Pengambrian                | 2018-03-25    |
| Pengambrian Oleh                                                                                                    | Wawan Kustlawan, SP            | Nama Periohon                      | DSFA          |
|                                                                                                    |                                |                                    |               |
| Pengujan Yang Diperlukan                                                                                                    |                                |                                    |               |
| Kadar Ar                                                                                                    | Kernumian                      | Bench Vanebar Lain                 | Daya Kecembah |
|                                                                                                    |                                |                                    |               |

#### D.2.10.4. HASIL UJI LABORATORIUM

Berikut adalah langkah-langkah Hasil Uji Laboratorium :

#### Cara pertama, Klik pada tombol Uji Laboratorium sebagai berikut :

|                  |              |                 | Home » Menu U   | tama » Data Perr                        | nohonan Sertif  | ikasi » Permohonar   | Uji Lab        |               |         |        |            |       |                  |
|------------------|--------------|-----------------|-----------------|-----------------------------------------|-----------------|----------------------|----------------|---------------|---------|--------|------------|-------|------------------|
| Verifikasi       | Status       | MEMENUHI SYARAT |                 |                                         |                 |                      |                |               |         |        |            |       |                  |
| Pendahuluan      | Status       | LULUS           | -               |                                         |                 |                      |                |               |         |        |            |       |                  |
| Lapangan Pertama | Status       | LULUS           | Permo           | ononai                                  | ո Սյւ Լ         | ab                   |                |               |         |        |            |       |                  |
| Lapangan Kedua   | Status       | LULUS           |                 |                                         |                 |                      |                |               |         |        |            |       |                  |
| Alat Panen       | Status       | PERMOHONAN      | Informasi Rec   | nistrasi                                |                 |                      |                |               |         |        |            |       |                  |
|                  | Uji Laborato | cium            | montosities     | ,,,,,,,,,,,,,,,,,,,,,,,,,,,,,,,,,,,,,,, |                 |                      |                |               |         |        |            |       |                  |
| No Lot           | Verifikasi   | Hasil           | Padi Hibrida    | 2018-03-12(RE                           | GH.2018-2)AP    | BD                   |                |               |         |        |            |       |                  |
| 12131            | PROSES       | PERMOHONAN      | No Induk : 3    | 2016/2017.Pd                            | h AB.R1.11(     | )120160031300        | )1.D           |               |         |        |            |       |                  |
|                  |              | •               | Varietas : BER  | NAS PRIMA 3 , I                         | Kelas : (BR1) S | ebar 1 , Musim Tar   | am : 2016/2017 |               |         |        |            |       |                  |
|                  |              |                 | Produsen : KT   | RIZKI TANI , In                         | stalasi : Sub U | nit Wilayah III Suba | ing            |               |         |        |            |       |                  |
|                  |              |                 | Lokasi : Blok D | lesa Kec. Kab.                          | Tanam : 0 Ma    |                      |                |               |         |        |            |       |                  |
|                  |              | •               | Izin Pengajuar  | 1 Permohonan Bi                         | aru : TIDAK     |                      |                |               |         |        |            |       |                  |
|                  |              |                 |                 |                                         |                 |                      |                |               |         |        |            |       |                  |
|                  |              |                 |                 |                                         |                 |                      |                |               |         |        |            |       |                  |
|                  |              |                 | Tgl. Mohon      | Tgl. Panen                              | Verifikasi      | Tgl. Ambil           | Tgl. Terima    | Status Ujilab | No Lot  | Volume | Sertifikat | Data  | Cetak            |
|                  |              |                 | 2018-03-25      | 2018-03-25                              | LULUS           | 2018-03-25           | 2018-03-25     | PERMOHONAN    | 1111111 | 4      |            | Hapus | Hasil Sertifikat |

Kemudian klik pada tombol Permohonan (kolom Status Ujilab).

Cara kedua, arahkan kursor ke grup Pengujian Mutu benih dan Legalisasi Label Data lalu klik pada ikon
 Ujilab Sertifikasi untuk membuka data tabel uji laboratorium :

| UjiLab Sertifikasi 65 | Data Uji Laboratorium     Penastien Oktra Pemerikaan Ujileb       Sertifikasi Benih     No Rojaka       Penase     Podusen       Produsen     Status                                                                                                    | Mulai Cari<br>Mulai Cari<br>Mulai Cari<br>Mulai Cari<br>Mulai Cari |
|-----------------------|----------------------------------------------------------------------------------------------------|--------------------------------------------------------------------|
|                       | 4                                                                                                    |                                                                    |
|                       | No         Tgl. Panen         Jenis         Verfilkasi         Tgl. Ambil         Tgl. Terima         Status Ujitab         No         Induk           1         2016-03-25         2018-03-25         Padi Hibrida         ULUUS         2016-03-25         2016-03-12         2016-03150001.D | No Lot Sertifikat (<br>1111111                                     |

Kemudian tombol **Permohonan** (kolom Status Ujilab)

Kedua cara diatas akan menghasilkan halaman isian hasil ujilab sebagai berikut :

Setelah diisi selengkap mungkin, status hasil verifikasi dipiih sesuai dengan keperluan, lalu klik tombol Simpan (untuk menyimpan data), Simpan dan Cetak (untuk menyimpan dan sekaligus mencetak hasilnya) atau Batal (untuk batal simpan data). Selesai.

| Base 1 Figh. Anabil Figh. Farina Bases Ujilab No look No look No look No look No look See 100000000000000000000000000000000000                                                                                                    |                                                                                                    |          |
|----------------------------------------------------------------------------------------------------|----------------------------------------------------------------------------------------------------|----------|
| Prome Hassil Uji Labs           Vere Regime           Prove Regime           Prove                                                                                                    | Tgl.Terima         Status Ujilab         No Induk         No Lot           2018/03/25         PERMOHONAN         2016/2017.Pdh AB.R1.11012016003130001.D         1111111 | Sertifil |
| Form Hasil Uji Lab         Wer Word         Description 1000000000000000000000000000000000000                                                                                                    | III                                                                                                    |          |
| Note: Report   Report Report   Report Report R                                                                                                    | Uji Lab                                                                                                    |          |
| Proprior Table Data State State                                                                                                    |                                                                                                    |          |
| In Pergenden der Perker<br>Inform Persinen Rev 1912<br>Inform Persinen Revolution<br>Stage Parate<br>Stage Parate<br>Stage P | ND-20190/FES<br>(Feb. 02.87.1001/COC12000012)<br>(Salas J09 (Mart ), John Tuur, SINDER<br>(Salas J09 (Mart ), John Tuur, SINDER<br>(Salas J09 (Mart ), John Tuur, SINDER |          |
| Mees Reverse Lags () ()   Sins A ()   Sins A ()   Sins A ()   Sing A ()   Sing A () </td <td>Ree TOLK</td> <td></td>                                                                                                    | Ree TOLK                                                                                                    |          |
| See is in the SECTION LANGENER See is in the SECTION LANGENER   See is in the SECTION LANGENER See is in the SECTION LANGENER   See is in the SECTION LANGENER Section 199   Paper land Section 199   Section 199 Section 199   Paper land Section 199   Paper land </td <td></td> <td></td>                                                                                                    |                                                                                                    |          |
| Same Ad     Same Ad     Same Add Add Add Add Add Add Add Add Add Ad                                                                                                    | Name Inth DEDCARALEALIOCOMMENT Name Int. (OCDIN)                                                                                                    |          |
| Togethola     BEEM     Paige Factor       Peptite Sergitant       Sign Factor       Sign Factor       Sign Factor       Sign Factor       Pagetholaegitant       Sign Factor       Pagetholaegitant       Pagetholaegitant <tr< td=""><td>Name And Diff. Bange Shick Kardinke Edit de Sewah Gaid 178</td><td></td></tr<>                                                                                                    | Name And Diff. Bange Shick Kardinke Edit de Sewah Gaid 178                                                                                                    |          |
| Pepeira lange land         Imministration of the set of the set of                                                                                                    | Tangal Talawa 20002 Palaya Palaya Palaya Palaya Palaya Palaya                                                                                                    |          |
| Peptiel Engl Face         SERSE         Secondary Secondary Secon                                                                                                    |                                                                                                    |          |
| Tugi Pau     100000       1     200000       1     200000       1     200000       1     200000       1     200000       1     200000       1     200000       1     200000       1     200000       1     200000       1     200000       1     200000       1     200000       1     200000       1     200000       1     200000       1     200000       1     200000       1     200000       1     200000       1     200000       1     2000000       1     2000000       1     2000000000       1     2000000000000000000000000000000000000                                                                                                    | ,                                                                                                    |          |
| Valen fielde fiel<br>La charle fiel<br>Pagelate Antala<br>Pagelate Antala<br>Page Pagelate Antala<br>Page Pagelate Antala                                                                                        | Tergal Perant 2019/2021 Nature Kaharpak (1999)                                                                                                    |          |
| Kar Scale Phi     Sum Scale Phi       People Scale Scale     Sum Scale Phi       People Scale Scale Scale     Sum Scale Phi       People Scale Scale Scale     Sum Scale Phi       People Scale Scale Scale     Sum Scale Phi       People Scale Scale Scale     Sum Scale Scale       People Scale Scale Scale     Sum Scale Scale       People Scale Scale Scale     Sum Scale Scale       People Scale Scale Scale     Sum Scale Scale       People Scale Scale Scale Scale     Sum Scale Scale Scale       People Scale Scale                                                                                                    | ana Roch (Sar) 4 Janiah wakis 2                                                                                                    |          |
| Name     Name       Perplation     Name       Perplation     Name       Perplation     Name       Perplation     Name       Name     Name       Perplation     Name       Name     Name       Name     Name                                                                                                    | and Candod (Kg)                                                                                                    |          |
| Pegerith Stat     Team Persite       Pegerith Stat     Implementation       Pegerith Stat     Implementation       Implementation     Implementation       Pegerith Stat     Implementation       Pegerith Stat     Implementation       Persite State     Implementation       Persite State     Implementation       Persite State     Implementation       Persite State     Implementation       Persite State     Implementation       Persite State     Implementation       Persite State State     Implementation                                                                                                    | Cable Restriction Directory Constraints 20000                                                                                                    |          |
| Projek vag Spake         Image: Spake (Spake (Spak                                                                                                    | aparille Chi. Name Kadame, 19 Name Familie. 2014.                                                                                                    |          |
| People VegSignine           Status Reading           Status Reading                                                                                                    |                                                                                                    |          |
| Image: Section Section       Image: Section Section         Image: Section Section       Image: Section Section         Image: Section Secti                                                                                                    | ,                                                                                                    |          |
| Tear Seguest     Tear Section       Fact Region (a)     Face Section (b)       Face Section (b)     Face Section (b)       Face Section (b)     Face Section (b)       Face Section (b)     Face Section (b)       Face Section (b)     Face Section (b)       Face Section (b)     Face Section (b)       Face Section (b)     Face Section (b)       Face Section (b)     Face Section (b)       Face Section (b)     Face Section (b)       Face Section (b)     Face Section (b)       Face Section (b)     Face Section (b)       Face Section (b)     Face Section (b)       Face Section (b)     Face Section (b)       Face Section (b)     Face Section (b)       Face Section (b)     Face Section (b)                                                                                                    | Manara shee                                                                                                    |          |
| Net/Feginal           Kale (k) [1]         Remetal Network (k)           Kale (k) [2]         Remetal Network (k)           Kale (k) [2]         Remetal Network (k)           Kale (k) [2]         Remetal Network (k)           Kale (k) [2]         Remetal Network (k)           Kale (k) [2]         Repleter Network (k)           Kale (k) [2]         Repleter Network (k)           Kale (k) [2]         Repleter Network (k)           Kale (k) [2]         Repleter Network (k)           Face (k) [2]         Repleter Network (k)           Face (k) [2]         Kale (k)           State (k) [2]         Kale (k)           State (k) [2]         Network (k)           Kale (k) [2]         Network (k)                                                                                                    | Parallel Roll                                                                                                    |          |
| Mail Manghai         Samaha Managhai           Kala Maj (h)         Samaha Managhai           Kala Maj (h)         Riji Managhai           Kala Maj (h)         Riji Managhai           Kala Maj (h)         Riji Managhai           Riji Managhai         Riji Managhai           Riji Managhai         Riji Managhai           Riji Managhai         Riji Managhai           Riji Managhai         Riji Managhai           Riji Managhai         Riji Managhai           Kata Janghai         Riji Managhai           Kata Janghai         Kata Janghai           Kata Janghai         Kata Janghai           Kata Janghai         Kata Janghai           Kata Janghai         Kata Janghai           Kata Janghai         Kata Janghai           Kata Janghai         Mala Managhai                                                                                                    |                                                                                                    |          |
| Kale (h) []       Reambal Ream (h) []         Reambal Ream (h) []       Right Ream (h) []         Rade (h) []       Right Ream (h) []         Right Ream (h) []       Right Ream (h) []         Right Ream (h) []       Right Ream (h) []         Right Ream (h) []       Right Ream (h) []         Right Ream (h) []       Right Ream (h) []         Right Ream (h) []       Right Ream (h) []         Right Ream (h) []       Right Ream (h) []         Notes Reaging                                                                                                    |                                                                                                    |          |
| Kentheld, (2)         Rescription and (2)           All are Society (2)         Regression (2)           State Society (2)         Regression (2)           State Society (2)         Regression (2)           State Society (2)         Regression (2)           State Society (2)         Regression (2)           State Society (2)         Regression (2)           Family (2)         Regression (2)           State Society (2)         Regression (2)           State Society (2)         Regression (2)           State Society (2)         Regression (2)           State Society (2)         Regression (2)           State Society (2)         Regression (2)           State Society (2)         Regression (2)           State Society (2)         Regression (2)                                                                                                    | Katar Ab (%)                                                                                                    |          |
| Sala Selection     Ng Sec. N. )       Right Sec. N. )     Right Sec. N. )       Right Sec. N. )     Right Sec. N. )       Right Sec. N. )     Right Sec. N. )       Right Sec. N. )     Right Sec. N. )       Name Pergler     Paralle Theory Sec. N. )       Paralle Theory Sec. N. )     Name Pergler       Sec. Name Pergler     Name Pergler       Paralle Theory Sec. Name Pergler     Name Pergler       Sec. Name Pergler     Name Pergler       Sec. Name Pergler     Name Pergler <td>Real-Marcel (C.) Kamaniah Alama and (C.)</td> <td></td>                                                                                                    | Real-Marcel (C.) Kamaniah Alama and (C.)                                                                                                    |          |
| Norm     Norm       Right Archite     Right Archite       Right Archite     Right Archite       Norm     Right Archite       Norm     Right Archite       Sectors     Right Archite       Sectors     Right Archite       Sectors     Right Archite       Sectors     Right Archite       Sectors     Right Archite       Sectors     Right Archite       Sectors     Right Archite       Sectors     Right Archite       Sectors     Right Archite       Sectors     Right Archite                                                                                                    | na na kalenje je na na je je na na je je na na je je na na je je na na je je na na je je na na je je na na je je                                                         |          |
| Ng Yorkin Lahyi Ange Wahing Yon 1<br>Kala pagka Ana<br>Yenaka fanona Kala Ana<br>Sop Reserva<br>Kala page<br>Qui Raudia<br>Kala page<br>Qui Raudia<br>Qui Raudia<br>Qu                                                                                                    | Warm(doff.) R1Md ft.)                                                                                                    |          |
| Kala populara lan                                                                                                    | tar histo, 1 sho (K.)                                                                                                    |          |
| Name Pergin           Pender Grennel           Dep Grennels           Gerryder Denie Und Same           Gerryder Denie Und Same           State of gerryder Denie Und Same           State of gerryder Denie Und Same           State of gerryder Denie Und Same           State of gerryder Denie Und Same           State of gerryder Denie Und Same           State of gerryder Denie Und Same           State of gerryder Denie Und Same                                                                                                    | population                                                                                                    |          |
| Nam Perger<br>Pendar Deneral                                                                                                    |                                                                                                    |          |
| Pandata Sharana San San San San San San San San San                                                                                                    |                                                                                                    |          |
| Salepha Sarah Malach<br>Salepha Sarah Malach<br>Salepha<br>Salepha Salepha Sale                                                                                                    | Idan Derenand                                                                                                    |          |
| Sample-State Hull Set         10           Sample         10           Sample         10           Specific Set         10           Specific Set         10                                                                                                    |                                                                                                    |          |
| Ralapin 1000000 1<br>Ralapin                                                                                                    | Let.                                                                                                    |          |
| tak nga<br>Ng tau tay ng ng tau tay ng tau tay ng tau tay ng tau tay ng tau tay ng tau tay ng tau tay ng tay ng tay ng tay<br>Ng tau tay ng tay ng tay ng tay ng tay ng tay ng tay ng tay ng tay ng tay ng tay ng tay ng tay ng tay ng tay ng                                                                                                    | Kadapatan MIMINDA                                                                                                    |          |
| Ty Readly and Ty Readly and                                                                                                    | Kalerargen                                                                                                    |          |
|                                                                                                    | Ngl. Radical 123 and and an an an an an an an an an an an an an                                                                                                    |          |
|                                                                                                    |                                                                                                    |          |

#### D.2.11. NO SERI LABEL BENIH

Berikut adalah tahapan legalisasi label :

| * | Cara pertama, | , Klik pada | a tombol <b>Nomor</b> | Seri sebagai berikut : |
|---|---------------|-------------|-----------------------|------------------------|
|---|---------------|-------------|-----------------------|------------------------|

| · · ·                                                                                                    |                                                                                                    |                                                                                                    |                                                                     | 0                                                                                               |                                                             |                                                                           |                          |                          |                      |
|----------------------------------------------------------------------------------------------------|----------------------------------------------------------------------------------------------------|----------------------------------------------------------------------------------------------------|---------------------------------------------------------------------|-------------------------------------------------------------------------------------------------|-------------------------------------------------------------|---------------------------------------------------------------------------|--------------------------|--------------------------|----------------------|
| (p)         Padi Hibridi         2018-03-12(REGH 2018-2)(APBD)           No         Indiki : 2016/2017.74th AB.R1.1101201600313000           Varietas : BERNAR PRIMA 3, Indika (BRI) Sobart 1, Musimi Ti           Varietas : BERNAR PRIMA 3, Indika (BRI) Sobart 1, Musimi Ti           Varietas : BERNAR PRIMA 3, Indika (BRI) Sobart 1, Musimi Ti           Varietas : BERNAR PRIMA 3, Indika (BRI) Sobart 1, Musimi Ti           Varietas : BERNAR PRIMA 3, Indika (BRI) Sobart 1, Musimi Ti           Varietas : BERNAR PRIMA 3, Indika (BRI) Sobart 1, Musimi Ti           Varietas : BERNAR PRIMA 3, Indika (BRI) Sobart 1, Musimi Ti           Produce: DSP           Varietas (BRI) Proces         Limat Debl.           Goli Megool         Stop Proces         Limat Debl. | 1.D<br>nam : 2016/2017 Tip<br>ng                                                                                                    | e - REGULER                                                                                                    | 111                                                                 | Verifikasi<br>Pendahuluan<br>"spangan Pertama<br>Lapangan Kedua<br>Alat Panen<br>No Lot<br>1111 | Status<br>Status<br>Status<br>Status<br>Varifikasi<br>LULUS | MEMENUHI SYARAT<br>LULUS<br>LULUS<br>PERMOHONAN<br>m<br>Hasil<br>MEMENUHI | lo Seri                  |                          |                      |
|                                                                                                    | Home > Menu Utar                                                                                                    | na » Data Permohonan S<br>honan Nc                                                                                                    | Sertifikasi                                                         | » Data Permohonan No<br>or Seri La                                                              | abel                                                        | -                                                                         |                          |                          |                      |
|                                                                                                    | Informasi Regist<br>Padi Hibrida (<br>No Induk : 20<br>Varietas : BRANG<br>Produsen : CV. K<br>Lokasi : Blok 15 <sup>th</sup><br>Tgl. Tamam : 2017<br>Izin Pengajuan P | trasi<br>2017-01-31(REGH/2017-<br>16/2017.Pdh CB.R1<br>3 BIJI , Kelas : (BR1) Se<br>RAMAT JAYA , Instalasi<br>VE Dess Dewissri Keo. Jo<br>-704-20 , Luas Tanam : 12<br>ermohonan Baru : - | 3) APBN<br>.110220<br>bar 1 , Mi<br>i : Sub Un<br>onggol Ka<br>2 Ha | 16002110003.N<br>usim Tanam : 2016/201<br>it Wilayah I Cianjur<br>b.                            | 17                                                          |                                                                           |                          |                          |                      |
|                                                                                                    | Permohonan<br>2018-03-26                                                                                                    | No Uji Ti<br>LAB2018/1                                                                                                    | onase<br>1                                                          | Berat(Kg)/Kemas<br>2                                                                            | Jumlah<br>500                                               | Nomor Seri<br>-                                                           | Verifikasi<br>PERMOHONAN | Data<br>Verifikasi Hapus | Cetak<br>Cetak Hasil |

Kemudian klik pada tombol Verifikasi.

Cara kedua, arahkan kursor ke grup Pengujian Mutu benih dan Legalisasi Label Data lalu klik pada ikon No
 Seri Label Benih untuk membuka data tabel pendahuluan :

|                       | D                        | ormoho     | nan Nomor S                    | orila      | abol        |               | Pend   | arian data pern | nohonan       |            |            |
|-----------------------|--------------------------|------------|--------------------------------|------------|-------------|---------------|--------|-----------------|---------------|------------|------------|
|                       | PROSES SERTIFIKASI BENIH |            |                                |            |             |               | Kela   | s               |               | Mulai Cari |            |
|                       |                          |            |                                |            |             | No L          | .ot    |                 |               | Mulai Cari |            |
|                       |                          |            |                                |            |             |               | Loka   | isi             |               |            | Mulai Cari |
|                       |                          |            |                                |            |             |               | Perm   | ohon            |               |            | Mulai Cari |
| 100 million           |                          |            |                                |            |             |               | Stat   | us              |               |            | Mulai Cari |
|                       |                          |            |                                |            |             |               |        |                 |               |            |            |
| No Seri Label Benih 9 | 1                        | 2 3 4 5 6  | 44   Selanjutnya >   Akhir >>  |            |             |               |        |                 |               |            |            |
|                       |                          |            |                                |            |             |               |        |                 |               |            |            |
|                       |                          |            |                                |            |             |               | -      | Jml             |               |            |            |
|                       | No                       | Permohonan | No Induk                       |            | No Ujilab   | No Lot        | Tonase | Kemasan         | No Seri Label | Verifikasi | Utilita    |
|                       | 1                        | NSL2018/14 | 2016/2017.Pdh CB.R1.1102201600 | 02110003.N | LAB2018/1   | 1111111.99999 | 1 Ton  | 500@2 Kg        | -             | PERMOHO    | NAN Hap    |
|                       | 2                        | NSL2018/13 | 2016.Kdl QA.R4.11012016003110  | 173.N      | LAB2016/962 | MN.109        | 1 Ton  | 100@10 Kg       | -             | PERMOHO    | INAN Hap   |
|                       |                          |            |                                |            |             |               |        |                 |               |            |            |
|                       |                          |            |                                |            |             |               |        |                 |               |            |            |

Kemudian tombol Permohonan

 Kedua cara diatas akan menghasilkan halaman isian verifikasi nomor seri label sebagai berikut :

Setelah diisi selengkap mungkin, status hasil verifikasi dipiih sesuai dengan keperluan, lalu klik tombol Simpan (untuk menyimpan data) atau Batal (untuk batal simpan data). Selesai.

| Harved Registeral                                                                                                    |                                                                   |                          |                                                                                                    |            |
|----------------------------------------------------------------------------------------------------|-------------------------------------------------------------------|--------------------------|----------------------------------------------------------------------------------------------------|------------|
| Calification compression and the company of the industry of the company of the company of the co | N<br>1022016002110003.N<br>1, Made Taxes .20102017                |                          |                                                                                                    |            |
| Producer DV. (REMETARY), Included B<br>Indeal - Bak (DVB Data Databash Kan, Jarge<br>Ng Raba - 20192-0, Ng Tanan - 2019-0<br>Panalasi - Cult                                                                                                    | de Del Hilling del I Cherjon<br>I Cale<br>1, I ano Thomas i 13 Ma |                          |                                                                                                    |            |
| Married Parrylener Name Zari Lated                                                                                                    |                                                                   |                          |                                                                                                    |            |
| Name Aul                                                                                                    | KOGN                                                              | ×                        | Paramitanan                                                                                                    | 2903       |
| Jan Maria                                                                                                    | 4                                                                 | Ready                    | Carlos and Carlos and Carlos and Carlos and Carlos and Carlos and Carlos and Carlos and Carlos and Carlos and C | 3          |
| Jan history                                                                                                    | =                                                                 |                          | Paralan                                                                                                    | CUN        |
|                                                                                                    |                                                                   |                          |                                                                                                    |            |
| Heal Pergelaniak                                                                                                    |                                                                   |                          |                                                                                                    |            |
| Kaske Ale (%)                                                                                                    | e a                                                               | Remember Normal (C.)     | 1                                                                                                    |            |
| Realistics of (%)                                                                                                    | 5 C                                                               | Kamerial Almennel (%)    | 1                                                                                                    |            |
| Kalaran Rasile (%)                                                                                                    |                                                                   | RJ Kara (C)              | 1                                                                                                    |            |
| RJ Teamort de (C.)                                                                                                    |                                                                   | RJ Roger Hidsp (C.)      |                                                                                                    |            |
| Riji Maran Lahr (C.)                                                                                                    |                                                                   | Rithma (c.)              | 1                                                                                                    |            |
| Riji Var Islan Lahr (%)                                                                                                    |                                                                   | Jacobie Walter 10 Star ( |                                                                                                    |            |
|                                                                                                    |                                                                   |                          |                                                                                                    |            |
| Kashyplan Elemin Volu Earth                                                                                                    |                                                                   |                          |                                                                                                    |            |
| Kashepakas                                                                                                    | CREATE CONTRACT OF                                                |                          |                                                                                                    |            |
| Kalar organ                                                                                                    |                                                                   |                          |                                                                                                    |            |
| Tyl. Roburd 131                                                                                                    | 2010002                                                           | Tyl. Ros old b           | 2018-01-07                                                                                                    |            |
| Hard Verfiled                                                                                                    |                                                                   |                          |                                                                                                    |            |
| Janish Tenne                                                                                                    | 4                                                                 | Ree of                   | -                                                                                                    | 3          |
| Justification of the second second second second second second second second second second second second second                                                                                                    | 20                                                                |                          | in Real I shall                                                                                                 |            |
| Takan Anggor an                                                                                                    | 2018                                                              | Kh. Re                   | d Clauber                                                                                                    | US Caler 1 |
| Had Verilliad                                                                                                    | PERIODOLIA                                                        |                          | West Start                                                                                                    | 2008       |
| Vie Bishe                                                                                                    |                                                                   |                          |                                                                                                    |            |

## D.3. REKOMENDASI PRODUSEN

Berikut adalah tahapan proses rekomendasi produsen oleh petugas :

#### D.3.1. VERIFIKASI PERMOHONAN

Arahkan kursor ke grup Registrasi Permohonan Data lalu klik pada ikon Rekom Produsen untuk membuka data tabel pendahuluan :

|                   | Data Dalvanandaat                                                      |                                       | Pencarian Data Permohonan Produsen    |            |
|-------------------|------------------------------------------------------------------------|---------------------------------------|---------------------------------------|------------|
|                   | Data Rekomendasi                                                       |                                       | Nama Produsen                         | Mulai Cari |
|                   | Produsen                                                               |                                       | Alamat                                | Mulai Cari |
|                   |                                                                        |                                       |                                       |            |
|                   | 1                                                                      |                                       |                                       |            |
| Rekom. Produsen 1 | (1) Permohonan : REK01.2017009<br>Penyashaan : CV TESTING              | Kecamatan : Suk                       | aresik <b>Kabupaten</b> : Kota Bekasi |            |
|                   | Alamat : Adjours Gedebage Telpon : 24242<br>Email : gaway104@gmail.com | Pemohon : tes Ta<br>Catatan Penilaiar | anggal mohon : 2017-12-14<br>1 :      |            |
|                   | Status Verifikasi : MEMENUHI SYARAT                                    | Dok lengkap                           |                                       |            |
|                   | Status Kelayakan : MEMENUHI SYARAT<br>Status Rekomendasi : DITOLAK     | layak                                 |                                       |            |
|                   |                                                                        |                                       |                                       |            |

#### Form Verifikasi Rekomendasi Produsen

#### Kemudian tombol Verifikasi

 Selanjutnya aplikasi akan menampilkan haaman berikut :

 Setelah diisi selengkap mungkin, status hasil verifikasi dipiih sesuai

> dengan keperluan, lalu klik tombol Simpan (untuk menyimpan data), Cetak Tanda Terima (untuk mencetak tanda terima dokumen), Cetak Penolakan (untuk mencetak surat penolakan) atau Batal (untuk batal simpan data). Selesai.

| nformasi Produsen             |                             |   |                  |                 |                |  |
|-------------------------------|-----------------------------|---|------------------|-----------------|----------------|--|
| Permohonan                    | REK01.2017009               |   | Tgi. Registrasi  | 2017-12-14      |                |  |
| Nama Produsen                 | CV TESTING                  |   | Nama Pimpinan    | Gunaidi abdia   | away           |  |
| Tipe Produsen                 | BALAI BENIH                 | - | Alamat Lengkap   | Adipura Gedel   | bage           |  |
| Kecamatan                     | Sukaresik                   | - | No. Telpon       | 24242           |                |  |
| Alamat Email                  | gaway104@gmail.com          |   | Kabupaten        | Kota Bekasi     |                |  |
| Instalasi                     | Sub Unit Wilayah III Subang | - | Nama Pemohon     | tes             |                |  |
| Hak Kelas                     | C                           |   |                  |                 |                |  |
| (elengkapan Dokumen (Fille di | gital format JPG atau PDP)  |   |                  |                 |                |  |
| I. Fotokopi Kartu Tanda       | Penduduk                    |   | Preview          | 🗸 Ada           | 🔲 Benar        |  |
| 2. Fotokopi Akte Pendiri      | an                          |   | No File          | Ada             | Benar          |  |
| . Foto Ukuran 4x8 2 ler       | nbar                        |   | No File          | Ada             | Benar          |  |
| . Fotokopi Nomor Poko         | k Wajib Pajak               |   | No File          | E Ada           | Benar          |  |
| . Rencana Kerja Tahuna        | in                          |   | No File          | Ada             | Benar          |  |
| I. Ketr Penguasaan Lah        | an                          |   | No File          | 🔲 Ada           | Benar          |  |
| . Ketr Penguasaan Sara        | ana Peng Benih              |   | No File          | 🖾 Ada           | Benar          |  |
| . Ketr Penguasaan Sara        | ana Penunjang               |   | No File          | Ada             | Benar          |  |
| . Jumlah dan Kompeter         | isi Tenaga Kerja            |   | No File          | 🔲 Ada           | Benar          |  |
| ennana Droniski Tahunan       |                             |   |                  |                 |                |  |
| o Tahun                       | Varietas                    |   | Jenis            |                 | Produksi       |  |
| 2018                          | Pdn UB - WALANAE            |   | Padi Non Hibrida |                 | 12 Ton         |  |
| stus Verifikasi Permohonan    |                             |   |                  |                 |                |  |
| Status                        | MEMENUHI SYARAT             | - | Petu             | gas Verifikator | Maman Sudirman |  |
| Catatan                       | Dok lengkap<br>layak        |   |                  |                 |                |  |

## D.3.2. PENILAIAN REKOMENDASI

Arahkan kursor ke grup Registrasi Permohonan Data lalu klik pada ikon Rekom Produsen untuk membuka data tabel pendahuluan :

|                   |                                                                                                    |                                                                            | Pencarian Data Permohonan Produsen                                         |            |
|-------------------|----------------------------------------------------------------------------------------------------|----------------------------------------------------------------------------|----------------------------------------------------------------------------|------------|
|                   | Data Rekomendasi                                                                                                    | Nama Produsen                                                              | Mulai Cari                                                                 |            |
|                   | Produsen                                                                                                    |                                                                            | Alamat                                                                     | Mulai Cari |
|                   | 1                                                                                                    |                                                                            |                                                                            |            |
| Rekom. Produsen 1 | (I) Permohonan : REK01.2017009 Ko<br>Perusahaan : CV TESTING Pi<br>Alamat : Adjuss Gedebage Telpon : 2422 Pi<br>Email : gasry 1948 Romail com             | ecamatan : Suka<br>mpinan : Gunaid<br>emohon : tes Tar<br>atatan Penilaian | resik Kabupaten : Kota Bekasi<br>ii abdia away<br>nggal mohon : 2017-12-14 |            |
|                   | Status Werfikasi : MEMENUHI SYARAT<br>Status Kelayakan : MEMENUHI SYARAT<br>Status Rekomendasi : DITOLAK<br>Edit Reput Verifikasi : Penilalan Rekomendasi | Dok lengkap<br>layak                                                       |                                                                            |            |

#### Form Penilaian Kelayakan Produsen

Kemudian tombol Penilaian

 Selanjutnya aplikasi akan menampilkan haaman berikut :

| * | Setelah diisi selengkap mungkin,      |
|---|---------------------------------------|
|   | status hasil verifikasi dipiih sesuai |
|   | dengan keperluan, lalu klik tombol    |
|   | Simpan (untuk menyimpan data),        |
|   | Simpan dan Cetak (untuk mencetak      |
|   | sekaligus menyimpan data) atau        |
|   | Batal (untuk batal simpan data).      |
|   | Selesai.                              |

|                                                                | Permononan                           | REK01.2017    | 1009               | Tgl. Registrasi | 2017-12-14       |                                              |           |
|----------------------------------------------------------------|--------------------------------------|---------------|--------------------|-----------------|------------------|----------------------------------------------|-----------|
|                                                                | Nama Produsen                        | CV TESTIN     | G                  | Nama Pimpinan   | Gunaidi abd      | fia away                                     |           |
|                                                                | Tipe Produsen                        | BALAI BEN     | IH                 | Alamat Lengkap  | Adipura Gedebage |                                              |           |
|                                                                | Kecamatan                            | Sukaresik     |                    | No. Telpon      | 24242            |                                              |           |
|                                                                | Alamat Email                         | gaway104@     | gmail.com          | Kabupaten       | Kota Bekasi      |                                              |           |
|                                                                | Instalasi                            | Sub Unit W    | filavah III Subano | Nama Pamohon    | tes              |                                              |           |
|                                                                | Hak Kelas                            | С             |                    |                 |                  |                                              |           |
|                                                                |                                      |               |                    |                 |                  |                                              |           |
|                                                                |                                      |               |                    |                 |                  |                                              |           |
| ENIL                                                           | AIAN KELAYAKAN TEKNIS                |               |                    |                 |                  |                                              |           |
|                                                                | 2                                    | Alamat Lokasi |                    | Та              | inggal Periksa   | 0000-00-00                                   |           |
|                                                                |                                      | Luss Lahan    | 0                  |                 | Jenis Lahan      |                                              |           |
|                                                                |                                      |               |                    |                 |                  |                                              |           |
|                                                                |                                      | Janis Iricasi |                    |                 | Status Lahan     |                                              |           |
|                                                                |                                      | Jenis Irigasi |                    |                 | ŝtatus Lahan     |                                              |           |
| nguna                                                          | an yang dimiliki                     | Jenis irigasi |                    |                 | ŝtatus Lahan     |                                              |           |
| nguna<br>Io                                                    | n yang dimiliki<br>Jenis/Keterangan  | Jenis Irigasi |                    |                 | ŝtatus Lahan     | Jumlah                                       | Kapasitas |
| iguna<br>Io                                                    | in yang dimiliki<br>Jenis/Keterangan | Jenis Irigasi |                    |                 | Status Lahan     | Jumlah                                       | Kapasitas |
| guna<br>o                                                      | n yang dimiliki<br>Jenis/Keterangan  | Jenis Irigasi |                    |                 | Status Lahan     | Jumlah<br>0<br>0                             | Kapasitas |
| guna                                                           | n jang dimiliki<br>Jenis/Keterangan  | Jenis irigasi |                    |                 | Status Lahan     | Jumlah<br>0<br>0                             | Kapasitas |
| guna<br>o                                                      | n jang dimiliki<br>Jenis/Keterangan  | Jenis Irigasi |                    |                 | Status Lahan     | Jumlah 0 0 0 0 0 0 0 0 0 0 0 0 0 0 0 0 0 0 0 | Kapasitas |
| nguna<br>Io<br>I<br>2<br>3<br>1                                | n jang dimilik<br>Jenis/Keterangan   | Jenis ingasi  |                    |                 | Status Lahan     | Jumlah<br>0<br>0<br>0                        | Kapasitas |
| nguna<br>10<br>1<br>2<br>3<br>4                                | n jang dimilik<br>Jenis/Keterangan   | Jenis irigasi |                    |                 | Status Lahan     | Jumlah 0 0 0 0 0 0 0 0 0 0 0 0 0 0 0 0 0 0 0 | Kapasitas |
| nguna<br>lo<br>1<br>2<br>3<br>4<br>5                           | n yang dimiliki Jenis/Keterangan     | Jenis irigasi |                    |                 | Status Lahan     | Jumlah<br>0<br>0<br>0<br>0                   | Kapasitas |
| guna<br>o                                                      | n yang dimiliki<br>Jenisi/Keterangan | Jenis irigasi |                    |                 | Status Lahan     | Jumlah<br>0<br>0<br>0<br>0<br>0<br>0         | Kapasitas |
| nguna<br>No<br>1<br>2<br>3<br>4<br>5<br>7<br>alatar<br>No<br>1 | n jang dimitik<br>Jenis/Keterangan   | Jenis Irigasi |                    |                 | Status Lahan     | Jumlah 0 0 0 0 0 0 0 0 0 0 0 0 0 0 0 0 0 0 0 | Kapasitas |

| 3         |                            |                  |               |                  |                     |
|-----------|----------------------------|------------------|---------------|------------------|---------------------|
| 4         |                            |                  |               |                  |                     |
|           |                            |                  |               |                  |                     |
| •         |                            |                  |               |                  |                     |
|           |                            |                  |               |                  |                     |
| Jumlah da | in Kompetensi Tenaga Kerja |                  |               |                  |                     |
| No        | Uraian                     | Jumlah           | Jenis Kelamin | Pendidikan       | Keterangan          |
| 1         | Prosesing                  | 0                |               |                  |                     |
| 2         | Produksi                   | 0                |               |                  |                     |
| 3         | Lapangan                   | 0                |               |                  |                     |
| 4         | Pengendali Mutu            | 0                |               |                  |                     |
| 5         | Pemasaran                  | 0                |               |                  |                     |
| 6         | Administrasi               | 0                |               |                  |                     |
| 7         | Lainnya                    | 0                |               |                  |                     |
|           |                            |                  |               |                  |                     |
|           |                            |                  |               |                  |                     |
|           |                            |                  |               |                  |                     |
| Rencar    | a Produksi Tahunan         |                  |               |                  |                     |
| No        | Tahun                      | Varietas         |               | Jenis            | Produksi            |
| 1         | 2018                       | Pdn UB - WALANAE |               | Padi Non Hibrida | 12 Ton              |
|           |                            |                  |               |                  |                     |
|           |                            |                  |               |                  |                     |
| Status P  | Permohonan                 |                  |               |                  |                     |
|           | Hasil Penilalan            | MEMENUHI SYARAT  |               | Petugas Penlial  | Tansyah Abadi, STP. |
|           | Catatan                    | Dok lengkap      |               |                  |                     |
|           |                            | layak            |               |                  |                     |
|           |                            |                  |               |                  |                     |
|           |                            |                  |               |                  |                     |
|           |                            |                  |               |                  |                     |
|           |                            |                  |               |                  |                     |
|           |                            |                  |               |                  |                     |
| Simoan    | Simpan dan Cetak Bati      |                  |               |                  |                     |

## D.3.3. REKOMENDASI FINAL

Arahkan kursor ke grup Registrasi Permohonan Data lalu klik pada ikon Rekom Produsen untuk membuka data tabel pendahuluan :

|                   | Data Rekomendasi<br><sup>Produsen</sup>                                                                                                    |                                                                                                    | Pencarian Data Permohonan Produsen<br>Nama Produsen<br>Alamat                    | Mulai Cari<br>Mulai Cari |
|-------------------|----------------------------------------------------------------------------------------------------|----------------------------------------------------------------------------------------------------|----------------------------------------------------------------------------------|--------------------------|
| Rekom. Produsen 1 | 1)       (1) Permohonan: REK01.2017009       Perusahan: CV TGSTING       Ahanat: Adjust Geologia: Telpon: 24242.       Email: geway104@gemail.com       Stabus Verificas: MEMENHI SVART       Stabus Reformasi: DIOTAK       Editar Reformatis: DIOTAK       Editar Reformatis: DIOTAK       Editar Reformatis: DIOTAK | Secamatan : Suika<br>Yimpinan : Gunai<br>Pemohon : tes Ta<br>Zatatan Penilaian<br>Dok lengkap<br>layak | wresik Kabupaten : Kota Bekasi<br>di abdua away<br>agga mehon : 2017-12-14<br>1: |                          |

#### Kemudian tombol **Rekomendasi**

 Selanjutnya aplikasi akan menampilkan halaman rekomendasi produsen final berikut :

 Setelah diisi selengkap mungkin, status hasil verifikasi dipiih sesuai dengan keperluan, lalu

|                                        | I Produsen        |                             |   |                    |                    |  |
|----------------------------------------|-------------------|-----------------------------|---|--------------------|--------------------|--|
|                                        | Permohonan        | REK01.2017009               |   | Tgl. Registrasi    | 2017-12-14         |  |
|                                        | Nama Produsen     | CV TESTING                  |   | Nama Pimpinan      | Gunaidi abdia away |  |
|                                        | Tipe Produsen     | BALAI BENIH                 | - | Alamat Lengkap     | Adipura Gedebage   |  |
|                                        | Kecamatan         | Sukaresik                   | - | No. Telpon         | 24242              |  |
| Alamat Email<br>Instalasi<br>Hak Kelas |                   | gaway104@gmail.com          |   | Kabupaten          | Kota Bekasi        |  |
|                                        |                   | Sub Unit Wilayah III Subang |   | Nama Pemohon       | tes                |  |
|                                        |                   | С                           |   |                    |                    |  |
| 1                                      | 2018              | Pdn UB - WALANAE            |   | Padi Non Hibrida   | 12 Ton             |  |
|                                        |                   |                             |   |                    |                    |  |
| Informas                               | I Rekomendasi     |                             |   |                    |                    |  |
|                                        | Hasil Rekomendasi | DITOLAK                     | - | Yang Merekomendasi | N. Cucu Juarsih    |  |
|                                        | Catatan           | Dok lengkap<br>layak        |   |                    |                    |  |

klik tombol **Simpan** (untuk menyimpan data), **Cetak Rekomendasi** (untuk mencetak surat rekomendasi), Cetak Penolokan (untuk mencetak surat penola atau **Batal** (untuk batal simpan data). Selesai.

## D.4. REKOM ULANG PRODUSEN

Berikut adalah tahapan proses rekomendasi ulang oleh petugas :

Arahkan kursor ke grup Registrasi Permohonan lalu klik pada ikon Rekom Ulang Produsen untuk membuka data tabel masak :

| Rekom. Ulang Produsen (1 |   | Home » Menu Utama :<br>Data Re | bata Rekor | Ulang Produs | en<br>g Produs  | sei | n                                    | Pencari<br>Produs | an Data Rekom | Ulang Produsen  | Mulai Cari              |
|--------------------------|---|--------------------------------|------------|--------------|-----------------|-----|--------------------------------------|-------------------|---------------|-----------------|-------------------------|
|                          | • | 1)                             |            |              |                 |     |                                      |                   |               |                 |                         |
|                          |   | No Registrasi                  |            | Tgl Mohon    | Nama Produsen   | Kis | Penilaian                            |                   | Tgl Proses    | Rekomendasi     | Rekom Ulang Untuk       |
|                          |   | 1 RUL-2018006                  | î Hapus    | 2018-03-01   | KT. RIZKI TANI  | в   | 🖊 Hasil : , Penilai :                |                   | 0000-00-00    | PERMOHONAN      | Naik kelas              |
|                          |   | 2 RUL-2018002                  | î Hapus    | 2018-02-20   | CV. KRAMAT JAYA | С   | 🖌 Hasil : C, Penilai : Wawan Kustia  | wan, SP           | 2018-02-20    | MEMENUHI SYARAT | Penilaian ulang untuk k |
|                          |   | 3 RUL-2018001                  | 🛍 Hapus    | 2018-02-20   | KT. RIZKI TANI  | в   | 🖌 Hasil : C, Penilai : Wahyu Herdian | to                | 2018-02-20    | DITOLAK         | Perpanjangan Izin Proc  |
|                          |   | •                              |            |              |                 |     |                                      |                   |               |                 | •                       |

Kemudian tombol Permohonan

- Selanjutnya aplikasi akan menghasilkan halaman isian pemeriksaan sebagai berikut :
- Setelah diisi selengkap mungkin, status hasil verifikasi dipiih sesuai dengan keperluan, lalu

## Form Penilaian Ulang Produsen

| ian  |                         |                |            |   |                 |              |              |   |
|------|-------------------------|----------------|------------|---|-----------------|--------------|--------------|---|
| lan  | Informasi Produsen      |                |            |   |                 |              |              |   |
| gai  | Nomor Registrasi        | PROD.110120    | 16003      |   | ld. Produsen    | PROD.11012   | 2016003      |   |
|      | Tipe Produsen           | PERORANGA      | N .        | • | Produsen        | KT. RIZKI TA | NI           |   |
|      | Nama Pimpinan           | H. Yudi Sanus  | si         |   | Alamat Lengkap  | Bojongpicur  | ng - Cianjur |   |
|      | Kecamatan               | Bojongpicung   | )          | • | No. Telpon      | 1231414      |              |   |
|      | Kabupaten               | Cianjur        |            | • | Instalasi       |              |              |   |
|      | Tgl. Registrasi(Update) | 2016-04-08     |            |   | Tgl. Kadaluarsa | 2016-04-08   |              |   |
|      | Hak Kelas               | В              |            |   |                 |              |              |   |
|      |                         |                |            |   |                 |              |              |   |
|      | REKOMENDASI ULANG PRO   | DUSEN          |            |   |                 |              |              |   |
| an   | 1                       | fgl. Penilaian | 0000-00-00 |   | Petuga          | as Penilai   |              |   |
| ταμ  |                         | Kelas Awal     | В          |   |                 | Penilaian    |              |   |
| asil | Status F                | Rekomendasi    | DITOLAK    | • | Tgl. Reko       | omendasi     | 0000-00-00   |   |
|      | Tgi                     | . Kadaluarsa   | 0000-00-00 |   | Rekomen         | dasi Oleh    |              | - |
| uai  |                         |                |            |   |                 |              |              |   |
|      |                         |                |            |   |                 |              |              |   |

klik tombol Simpan (untuk menyimpan data) atau Batal (untuk batal simpan data). Selesai.

#### D.5. REKOMENDASI PENGEDAR

Berikut adalah tahapan proses rekomendasi pengedar oleh petugas :

#### D.4.1. VERIFIKASI PERMOHONAN

Arahkan kursor ke grup Registrasi Permohonan Data lalu klik pada ikon Rekom Pengedar untuk membuka data tabel pendahuluan :
Logn Form > Menu Utama > Data Retormendasi Pengedar

|                 | Data Rekomendasi                                            |                                    | Pencarian Data Permohonan Pengedar |            |  |
|-----------------|-------------------------------------------------------------|------------------------------------|------------------------------------|------------|--|
|                 | Data Honomonador                                            |                                    | Nama Pengedar                      | Mulai Cari |  |
|                 | Pengedar                                                    |                                    | Alamat                             | Mulai Cari |  |
|                 | 41                                                          |                                    |                                    |            |  |
| Rekom. Pengedar |                                                             |                                    |                                    |            |  |
|                 | (1) Permohonan : REK02.2018001                              | Kecamatan : Sul                    | amandi Kabupaten : Garut           |            |  |
|                 | Perusahaan : PT. TESS SALUR BENIH                           | Pimpinan : GUN/                    | AY                                 |            |  |
|                 | Alamat : DAGO Telpon : 124252525<br>Email : gaway@vahoo.com | Pemohon : GUN/<br>Catatan Penilaia | AY Tanggal mohon : 2018-03-28      |            |  |
|                 | Status Verifikasi : PERMOHONAN                              | Catatan remain                     |                                    |            |  |
|                 | Status Kelayakan : -                                        |                                    |                                    |            |  |
|                 | Status Rekomendasi :                                        |                                    |                                    |            |  |

Edit Hapus Verifikasi Penilaian Rekomendasi

#### Kemudian tombol Verifikasi

 Selanjutnya aplikasi akan menampilkan halaman verifikasi dokumen rekomendasi pengedar berikut :

diisi

status

dipiih

dengan keperluan, lalu klik

Simpan

Terima

dokumen), Cetak Penolakan

mencetak

penolakan) atau **Batal** (untuk batal simpan data). Selesai.

tanda

data),

selengkap

hasil

sesuai

(untuk

Cetak

(untuk

terima

surat

 $\Leftrightarrow$ 

Setelah

mungkin,

verifikasi

tombol

Tanda

(untuk

menyimpan

mencetak

| ormasi Pengedar               |                         |   |                  |                  |          |  |
|-------------------------------|-------------------------|---|------------------|------------------|----------|--|
| Permohonan                    | REK02.2018001           |   | Tgl. Registrasi  | 2018-03-28       |          |  |
| Nama Pengedar                 | PT. TESS SALUR BENIH    |   | Nama Pimpinan    | GUNAY            |          |  |
| Tipe Pengedar                 | BALAI BENIH             | - | Alamat Lengkap   | DAGO             |          |  |
| Kecamatan                     | Sukamandi               | - | No. Telpon       | 124252525        |          |  |
| Alamat Email                  | gaway@yahoo.com         |   | Kabupaten        | Garut            |          |  |
| Instalasi                     |                         | - | Nama Pemohon     | GUNAY            |          |  |
| Hak Kelas                     | C                       |   |                  |                  |          |  |
| lengkapan Dokumen (File digit | al format JPG atau PDF) |   |                  |                  |          |  |
| Fotokopi Kartu Tanda Pe       | enduduk                 |   | Preview          | 🗸 Ada            | Benar    |  |
| Fotokopi Akte Pendirian       |                         |   | No File          | Ada              | Benar    |  |
| Foto Ukuran 4x6 2 lemb        | ar                      |   | Preview          | Ada              | Benar    |  |
| Fotokopi Nomor Pokok          | Wajib Pajak             |   | No File          | Ada              | Benar    |  |
| Rencana Kerja Tahunan         |                         |   | No File          | Ada              | Benar    |  |
| Ketr Penguasaan Saran         | a Gudang                |   | No File          | 🔲 Ada            | Benar    |  |
| Jumlah dan Kompetensi         | Tenaga Kerja            |   | No File          | Ada Ada          | Benar    |  |
| nnana Drodukal Tahunan        |                         |   |                  |                  |          |  |
| Tahun                         | Variatar                |   | lonis            |                  | Produksi |  |
| 2018                          | Pdn OC - WAY RAREM      |   | Padi Non Hibrida |                  | 5 Ton    |  |
| itus Verifikasi Permohonan    |                         |   |                  |                  |          |  |
| Status                        | PERMOHONAN              |   | Pet              | ugas Verifikator |          |  |
| Catatan Verifikasi            |                         |   |                  |                  |          |  |

## Form Verifikasi Rekomendasi Pengedar

## D.4.2. PENILAIAN REKOMENDASI

Arahkan kursor ke grup Registrasi Permohonan Data lalu klik pada ikon Rekom Produsen untuk membuka data tabel pendahuluan : Logn Form > Menu Utama > Data Rekomendasi Pengedar

|                 | Data Rekomendasi<br><sup>Pengedar</sup>                                                                                                    | Pencarian Data Permohonan Pengedar<br>Nama Pengedar<br>Alamat             | Mulai Cari<br>Mulai Cari                                             |  |
|-----------------|----------------------------------------------------------------------------------------------------|---------------------------------------------------------------------------|----------------------------------------------------------------------|--|
| Rekom. Pengedar | 1] (1) Permohonan : REX02.2018001 Perusahaan : PT. TESS SALUR BENIH Alamati: DAOO Teipon : 12422525 Email: ganeygahao.com Status Verifikasi : MEMINUHI SVRAT Status Ketayakan : - Status Reformendasi : Email: Service Service | Gecamatan : Suk<br>Pimpinan : GUNA<br>Pemohon : GUNA<br>Jatatan Penilaiai | amandi Kabupaten : Garut<br>Y<br>Y Tanggal mohon : 2018-03-26<br>n : |  |

Kemudian tombol Penilaian

 Selanjutnya aplikasi akan menampilkan halaman penilaian kelayakan berikut :

| * | Setelah    | diisi    | selengkap       |  |
|---|------------|----------|-----------------|--|
|   | mungkin,   | stat     | us hasil        |  |
|   | verifikasi | dipii    | h sesuai        |  |
|   | dengan ke  | eperlua  | n, lalu klik    |  |
|   | tombol     | Simpa    | <b>n</b> (untuk |  |
|   | menyimpa   | an data  | a), Simpan      |  |
|   | dan Cetak  | (untuk   | k mencetak      |  |
|   | sekaligus  | menyin   | npan data)      |  |
|   | atau Bat   | al (ur   | ntuk batal      |  |
|   | simpan da  | ta). Sel | esai.           |  |
|   |            |          |                 |  |

| ormasi                         | I Pengedar                                                                                                    |                                                  |                  |               |                                                 |               |          |                       |           |
|--------------------------------|----------------------------------------------------------------------------------------------------|--------------------------------------------------|------------------|---------------|-------------------------------------------------|---------------|----------|-----------------------|-----------|
|                                | Permohonan                                                                                                    | REK02.20180                                      | 001              |               | Tgi. Registrasi                                 | 2018-03-26    |          |                       |           |
|                                | Nama Pengedar                                                                                                    | PT. TESS SA                                      | LUR BENIH        |               | Nama Pimpinan                                   | GUNAY         |          |                       |           |
|                                | Tipe Produsen                                                                                                    | BALAI BENI                                       | н                |               | Alamat Lengkap                                  | DAGO          |          |                       |           |
|                                | Kecamatan                                                                                                    | Sukamandi                                        |                  |               | No. Telpon                                      | 124252525     |          |                       |           |
|                                | Alamat Email                                                                                                    | gaway@yaho                                       | oo.com           |               | Kabupaten                                       | Garut         |          |                       |           |
|                                | Instalasi                                                                                                    | Sub Unit Wi                                      | layah I Cianjur  |               | Nama Pemohon                                    | GUNAY         |          |                       |           |
|                                | Hak Kelas                                                                                                    | C                                                |                  |               |                                                 |               |          |                       |           |
| INILAI                         | AN KELAYAKAN TEKNIS                                                                                                    |                                                  |                  |               |                                                 |               |          |                       |           |
|                                | A                                                                                                    | Jamat Lokasi                                     | fdwew            |               | T                                               | nggal Periksa | 0000     | 0-00-00               |           |
|                                |                                                                                                    | Luas Lahan                                       | 0                |               |                                                 | Jenis Lahan   |          |                       |           |
|                                |                                                                                                    | Jenis Irigasi                                    |                  |               |                                                 | Status Lahan  |          |                       |           |
| na Ge                          | dung Bangunan yang dimi                                                                                                    | lki                                              |                  |               |                                                 |               |          |                       |           |
|                                | Jenis                                                                                                    |                                                  |                  |               |                                                 |               |          | Jumlah                | Kapasitas |
|                                |                                                                                                    |                                                  |                  |               |                                                 |               |          | 0                     |           |
|                                |                                                                                                    |                                                  |                  |               |                                                 |               |          | 0                     |           |
|                                |                                                                                                    |                                                  |                  |               |                                                 |               |          | 0                     |           |
|                                |                                                                                                    |                                                  |                  |               |                                                 |               |          | 0                     |           |
|                                |                                                                                                    |                                                  |                  |               |                                                 |               |          |                       |           |
| ah dan                         | n Kompetensi Tenaga Kerja                                                                                                    |                                                  |                  |               | _                                               |               |          |                       |           |
| ah dan<br>)                    | Kompetensi Tenaga Kerja<br>Uraian                                                                                                    |                                                  | Jumlah           | Jenis Kelamin | Pendidikan                                      |               | Pengalar | man                   |           |
| ah dar<br>)<br>2               | Kompetensi Tenaga Kerja<br>Uraian<br>Karyawan Tetap<br>Karyawan Tidak                                                                          | a<br>: Tetap                                     | Jumlah           | Jenis Kelamin | Pendidikan                                      |               | Pengala  | man                   |           |
| ah dar<br>9<br>2               | Kompetensi Tenaga Kerja<br>Uraian<br>Karyawan Tetap<br>Karyawan Tidak                                                                          | a Tetap                                          | Jumlah<br>0<br>0 | Jenis Kelamin | Pendidikan                                      |               | Pengala  | nan                   |           |
| ah dan<br>2<br>Renca           | n Kompetenel Tenaga Kerja<br>Uraian<br>Karyawan Tetap<br>Karyawan Tidak                                                                        | a<br>: Tetap<br>In                               | Jumlah<br>0      | Jenis Kelamin | Pendidikan                                      |               | Pengalar | man                   |           |
| ah dar<br>9<br>2<br>Renca<br>1 | Kompetensi Terlaga Kerja<br>Uraian<br>Karyawan Tetap<br>Karyawan Tidak<br>na Penjualan Benin Tahun<br>Tahun<br>2018                            | a<br>Tetap<br>In<br>Varietas<br>Pdn OC           | Jumlah           | Jenis Kelamin | Pendidikan                                      |               | Pengalar | nan<br>Produ<br>5 Ton | ksi       |
| ah dar<br>2<br>Renca           | Kampetensi Teraga Kerja<br>Uraian<br>Kanyawan Tetap<br>Kanyawan Tidak<br>Kanyawan Tidak<br>na Penjuatan Benn Tahuna<br>2018<br>Hasal Penjuatan | a<br>Tetap<br>n<br>Varietas<br>Pdn OC<br>DITOLAK | Jumlah<br>0<br>0 | Jenis Kelamin | Pendidikan Jenis Padi Non Horda Physics Petitik |               | Pengala  | man<br>Produ<br>§ Ton | ksi       |

## D.4.3. REKOMENDASI FINAL

Arahkan kursor ke grup Registrasi Permohonan Data lalu klik pada ikon Rekom Produsen untuk membuka data tabel pendahuluan : Logn Form > Meru Utama > Data Retorendasi Pengedar

|                 |   | Data Rekomendasi<br><sup>Pengedar</sup>                                                                                                    |                                                                          | Pencarian Data Permohonan Pengedar<br>Nama Pengedar<br>Alamat          | Mulai Cari<br>Mulai Cari |
|-----------------|---|----------------------------------------------------------------------------------------------------|--------------------------------------------------------------------------|------------------------------------------------------------------------|--------------------------|
| Rekom, Pengedar | • | 11                                                                                                    |                                                                          |                                                                        |                          |
|                 |   | (1) Permohonan: REK02.2018001     Perusahaan: PT. TESS SALUR BENIH       Alamat: DAO Tippon: 12425225     PERUSANANANANANANANANANANANANANANANANANANAN | Kecamatan : Suk<br>Pimpinan : GUN∕<br>Pemohon : GUN∕<br>Catatan Penilaia | amandi Kabupaten : Garut<br>VY<br>YY Tanggal mohon : 2018-03-28<br>n : |                          |

#### Kemudian tombol Rekomendasi

 $\div$ 

Selanjutnya aplikasi akan menampilkan halaman rekomendasi pengedar final berikut :

|                         | Form Rekom                | nendasi Pengedar Fina          | al                        |                   |
|-------------------------|---------------------------|--------------------------------|---------------------------|-------------------|
|                         |                           |                                |                           |                   |
|                         | Informasi Pengedar        |                                |                           |                   |
|                         | Permohonan                | REK02.2018001                  | Tgl. Registrasi           | 2018-03-26        |
|                         | Nama Pengedar             | PT. TESS SALUR BENIH           | Nama Pimpinan             | GUNAY             |
|                         | Tipe Pengedar             | BALAI BENIH                    | Alamat Lengkap            | DAGO              |
|                         | Kecamatan                 | Sukamandi                      | No. Telpon                | 124252525         |
|                         | Alamat Email              | gaway@yahoo.com                | Kabupaten                 | Garut             |
|                         | instalasi                 | Sub Unit Wilayah I Cianjur     | Nama Pemohon              | GUNAY             |
|                         | Hak Kelas                 | 6                              |                           |                   |
|                         |                           |                                |                           |                   |
| Setelah diisi           | Rencaria Produksi tanunan |                                |                           |                   |
| selengkap mungkin,      | No Tahun<br>1 2018        | Varietas<br>Pdn OC - WAY RAREM | Jenis<br>Padi Non Hibrida | Produksi<br>5 Ton |
| status hasil verifikasi |                           |                                |                           |                   |
| diniih cosuni dongan    | Informasi Rekomendasi     |                                |                           |                   |
| uipiini sesuai uengan   | Hasil Rekomendasi         |                                | Yang Merekomendasi        |                   |
| keperluan, lalu klik    | Catatan                   |                                |                           |                   |
| tombol Simpan           |                           |                                |                           |                   |
| (untuk menyimpan        |                           |                                |                           |                   |
| data), Cetak            |                           |                                |                           |                   |
| Rekomendasi (untuk      | Simpan Cetak Rekomendasi  | Cetak Penolakan Batal          |                           |                   |

mencetak surat rekomendasi), Cetak Penolokan (untuk mencetak surat penola atau **Batal** (untuk batal simpan data). Selesai.

#### D.6. REKOM ULANG PENGEDAR

Berikut adalah tahapan proses rekomendasi ulang oleh petugas :

Arahkan kursor ke grup Registrasi Permohonan lalu klik pada ikon Rekom Ulang Pengedar untuk membuka data tabel masak :

|                        |          | Home | : » Menu Ulama > Dala Rekon | r Ulang Penge | dar             |     |                          |                         |                |              |                |                          |
|------------------------|----------|------|-----------------------------|---------------|-----------------|-----|--------------------------|-------------------------|----------------|--------------|----------------|--------------------------|
|                        |          | Da   | ata Rekom                   | Ulan          | g Pengeda       | r   |                          | Pencarian (<br>Pengedar | )sts Reion U s | ang Pengedar |                | Mulai Car                |
| Rekom.Ulang Pengedar 2 | <b>—</b> |      |                             |               |                 |     |                          |                         |                |              |                |                          |
|                        |          | 1    |                             |               |                 |     |                          |                         |                |              |                |                          |
|                        |          |      |                             |               |                 |     |                          |                         |                |              | Rekom<br>Ulang |                          |
|                        |          | NO   | Registrasi                  | igi monon     | Nama Pengecar   | NIS | Penilaian                | and the di CTD          | Igi Proses     | Rekomendasi  | Untuk          | Instalasi<br>Sub Libit N |
|                        |          | 2    | RUL-20180C4 Hapus           | 2018-02-21    | CV BUMI LESTARI |     | 🖌 Hasil : C, Penilai : R | ahmat, SP               | 2018-02-22     | DITOLAK      | lagi           | Sub Unit V               |
|                        |          | 3    | RUL-2018003 🖬 Hapus         | 2019-02-21    | CV BUMI LESTARI |     | 🖍 Hasil : , Penilai :    |                         | 0000-00-00     | PERMOHONAN   | Testing aja    | Sub Unit V               |

Kemudian tombol Permohonan

- Selanjutnya aplikasi akan menghasilkan halaman isian pemeriksaan sebagai berikut :
- Setelah diisi selengkap mungkin, status hasil verifikasi dipiih sesuai dengan keperluan, lalu klik tombol Simpan

| Form Penila             | ian Ula       | ang Penge  | dar |                 |            |                                          |
|-------------------------|---------------|------------|-----|-----------------|------------|------------------------------------------|
|                         |               |            |     |                 |            |                                          |
| Informasi Pengedar      |               |            |     |                 |            |                                          |
| Nomor Registrasi        | Peng.2017110  | 1007       |     | ld. Pengedar    | Peng.20171 | 1101007                                  |
| Tipe Pengedar           | SWASTA        |            | •   | Pengedar        | CV DUTA P  | UTRA UTAMA                               |
| Nama Pimpinan           | Devyan Mmas   | yariza     |     | Alamat Lengkap  | Komp BTN   | Cipendawa Blok E-8nKec. Pacet Kab Cianji |
| Kecamatan               | Sukahaji      |            | •   | No. Telpon      | 12313      |                                          |
| Kabupaten               | Cianjur       |            | •   | Instalasi       |            |                                          |
| Tgl. Registrasi(Update) | 0000-00-00    |            |     | Tgl. Kadaluarsa | 2017-09-25 | 5                                        |
| Hak Kelas               |               |            |     |                 |            |                                          |
|                         |               |            |     |                 |            |                                          |
| REKOMENDASI ULANG PENG  | BEDAR         |            |     |                 |            |                                          |
| т                       | gl. Penilaian | 2018-02-25 |     | Petug           | as Penilai | Tansyah                                  |
|                         | Kelas Awal    |            |     |                 | Penilaian  | С                                        |
| Status R                | lekomendasi   | DITOLAK    | •   | Tgl. Rek        | omendasi   | 0000-00-00                               |
| Tgi                     | . Kadaluarsa  | 0000-00-00 |     | Rekomen         | dasi Oleh  |                                          |
| Simpan Batal            |               |            |     |                 |            |                                          |

(untuk menyimpan data) atau Batal (untuk batal simpan data). Selesai.

## D.7. LABEL ULANG

Pada aplikasi ini Label Ulang diakomodir dalam urutan proses sebagai berikut :

Permohonan (pemohon) > 1. Verifikasi > 2. Pengambilan Sampel > 3. Terima Sampel > 4. Hasil Uji >No Seri Label Ulang

#### D.7.1. VERIFIKASI PERMOHONAN

Arahkan kursor ke grup Registrasi Permohonan Data lalu klik pada ikon Label Ulang untuk membuka data tabel label ulang :

|               | Home > Menu Utama > Label Ulang Benih                                                                                                    |                                                                                                    |
|---------------|----------------------------------------------------------------------------------------------------|----------------------------------------------------------------------------------------------------|
|               | Label Ulang Benih                                                                                                    | Pencarian data permohonan Cherang Mulai Carl Kolas Mulai Carl Produsen Mulai Carl                                        |
| Label Ulang 2 | Data Label Ulang Benih<br>1 j                                                                                                    |                                                                                                    |
|               | (1) 2018-02-13(LU2019-4) Padi Non Hibrida<br>Varietas: CHERANG , ketas: (BP) Pokok<br>No Let Benih: CI. 123/PR/2016<br>Pemihik: KT: ALZO TANI<br>Produsen: CV PUTRA KIMLA REMAJA<br>Penchon: ando<br>Edit: Vitgung: Catak | Verificaal Status MEMENUHI SVARAT<br>Uji Laboratorium<br>No.Lot Verificaa Hasil<br>D.123-PKR/2016 PROSES MEMENUHI No Ser |

#### Kemudian tombol Verifikasi

 Selanjutnya aplikasi akan menampilkan halaman verifikasi sebagai berikut :

 Setelah diisi selengkap mungkin, status hasil verifikasi dipiih sesuai dengan keperluan, lalu

| adi Non Hibrida 20<br>arietas : CIHERANG, Kelas                                                         | 18-02-13(LU2018-4)<br>: : (BP) Pokok |                                                                                                 |                                                         |                               |
|----------------------------------------------------------------------------------------------------|--------------------------------------|-------------------------------------------------------------------------------------------------|---------------------------------------------------------|-------------------------------|
| b Lot Benih : D.123/PKR/2010<br>nase : 10<br>mlah wadah : 20                                            | 5                                    | Pemilik : KT. RIZKI TANI<br>Alamat : -<br>Produsen : CV PUTRA KIN<br>Alamat :<br>Pemohon : ando | IIA REMAJA                                              |                               |
| Keterangan Mutu yang di Lat                                                                             | el Ulang                             |                                                                                                 |                                                         |                               |
|                                                                                                    | 13                                   |                                                                                                 | Banih Tanaman Lain (%)                                  | 0                             |
| Kadar Air (%)                                                                                           |                                      |                                                                                                 | Riii Gulma (%)                                          | 0                             |
| Kadar Air (%)<br>Benih Murni (%)                                                                        | 99.9                                 |                                                                                                 | Biji Guina (70)                                         |                               |
| Kadar Air (%)<br>Benih Murni (%)<br>Kotoran Benih (%)                                                   | 99.9                                 |                                                                                                 | Daya Kecambah (%)                                       | 0                             |
| Kadar Air (%)<br>Benih Murni (%)<br>Kotoran Benih (%)<br>Benih Warna Lain (%)                           | 99.9<br>0.1<br>0                     |                                                                                                 | Daya Kecambah (%)<br>Tgl. Panen                         | 0 2016-10-10                  |
| Kadar Air (%)<br>Benih Murni (%)<br>Kotoran Benih (%)<br>Benih Warna Lain (%)<br>Tgl. Selesai Pengujian | 99.9<br>0.1<br>0<br>2016-10-24       |                                                                                                 | Daya Kecambah (%)<br>Tgl. Panen<br>Tgl. Akhir Masa Edar | 0<br>2016-10-10<br>2017-04-24 |

klik tombol **Simpan** (untuk menyimpan data), **Cetak BA Penarikan Label** (untuk mencetak berita acara penarikan label) dan **Batal** (untuk batal simpan data). Selesai.

#### D.7.2. PENGAMBILAN SAMPEL

Berikut adalah langkah-langkah Pengambilan Sampel Uji Laboratorium :

#### Cara pertama, Klik pada tombol Uji Laboratorium sebagai berikut :

| Verifikasi     | Status       | MEMENUHI SYARAT  | Home » Menu Utam                                                                              | a » Data Permohonan La                                                             | bel Ulang » Data Uji | Laboratorium                                                                                      |                   |                  |          |       |
|----------------|--------------|------------------|-----------------------------------------------------------------------------------------------|------------------------------------------------------------------------------------|----------------------|---------------------------------------------------------------------------------------------------|-------------------|------------------|----------|-------|
|                | Uji Laborati | prium            |                                                                                               |                                                                                    |                      |                                                                                                   |                   |                  |          |       |
| No Lot         | Verifikasi   | Hasil            |                                                                                               |                                                                                    |                      |                                                                                                   |                   |                  |          |       |
| D.123/PKR/2016 | PROSES       | MEMENUHI No Seri | Data U                                                                                        | ji Laborat<br>Lulang                                                               | orium                |                                                                                                   |                   |                  |          |       |
|                |              |                  | Informasi Permo                                                                               | nonan                                                                              |                      |                                                                                                   |                   |                  |          |       |
|                |              |                  | Padi Non H<br>Varietas : CIHER<br>No Lot Benih : D.1<br>Volume Benih : 10<br>Jumlah Wadah : 2 | <b>ibrida</b> 2018-02-13(LU<br>ANG , Kelas : (BP) Pok<br>23/PKR/2016<br>1 Ton<br>0 | 2018-4)<br>ok        | Pemilik : KT. RIZKI TANI<br>Alamat : -<br>Produsen : CV PUTRA KIMIA<br>Alamat :<br>Pemohon : ando | REMAJA            |                  |          |       |
|                |              |                  | Tgl. Entri                                                                                    | Nomor                                                                              | Proses               |                                                                                                   | Tgl. Ambil Sampel | Tgl. Selesai Uji | Status   | Data  |
|                |              |                  | 2018-02-13                                                                                    | LAB.LU2018/3                                                                       | Ambil Sampel         | Hasil uji Lab                                                                                     | 2018-02-13        | 2018-02-13       | MEMENUHI | Hapus |

Kemudian klik pada tombol Ambil Sampel (warna biru).

Cara kedua, arahkan kursor ke grup Pengujian Mutu benih dan Legalisasi Label Data lalu klik pada ikon
 Ujilab Label Ulang untuk membuka data tabel uji laboratorium :

| 6                  | Home      | : » Menu Utama :               | o Data Uji Laborato | rium          |                |                |          |                                |                                         |                       |                                        |
|--------------------|-----------|--------------------------------|---------------------|---------------|----------------|----------------|----------|--------------------------------|-----------------------------------------|-----------------------|----------------------------------------|
| UjiLab Label Ulang | Dá<br>Lab | ata Uji<br><sup>el Ulang</sup> | Labora              | atorium       |                |                |          | No Regi<br>No Indul<br>Ciheran | n Data Pemeriksaan<br>istrasi<br>k<br>g | Ujilab                | Mulai Cari<br>Mulai Cari<br>Mulai Cari |
|                    |           |                                |                     |               |                |                |          | Produse<br>Statue              | en                                      |                       | Mulai Cari                             |
|                    | 1         | I                              |                     |               |                |                |          |                                |                                         |                       |                                        |
|                    | No        | Tgl. Mohon                     | Tgl. Ambil          | Status Ujilab | No Label Ulang | No Lot         | Jenis    |                                | Pemilik                                 | Produsen              | Utilitas                               |
|                    | 1         | 2018-02-13                     | 2018-02-13          | MEMENUHI      | LU2018-4       | D.123/PKR/2018 | Padi Non | Hibrida                        | KT. RIZKI TANI                          | CV Putra Kimia Remaja | Hapus                                  |

Kemudian tombol Tgl Ambil

- Kedua cara diatas akan menghasilkan halaman isian pengambilan sampel sebagai berikut :
- $\Leftrightarrow$ Setelah diisi selengkap mungkin, status hasil verifikasi dipiih sesuai dengan keperluan, lalu klik tombol Simpan (untuk menyimpan data), Cetak Ambil sampel (untuk mencetak formulir pengambilan sampel), Cetak Pengeriman Sampel (untuk mencetak formulir pengiriman sampel) atau Batal (untuk batal simpan data). Selesai.

| Informasi Permohonan                                             |                                            |                                                                                                   |                        |                 |               |
|------------------------------------------------------------------|--------------------------------------------|---------------------------------------------------------------------------------------------------|------------------------|-----------------|---------------|
| Padi Non Hibrid<br>Varietas : YUWONO , I                         | a 2018-01-09(LU2018-<br>(elas : (BR2) Seba | 1)<br>r 2                                                                                         |                        |                 |               |
| No Lot Benih : 2324<br>Volume Benih : 7 Ton<br>Jumlah Wadah : 10 |                                            | Pemillik : UPT. PERBENIHA<br>Alamat : -<br>Produsen : AGUNG TANI TE<br>Alamat :<br>Pemohon : TEDI | N PURWAKARTA<br>ES     |                 |               |
| Keterangan Mutu Yang Akan                                        | Dilabel Ulang                              |                                                                                                   |                        |                 |               |
| Kadar Air (%)                                                    | 10                                         |                                                                                                   | Banih Tanaman Lain (%) | 5               |               |
| Benih Murni (%)                                                  | 0                                          |                                                                                                   | Biji Guima (%)         | 0               |               |
| Kotoran Benih (%)                                                | 10                                         |                                                                                                   | Daya Kecambah (%)      | 3               |               |
| Benih Warns Lain (%)                                             | 0                                          |                                                                                                   | Tgl. Panen             | 0000-00-00      |               |
| Tgl. Selesal Pengujian                                           | 2017-12-3                                  | И                                                                                                 | Tgl. Akhir Masa Edar   | 2018-01-31      |               |
|                                                                  |                                            |                                                                                                   |                        |                 |               |
| Pengambilan Sampel Benih                                         |                                            |                                                                                                   |                        |                 |               |
|                                                                  | Tanggal Panen                              | 0000-00-00                                                                                        |                        | Nomor Asal      | 2124141       |
|                                                                  | Nomor Lot                                  | 2324                                                                                              | Vol                    | ime Benih (Ton) | 7             |
|                                                                  | Jumlah wadah                               | 10                                                                                                | Be                     | rat Contoh (Kg) | 5             |
|                                                                  | Tonase Dalam \$llo                         | 5                                                                                                 | Tang                   | al Pengambilan  | 2018-01-10    |
|                                                                  | Pengambilan Oleh                           | Rd. Yabu Cahyakalbu 💌                                                                             |                        | Warna Label     | PINK          |
|                                                                  |                                            |                                                                                                   |                        |                 |               |
| Pengujian Yang Diperlukan                                        |                                            |                                                                                                   |                        |                 |               |
| Kadar Air                                                        |                                            | Kemurnian                                                                                         | Benih Varietas Lain    |                 | Daya Kecambah |
|                                                                  |                                            | - Kerebatan Replik                                                                                |                        |                 |               |

#### D.7.3. HASIL UJI LABORATORIUM

Berikut adalah langkah-langkah Pengambilan Sampel Uji Laboratorium :

#### Cara pertama, Klik pada tombol Uji Laboratorium sebagai berikut :

| Verifikasi     | Status       | MEMENUHI SYARAT  | Home » Menu Utam                                                                              | a » Data Permohonan La                                                             | bel Ulang » Data Uji | Laboratorium                                                                                      |                   |                  |          |       |
|----------------|--------------|------------------|-----------------------------------------------------------------------------------------------|------------------------------------------------------------------------------------|----------------------|---------------------------------------------------------------------------------------------------|-------------------|------------------|----------|-------|
|                | Uji Laborati | prium            |                                                                                               |                                                                                    |                      |                                                                                                   |                   |                  |          |       |
| No Lot         | Verifikasi   | Hasil            |                                                                                               |                                                                                    |                      |                                                                                                   |                   |                  |          |       |
| D.123/PKR/2016 | PROSES       | MEMENUHI No Seri | Data U                                                                                        | ji Laborat<br>Lulang                                                               | orium                |                                                                                                   |                   |                  |          |       |
|                |              |                  | Informasi Permo                                                                               | nonan                                                                              |                      |                                                                                                   |                   |                  |          |       |
|                |              |                  | Padi Non H<br>Varietas : CIHER<br>No Lot Benih : D.1<br>Volume Benih : 10<br>Jumlah Wadah : 2 | <b>ibrida</b> 2018-02-13(LU<br>ANG , Kelas : (BP) Pok<br>23/PKR/2016<br>1 Ton<br>0 | 2018-4)<br>ok        | Pemilik : KT. RIZKI TANI<br>Alamat : -<br>Produsen : CV PUTRA KIMIA<br>Alamat :<br>Pemohon : ando | REMAJA            |                  |          |       |
|                |              |                  | Tgl. Entri                                                                                    | Nomor                                                                              | Proses               |                                                                                                   | Tgl. Ambil Sampel | Tgl. Selesai Uji | Status   | Data  |
|                |              |                  | 2018-02-13                                                                                    | LAB.LU2018/3                                                                       | Ambil Sampel         | Hasil uji Lab                                                                                     | 2018-02-13        | 2018-02-13       | MEMENUHI | Hapus |

Kemudian klik pada tombol Hasil Uji Lab (warna biru).

Cara kedua, arahkan kursor ke grup Pengujian Mutu benih dan Legalisasi Label Data lalu klik pada ikon
 Ujilab Label Ulang untuk membuka data tabel uji laboratorium :

| <b>4</b>           | Home » Menu Utama | » Data Uji Laborato | orium         |                |                | P             | encarian Data Pemeriksaar | 1 Ujilab              |            |
|--------------------|-------------------|---------------------|---------------|----------------|----------------|---------------|---------------------------|-----------------------|------------|
|                    | Data Oj           | Labora              | atonum        |                |                | N             | o Registrasi              |                       | Mulai Cari |
|                    | Label Ulang       |                     |               |                |                | N             | o Induk                   |                       | Mulai Cari |
| UjiLab Label Ulang |                   |                     |               |                |                | c             | herang                    |                       | Mulai Cari |
|                    |                   |                     |               |                | P              | rodusen       |                           | Mulai Cari            |            |
|                    |                   |                     |               | S              | tatus          |               | Mulai Cari                |                       |            |
|                    | 1                 |                     |               |                |                |               |                           |                       |            |
|                    | No Tgl. Mohon     | Tgl. Ambil          | Status Ujilab | No Label Ulang | No Lot         | Jenis         | Pemilik                   | Produsen              | Utilitas   |
|                    | 1 2018-02-13      | 2018-02-13          | MEMENUHI      | LU2018-4       | D.123/PKR/2016 | Padi Non Hibr | ida KT. RIZKI TANI        | CV Putra Kimia Remaja | Hapus      |

Kemudian tombol Status Uji Lab

 Kedua cara diatas akan menghasilkan halaman isian hasil ujilab sebagai berikut :

 Setelah diisi selengkap mungkin, status hasil verifikasi dipiih sesuai dengan keperluan, lalu klik tombol Simpan (untuk menyimpan data), Cetak Hasil Uji (untuk mencetak hasil uji lab) atau Batal (untuk batal simpan data). Selesai.

| Informasi Permohonan                                                                                                    |                                                                                        |                                                                                      |                                                                                                |                                         |
|----------------------------------------------------------------------------------------------------|----------------------------------------------------------------------------------------|--------------------------------------------------------------------------------------|------------------------------------------------------------------------------------------------|-----------------------------------------|
| Padi Non Hibrida 201<br>Varietas : YUWONO , Kelas                                                                                         | 8-01-09(LU2018-1)<br>: (BR2) Sebar 2                                                   |                                                                                      |                                                                                                |                                         |
| No Lot Benih : 2324<br>Volume Benih : 7 Ton<br>Jumlah Wadah : 10                                                                          |                                                                                        | Pemilik: UPT, PERBEN<br>Alamat: -<br>Produsen: AGUNG TAN<br>Alamat:<br>Pemohon: TEDI | IIHAN PURWAKARTA<br>II TES                                                                     |                                         |
|                                                                                                    |                                                                                        |                                                                                      |                                                                                                |                                         |
| Kadar Air (%)<br>Benih Murni (%)<br>Kotoran Benih (%)<br>Tgl. Selesal Pengujian<br>Warna Label                                            | 10<br>0<br>10<br>2017-12-31<br>PINK                                                    |                                                                                      | Benih Tanaman Lain (%)<br>Biji Guima (%)<br>Daya Kecambah (%)<br>Tgi, Akhir Masa Edar          | 5<br>0<br>3<br>2018-01-31               |
|                                                                                                    |                                                                                        |                                                                                      |                                                                                                |                                         |
| Keterangan Mutu Hasil Uji                                                                                                    |                                                                                        |                                                                                      |                                                                                                |                                         |
|                                                                                                    |                                                                                        |                                                                                      |                                                                                                | 4                                       |
| Kadar Air (%)<br>Benih Murni (%)<br>Kotoran Benih (%)<br>Tgl. Selesal Pengujian                                                           | 5<br>0<br>0<br>0000-00-00                                                              |                                                                                      | Benih Tanaman Lain (%)<br>Biji Guima (%)<br>Daya Kecambah (%)<br>Tgi. Akhir Masa Edar          | 0000-00-00                              |
| Kadar Air (%)<br>Benih Murni (%)<br>Kotoran Benih (%)<br>Tgi. Selesal Pengujian                                                           | 5<br>0<br>0<br>0000-00-00                                                              |                                                                                      | Benih Tanaman Lain (%)<br>Biji Guima (%)<br>Daya Kecambah (%)<br>Tgl. Akhir Masa Edar          | 0 0000-00-00                            |
| Kadar Alr (%)<br>Benih Murni (%)<br>Kotoran Benih (%)<br>Tgl. Seiseal Pengujian<br>Metode Pengujian                                       | 8           0           0           0000-00-00                                         |                                                                                      | Benih Tanaman Lain (%)<br>Biji Guime (%)<br>Daya Kecambah (%)<br>Tgl. Akhir Masa Edar          | 0 0 0 0 0 0 0 0 0 0 0 0 0 0 0 0 0 0 0 0 |
| Kadar Air (%)<br>Benih Murni (%)<br>Kotoran Berih (%)<br>Tgl. selesal Pengujian<br>Metode Pengujian<br>Dematah                            | 5           0           0           0000-00-00                                         |                                                                                      | Benih Tintaman Lain (%)<br>Biji Gulma (%)<br>Deys Kosembih (%)<br>Tgi, Ahhir Masa Edar         | 0<br>0<br>00000000                      |
| Kadar Jir (%)<br>Benih Mumi (%)<br>Kotoran Benih (%)<br>Tgil. Setesal Pengujian<br>Metode Pengujian<br>Pensidan<br>De                     | 5         0           0         0           0000-00-00         0           an Dormansi |                                                                                      | Benh Tintanana Lain (%)<br>Biji Gulma (%)<br>Orga Akhir Maaa Eder<br>Kader Ah                  | 00000000                                |
| Katar Jir (%)<br>Benih Mumi (%)<br>Kotonin Benih (%)<br>Tigi. selesal Pengujian<br>Metole Pengujian<br>De<br>Kesimpulan Btancar Mulu Beni | 5         0           0         0           0000-00-00         0           an Dormanst |                                                                                      | Beich Transa Lien (N)<br>Bei Guinne (N)<br>Dryk Kosmboh (N)<br>Tgi, Juhr Wass Eder<br>Kadar Ar | 0<br>0<br>0000-00-00                    |

## D.7.4. NO SERI LABEL ULANG

Berikut adalah langkah-langkah legalisasi nomor seri label ulang :

Cara pertama, Klik pada tombol No Serisebagai berikut :

| Verifikasi               | Status               | MEMENUHI SYARAT           | Home » Menu Uta                                        | ma » Data Permohona                     | in Label Ula             | ng » Data Permohonan                                 | Nomor Seri L                                           | abel                |            |                  |             |
|--------------------------|----------------------|---------------------------|--------------------------------------------------------|-----------------------------------------|--------------------------|------------------------------------------------------|--------------------------------------------------------|---------------------|------------|------------------|-------------|
|                          | Uji Laborat          | orium                     |                                                        |                                         |                          |                                                      |                                                        |                     |            |                  |             |
| No Lot<br>0.123/PKR/2016 | Verifikasi<br>PROSES | Hssil<br>MEMENUHI No Seri | No Sei<br>proses lae                                   | ri Label<br>IEL ULANG                   |                          |                                                      |                                                        |                     |            |                  |             |
|                          |                      |                           | Informasi Perm                                         | ohonan                                  |                          |                                                      |                                                        |                     |            |                  |             |
|                          |                      |                           | Padi Non H<br>Varietas : BOG                           | Hibrida 2018-01-1<br>DWONTO , Kelas : ( | 10(LU2018-2<br>BP1) Poko | ))<br>k 1                                            |                                                        |                     |            |                  |             |
|                          |                      |                           | No Lot Benih : 1<br>Volume Benih : 1<br>Jumlah Wadah : | 021.11<br>10 ton<br>5                   |                          | Pemilik<br>Alamat :<br>Produse<br>Alamat :<br>Pemoho | : CV. KRAM<br>-<br>n : PT.SANG<br>SEMARANG<br>n : YUNI | AT JAYA<br>HYANG    |            |                  |             |
|                          |                      |                           |                                                        |                                         |                          |                                                      |                                                        |                     |            |                  |             |
|                          |                      |                           | Permohonan                                             | No Uji                                  | Tonase                   | Berat(Kg)/Kemas                                      | Jumlah                                                 | Nomor Seri          | Verifikasi | Data             | Cetak       |
|                          |                      |                           | 2018-01-24                                             | LAB.LU2018/2                            | 5                        | 20                                                   | 250                                                    | 10000041 - 10000290 | SESUAI     | Verifikasi Hapus | Cetak Hasil |
|                          |                      |                           | 2018-02-14                                             | LAB.LU2018/2                            | 5                        | 10                                                   | 500                                                    | -                   | PERMOHONAN | Verifikasi Hapus | Cetak Hasil |

Kemudian klik pada tombol Verifikasi.

Cara kedua, arahkan kursor ke grup Pengujian Mutu benih dan Legalisasi Label Data lalu klik pada ikon
 No Seri Label Ulanguntuk membuka data tabel nomor seri label :

| o Seri Label Ulang (2 | Pe | ermoho<br>Ises label u | nan No<br>Lang | omor Se      | eri Lat | bel    |             | Pencarian data perm<br>Kelas<br>No Lot<br>Lokasi<br>Pemohon<br>Status | tonan<br>Mulei Ci<br>Mulai Ci<br>Mulai Ci<br>Mulai Ci<br>Mulai Ci |             |  |
|-----------------------|----|------------------------|----------------|--------------|---------|--------|-------------|-----------------------------------------------------------------------|-------------------------------------------------------------------|-------------|--|
|                       | 1) |                        |                |              |         |        |             |                                                                       |                                                                   |             |  |
|                       | No | Permohonan             | No Induk       | No Ujilab    | No Lot  | Tonase | Jml Kemasan | No Seri Label                                                         | Verifikasi                                                        | Utilitas    |  |
|                       | 1  | NSL2018/11             | LU2018-1       | LAB.LU2018/1 | 2324    | 2 Ton  | 167@12 Kg   | 10000291 - 10000457                                                   | SESUAI                                                            | Hapus Cetak |  |
|                       | 2  | NSL2018/10             | LU2018-1       | LAB.LU2018/1 | 2324    | 5 Ton  | 500@10 Kg   | -                                                                     | PERMOHONAN                                                        | Hapus Cetak |  |
|                       | з  | NSL2018/9              | LU2018-2       | LAB.LU2018/2 | 1021.11 | 5 Ton  | 500@10 Kg   | -                                                                     | PERMOHONAN                                                        | Hapus Cetak |  |
|                       |    | 101 00 1010            |                |              | 1004 14 |        | 050 000 1/  | 10000011 10000000                                                     | 050000                                                            |             |  |

Kemudian tombol Permohonan (kolom verifikasi)

- Kedua cara diatas akan menghasilkan halaman isian pengambilan sampel sebagai berikut :
- Setelah diisi selengkap mungkin, status hasil verifikasi dipiih sesuai dengan keperluan, lalu klik tombol Simpan (untuk menyimpan data) atau Batal (untuk batal simpan data). Selesai.

| Informasi Permohonan                                             |                                      |                                                                                          |                       |                                           |                                 |            |
|------------------------------------------------------------------|--------------------------------------|------------------------------------------------------------------------------------------|-----------------------|-------------------------------------------|---------------------------------|------------|
| Padi Non Hibrida 201<br>/arietas : YUWONO , Kelas                | 8-01-09(LU2018-1)<br>: (BR2) Sebar 3 | 2                                                                                        |                       |                                           |                                 |            |
| koLot Benih : 2324<br>kolume Benih : 7 ⊼on<br>lumlah VVadah : 10 |                                      | Pemilik : UPT, PERB8<br>Alamat : -<br>Produsen : agung tai<br>Alamat :<br>Pemohon : TEDI | ENIHAN PURV<br>ni TES | /AKARTA                                   |                                 |            |
| Information Company and South                                    | 1 adust                              |                                                                                          |                       |                                           |                                 |            |
|                                                                  | Nomor Ujilab<br>Pemohon              | LAB.LU2018/1<br>TEDI                                                                     |                       | Tgi, F                                    | lermohonan                      | 2018-03-28 |
| Keterangan Mutu Hasil Uji                                        |                                      |                                                                                          |                       |                                           |                                 |            |
| Kadar Air (%)<br>Benih Murni (%)                                 | 10<br>0                              |                                                                                          |                       | Senih Tanaman Lain (%)<br>Biji Guima (%)  | 5<br>0                          |            |
| Kotoran Benih (%)<br>Tgi. Selesal Pengujian                      | 10<br>0000-00-00                     |                                                                                          |                       | Daja Kecambah (%)<br>Tgl. Akhir Masa Edar | 3                               |            |
| Kesimpulan Standar Mutu Benih                                    |                                      |                                                                                          |                       |                                           |                                 |            |
|                                                                  | Kesimpulan<br>Keterangan             | MEMENUHI                                                                                 |                       | Tol Basebbis                              | 0000-00-00                      |            |
|                                                                  | ge onnon op                          |                                                                                          |                       | - gr. zorania                             |                                 |            |
| Hasil Verifikasi                                                 | Label Illena                         | <i>R</i>                                                                                 |                       | Baselin                                   | alifemeren                      | 10         |
| 10180                                                            | Jumiah Label                         | 500                                                                                      |                       | Detail                                    | o, Seri Label                   |            |
| Tah                                                              | un Anggaran<br>Iasli Verifikasi      | PERMOHONAN                                                                               | •                     | Kis Beni<br>T                             | n Dinasilkan<br>'gl. verifikasi | required   |

## D.8. CEK MUTU BENIH

Pada aplikasi ini Cek Mutu Benih diakomodir dalam urutan proses sebagai berikut :

1. Registrasi Cek Mutu > 2. Hasil Uji

#### D.8.1. REGISTRASI

Berikut adalah langkah-langkah registrasi mutu benih :

Arahkan kursor ke grup Pengujian Mutu benih dan Legalisasi Label Data lalu klik pada ikon Cek Mutu Benih untuk membuka data tabel cek mutu benih :

|                    | Hor | Home s Menu Utame s Data Uji Laboratorium |            |                  |               |                                   |               |                   |               |             |           |  |  |
|--------------------|-----|-------------------------------------------|------------|------------------|---------------|-----------------------------------|---------------|-------------------|---------------|-------------|-----------|--|--|
|                    | D   | ete Lii I                                 | abar       | atorium          | Peno          | Pencarian Data Pemeriksaan Ujilab |               |                   |               |             |           |  |  |
|                    |     | ata Oji L                                 | apora      | atonum           | No R          | No Registrasi                     |               |                   | ulai Cari     |             |           |  |  |
|                    | Pe  | ngecekan Mut                              | u          |                  | No Ir         | No Induk Mul                      |               |                   |               |             |           |  |  |
|                    |     |                                           |            |                  | Varie         | Varietas                          |               |                   | ulai Cari     |             |           |  |  |
| Cek Mutu Benih (2) |     |                                           |            |                  |               |                                   | Prod          | usen              |               | м           | ulai Cari |  |  |
|                    |     |                                           |            |                  |               |                                   | State         | IS                |               | М           | ulai Cari |  |  |
|                    |     |                                           |            |                  |               |                                   |               |                   |               |             |           |  |  |
|                    |     | 1                                         |            |                  |               |                                   |               |                   |               |             |           |  |  |
|                    | T   | ambah Data Baru                           |            |                  |               |                                   |               |                   |               |             |           |  |  |
|                    | No  | No. Cek Mutu                              | Tgl. Ambil | Jenis            | Varietas      | No Lot                            | Pemilik       | Produsen          | Status Ujilab | Selesai Uji | Utilitas  |  |  |
|                    | 1   | LAB.CM2018/1                              | 2018-01-28 | Padi Non Hibrida | (BP) Pokok    | HN.07/9/pd/BPTP/2016              | Gunaidi       | BPTP JABAR        | MEMENUHI      | 2018-01-28  | Hapus     |  |  |
|                    | 2   | LAB.CM2018/2                              | 2018-02-13 | Padi Non Hibrida | (BD) Dasar    | 13/Pd/BPTP/2016                   | PT. BIASA AJA | UPBS BPTP Jabar   | MEMENUHI      | 2018-02-13  | Hapus     |  |  |
|                    | 3   | LAB.CM2018/3                              | 2018-02-13 | Padi Non Hibrida | (BD) Dasar    | 45/BD/09/18                       | PT. BIASA AJA | CV. 09 Alfiansyah | PERMOHONAN    |             | Hapus     |  |  |
|                    | 4   | LAB.CM2018/4                              | 2018-03-01 | Gandum           | (BR1) Sebar 1 | LUAR.1212.121                     | PT.asdgdsg    | PT. RAME          | PERMOHONAN    |             | Hapus     |  |  |

Kemudian tombol Tambah Data Baru

- Selanjutnya aplikasi akan menampilkan halaman isian data pengambilan sampel cek mutu benih sebagai berikut :
- Setelah diisi selengkap mungkin, status hasil verifikasi dipiih sesuai dengan keperluan, lalu klik tombol Simpan (untuk menyimpan data) atau Batal (untuk batal simpan data). Selesai.

| informasi Pengambilan Sampel Be | nih                     |                        |               |
|---------------------------------|-------------------------|------------------------|---------------|
| No. Registrasi                  | Akan dibuat oleh sistem | Tgl. Registrasi        | 2018-03-28    |
| Nomor Lot                       |                         | Nama Pemilik           |               |
| Alamat Pemilik                  |                         | Jenis                  |               |
| Varietas                        |                         | Kelas                  |               |
| Tgl. Panen                      |                         | Tgl. Selesal Uji       |               |
| Tgl. Akhir Masa Edar            |                         | Produsen               |               |
| Nomor Asal                      |                         | Volume Benih (Ton)     |               |
| Jumlah wadah                    |                         | Berat Contoh (Kg)      |               |
| Tonase Dalam Silo               |                         | Tanggal Pengamblian    |               |
| Pengambilan Oleh                |                         | Warna Label            |               |
| Valenanana Mishi Daria Label    |                         |                        |               |
| reverangan mulu Paua Laver      |                         |                        |               |
| Kadar Air (%)                   |                         | Benih Tanaman Lain (%) |               |
| Benih Murni (%)                 |                         | Biji Guima (%)         |               |
| Kotoran Benih (%)               |                         | Daya Kecambah (%)      |               |
| Pengujian Yang Diperlukan       |                         |                        |               |
| Kadar Alr                       | Kemurnian               | Benih Varietas Lain    | Daja Kecambah |
|                                 |                         |                        |               |

#### D.8.2. HASIL UJI LABORATORIUM

Berikut adalah langkah-langkah hasil uji laboratorium :

Arahkan kursor ke grup Pengujian Mutu benih dan Legalisasi Label Data lalu klik pada ikon Cek Mutu Benih untuk membuka data tabel cek mutu benih :

|               | Home > Menu Utama > Data Uji Laboratorium |                |            |                  |               |                      |               |                                  |               |             |            |  |  |
|---------------|-------------------------------------------|----------------|------------|------------------|---------------|----------------------|---------------|----------------------------------|---------------|-------------|------------|--|--|
|               | Data Uji Laboratorium                     |                |            |                  |               |                      |               | Pencarian Data Pemerikaan Ujilab |               |             |            |  |  |
|               |                                           |                |            |                  |               |                      |               | No Registrasi                    |               |             | Mulai Cari |  |  |
|               | Per                                       | igecekan Mut   | u          |                  | No Ir         | No Induk             |               |                                  | ulai Cari     |             |            |  |  |
|               |                                           |                |            |                  |               |                      |               | Varietas                         |               |             | ulai Cari  |  |  |
| ek Mutu Benih |                                           |                |            |                  |               |                      | Prod          | usen                             |               | M           | ulai Cari  |  |  |
|               |                                           |                |            |                  |               |                      | State         | IS                               |               | м           | ulai Cari  |  |  |
|               |                                           |                |            |                  |               |                      |               |                                  |               |             |            |  |  |
|               | 1                                         | I              |            |                  |               |                      |               |                                  |               |             |            |  |  |
|               | Tar                                       | mbah Data Baru |            |                  |               |                      |               |                                  |               |             |            |  |  |
|               | No                                        | No. Cek Mutu   | Tgl. Ambil | Jenis            | Varietas      | No Lot               | Pemilik       | Produsen                         | Status Ujilab | Selesai Uji | Utilitas   |  |  |
|               | 1                                         | LAB.CM2018/1   | 2018-01-28 | Padi Non Hibrida | (BP) Pokok    | HN.07/9/pd/BPTP/2016 | Gunaidi       | BPTP JABAR                       | MEMENUHI      | 2018-01-28  | Hapus      |  |  |
|               | 2                                         | LAB.CM2018/2   | 2018-02-13 | Padi Non Hibrida | (BD) Dasar    | 13/Pd/BPTP/2016      | PT. BIASA AJA | UPBS BPTP Jabar                  | MEMENUHI      | 2018-02-13  | Hapus      |  |  |
|               | 3                                         | LAB.CM2018/3   | 2018-02-13 | Padi Non Hibrida | (BD) Dasar    | 45/BD/09/16          | PT. BIASA AJA | CV. 09 Alfiansyah                | PERMOHONAN    |             | Hapus      |  |  |
|               | 4                                         | LAB.CM2018/4   | 2018-03-01 | Gandum           | (BR1) Sebar 1 | LUAR.1212.121        | PT.asdgdsg    | PT. RAME                         | PERMOHONAN    |             | Hapus      |  |  |

Kemudian tombol Permohonan (Kolom status ujilab)

- Selanjutnya aplikasi akan menampilkan halaman isian data hasil uji lab sebagai berikut :
- Setelah diisi selengkap mungkin, status hasil verifikasi dipiih sesuai dengan keperluan, lalu klik tombol Simpan (untuk menyimpan data) atau Batal (untuk batal simpan data). Selesai.

| Informasi Permohonan                                                                                                    |                                         |                                                                                                    |                                                                                        |                           |
|----------------------------------------------------------------------------------------------------|-----------------------------------------|----------------------------------------------------------------------------------------------------|----------------------------------------------------------------------------------------|---------------------------|
| Padi Non Hibrida 201<br>arietas : CIHERANG , Kela                                                                           | 5-02-13(LAB.CM2018/3)<br>s : (BD) Dasar |                                                                                                    |                                                                                        |                           |
| io Lot Benih : 45/BD/09/16<br>onase : 10<br>umlah wadah : 10                                                                |                                         | Pemilik: PT. BIASA AJA<br>Alamat: Cloendo 19<br>Produsen: CV. 09 Alfiansyah<br>Alamat:<br>Pemohon: |                                                                                        |                           |
| Keterangan Mutu Dilabel Lama                                                                                                |                                         |                                                                                                    |                                                                                        |                           |
| Kadar Alr (%)<br>Benih Murni (%)<br>Kotoran Benih (%)<br>Tgi. Selekal Pengujian<br>Warna Label<br>Keterangan Mutu Hasil Uji | 12<br>99<br>0<br>0000-00-00<br>MERAH    |                                                                                                    | Benth Tanaman Lain (%)<br>Biji Guima (%)<br>Daga Kecambah (%)<br>Tigi, Akhir Masa Edar | 0<br>0<br>0<br>0000-00-00 |
| Kadar Air (%)<br>Benih Murni (%)<br>Kotoran Benih (%)<br>Tgl. Selesal Pengujian                                             |                                         |                                                                                                    | Benih Tanaman Lain (%)<br>Biji Guima (%)<br>Daya Kecambah (%)<br>Tgl. Akhir Masa Edar  | 0                         |
| fetode Pengujian                                                                                                    |                                         |                                                                                                    |                                                                                        |                           |
| Pematahan Dormansi<br>Daya Kecambah                                                                                         |                                         |                                                                                                    | Kadar Air                                                                              |                           |
| esimpulan Standar Mutu Benih                                                                                                |                                         |                                                                                                    |                                                                                        |                           |
|                                                                                                    |                                         |                                                                                                    |                                                                                        |                           |

#### E. BAGIAN CALON PRODUSEN/PENGEDAR BENIH

Bagian ini menjelaskan bahwa aplikasi dapat diakses juga oleh kalangan bukan pengguna atau calon pengguna. Dalam hal ini adalah calon produsen dan calon pengedar.

Dimana fasilitas ini digunakan untuk mendaftarkan badan usaha/perusahaan agar memperoleh legalisasi berupa nomor rekomendasi yang selanjutnya dapat digunakan juga sebagai kode pengguna aplikasi.

Untuk masuk ke aplikasi, arahkan ke menu navigasi [Pengawasan dan Sertifikasi Benih] berikut :

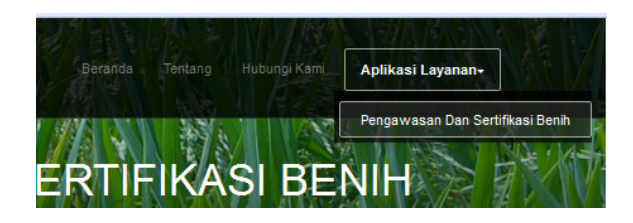

Setelah menu tersebut diklik, akan tampil halaman login aplikasi utama seperti dibawah ini :

| <b>DEPSBTPH</b> JABAR                                                                                           | Beranda Tentang Hubungi Kami Aplikasi Layanan-                                                      |
|----------------------------------------------------------------------------------------------------|----------------------------------------------------------------------------------------------------|
| Beranda / Aplikasi Pengawasan Dan Sertifikasi Benih<br>Aplikasi Pengawasan Dan Sertifikasi Benih<br>Versi 3.0.0 |                                                                                                    |
| Permohonan Restonendasi<br>PRODUSEL<br>Lihat Dets                                                               | LOGIN APLIKASI BPSBTPH-JABAR<br>Gunakan nama pengguna dan kata kunci yang sesual<br>Mama Pengguna * |

Untuk mendaftarkanpermohonan rekomendasi, pengguna dapat langsung meng-klik link Lihat Detil (hijau untuk produsen/ merah untuk pengedar)

Misalnya calon produsen akan mendaftar, maka akan tampil halaman berikut ini :

|   | Login Form » Data Rekomendasi Produsen                                                                                                    |                                                                                                    |                                                                                        |                          |                 |  |
|---|----------------------------------------------------------------------------------------------------|----------------------------------------------------------------------------------------------------|----------------------------------------------------------------------------------------|--------------------------|-----------------|--|
|   | Data Rekomendasi                                                                                                    |                                                                                                    | Pencarian Data Permohonan Produsen                                                     |                          | $\frown$        |  |
|   | Produsen                                                                                                    |                                                                                                    | Alamat Valamat                                                                         | Mulai Cari<br>Mulai Cari | <b>└──(</b> 4 ) |  |
|   |                                                                                                    |                                                                                                    |                                                                                        |                          | $\bigcirc$      |  |
|   | 41                                                                                                    |                                                                                                    |                                                                                        |                          |                 |  |
|   | Permohonan Baru                                                                                                    |                                                                                                    |                                                                                        |                          |                 |  |
|   | (1) Permohonan : REK01.2017010<br>Perusahaan : CV. TESTING LAGI<br>Alamat : DAGO POJOK 23 Telpon : 25332833<br>Email : gaevy104@gmail.com | Kecamatan : Sulamakmur Kabupaten : Kota Belasi<br>Pimpinan : jeni<br>Pemohon : Sunaidi Tanggal mohon : 2017-12-18<br>Cattan Pentilan : |                                                                                        |                          |                 |  |
| 2 | Status Verifikas I: PERMOHONAN<br>Status Kelayakan :-<br>Status Rekomendas I:<br>Edit Hapus                                               |                                                                                                    |                                                                                        |                          |                 |  |
| 3 | (2) Permohonan : REK01.2017009<br>Perusahaan : CV TESTING<br>Alamat : Aliguna Gedebage Telpon : 24242                                     | Kecamatan : Su<br>Pimpinan : Guns<br>Pemohon : tes                                                                                     | taresik <b>Kabupaten</b> : Kota Bekasi<br>idi abdia away<br>Tanggal mohon : 2017-12-14 |                          |                 |  |
|   | Email: ganay104@ganali.com<br>Sataak Vertifikaa: MEIENUHI SVARAT<br>Sataak Rekomendasi: DITOLAK<br>Edati: Mapou                           | Catatan Penilaia<br>Dok lengkap<br>layak                                                                                               | n:                                                                                     |                          |                 |  |

Keterangan tombol menu :

- Tombol 1 digunakan untuk membuat permohonan baru
- Tombol 2 digunakan untuk mengedit permohonan rekomendasi (syarat status masih DRAFT)
- Tombol 3 digunakan untuk menghapus permohonan rekomendasi
- Tombol 4 digunakan untuk mencari data rekomendasi